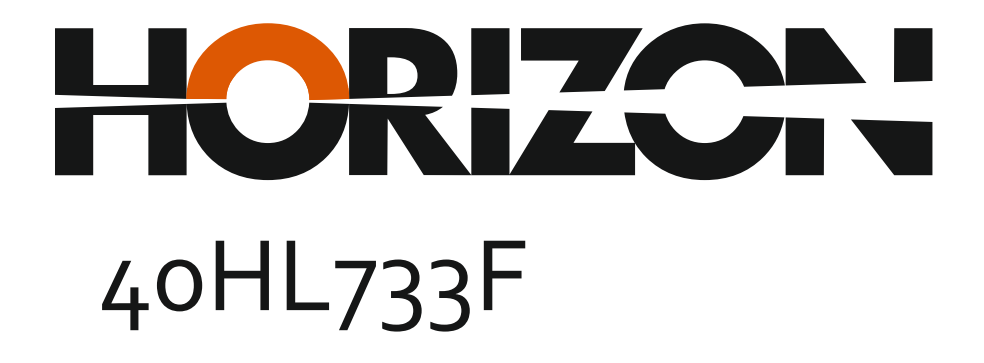

# **Full HD** 1080 CI+ **DACT**

## Haszánlati Utasítást Инструкции за Үпотреба

www.horizon-europe.com

Vă mulțumim pentru alegerea acestui produs! Thank you for choosing this product! Köszönjük, hogy ezt a terméket! Благодарим Ви, че избрахте този продукт!

# Vă rugăm să citiți cu atenție instrucțiunile și să păstrați manualul pentru informări ulterioare.

Acest manual este conceput pentru a vă oferi toate instrucțiunile necesare referitoare la instalarea, utilizarea și întreținerea aparatului. **Pentru a opera** unitatea corect și in siguranță, vă rugăm să citiți acest manual cu atenție înainte de instalare și utilizare.

# Please read the instructions carefully and keep the manual for subsequent briefings.

This manual is designed to give you all necessary instructions concerning installation, usage and maintenance of this machine. To operate the un!t correctly and safely, please read this manual carefully before installation and usage.

## Kérjük, olvassa el az utasításokat, és tartsa a kézikönyvet a későbbi tájékoztatók.

Ez a leírás célja, hogy megadja az összes szükséges utasítást beüzemelését, használatát és karbantartását a gép. Hogy a berendezés helyes és biztonságos, kérjük, olvassa el a kézikönyvet, mielőtt telepítésével és használatával.

# Моля, прочетете внимателно инструкциите и запазете ръководσвото за следващи консултации.

Това ръководство е съставено, за да Ви предостави всички необходими инструкции относно инсталацията, употребата и поддръжката на апарата. За правилна и безопасна работа с устройството, моля, прочетете внимателно това ръководство преди инсталиране и употреба.

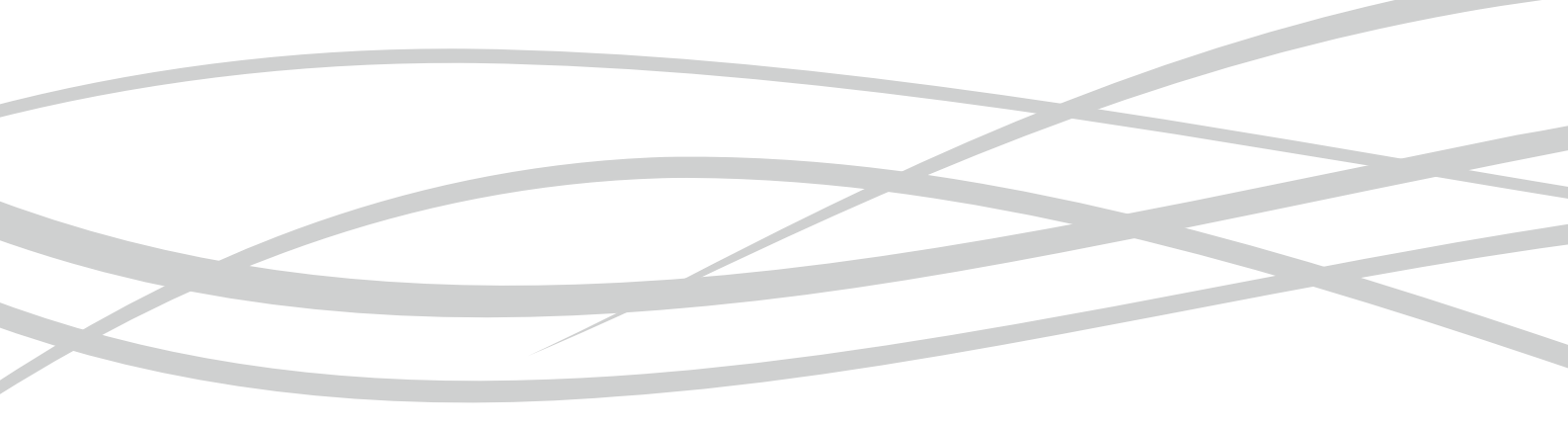

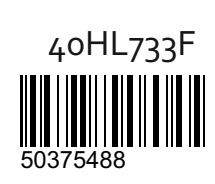

www. horizon-europe.com

#### Tartalomjegyzék

| Biztonsági információ                            | .57 |
|--------------------------------------------------|-----|
| Jelzések a Terméken                              | .58 |
| Környezetvédelemmel kapcsolatos információk      | .59 |
| Jellemzők                                        | .59 |
| Mellékelt Tartozékok                             | .59 |
| Készenléti Jelzések                              | .59 |
| TV Vezérlőgombok és Működtetés                   | .60 |
| Helyezze az elemeket a távirányítóba             | .60 |
| Dugja be a Tápvezetéket                          | .60 |
| Az Antenna Csatlakoztatása                       | .60 |
| Megjegyzések                                     | .61 |
| Műszaki jellemzők                                | .61 |
| Távirányítás                                     | .62 |
| Csatlakozások                                    | .63 |
| Be-ki Kapcsolás                                  | .64 |
| Első Telepítés                                   | .64 |
| Média lejátszás az USB bemeneten keresztül       | .64 |
| Műsor felvétele                                  | .65 |
| Időzített felvétel                               | .65 |
| Azonnali felvétel                                | .65 |
| A felvett műsorok megtekintése                   | .65 |
| Felvétel beállítások                             | .66 |
| Médiaböngésző Menü                               | .66 |
| FollowMe TV (ha van)                             | .66 |
| CEC és CEC RC Passthrough                        | .66 |
| E-kézikönyv                                      | .67 |
| TV-menü tartalom                                 | .68 |
| A TV általános működtetése                       | .71 |
| A csatornalista használata                       | .71 |
| Szülői Felügyelet Beállítása                     | .71 |
| Elektronikus programfüzet (EPG)                  | .71 |
| Teletext szolgáltatások                          | .72 |
| Szoftverfrissítés                                | .72 |
| Hibaelhárítás és tippek                          | .73 |
| PC Bemenet Tipikus Képernyőmódjai                | .74 |
| AV és HDMI jel Kompatibilitás                    | .74 |
| Támogatott videó fájl formátumok az USB módhoz   | .75 |
| Támogatott képfájl formátumok az USB módhoz.     | .75 |
| Támogatott audio fájl formátumok az USB módhoz   | .76 |
| Támogatott felirat fájl formátumok az USB módhoz | .77 |
| Támogatott DVI felbontások                       | .78 |
| Internet portál                                  | .82 |
| Internet böngésző                                | .83 |
| Smart Center                                     | .83 |

#### Biztonsági információ

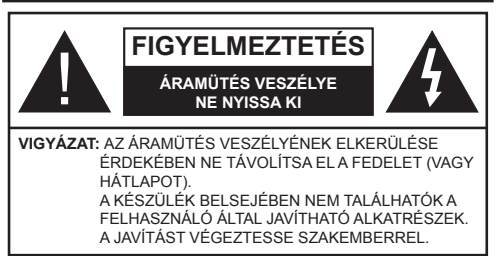

Szélsőséges időjárási viszonyok esetén (vihar, villámlás) vagy ha hosszú ideig nem használja (nyaralás alatt), húzza ki a TV-készüléket a hálózatból.

A hálózati kábel arra szolgál, hogy lekösse a TV-készüléket a hálózatról, ezért mindig tökéletesen kell működnie. Ha a TV-készülék nincs lecsatlakoztatva az elektromos hálózatról, akkor a berendezés készenléti vagy kikapcsolt állapotban is feszültség alatt van.

**Megjegyzés:** A kapcsolódó funkciók működtetéséhez kövesse a képernyőn megjelenő utasításokat.

#### FONTOS – Kérjük olvassa el figyelmesen ezeket az utasításokat a telepítés és a üzemeltetés megkezdése előtt

FIGYELEM: Soha ne hagyjon felügyelet nélkül gyermekeket vagy olyan személyeket az eszköz közelében, akik fizikális, érzékelési vagy szellemi képességeikben korlátozottak vagy hiányosak ismereteik, tapasztalataik az eszköz működtetésével kapcsolatban!

- A TV-készüléket csak 2000 méternél alacsonyabb területeken, száraz helységekben és mérsékelt vagy trópusi éghajlatú helyen használja.
- A TV-készüléket háztartási és hasonló általános használatra tervezték, de használható nyilvános helyeken is.
- A szellőzés érdekében a TV-készülék körül hagyjon legalább 5 cm szabad helyet.
- Ne akadályozza a készülék szellőzését, a szellőzőnyílást ne takarja le vagy ne zárja el semmilyen tárggyal, pl. újságpapírral, asztalterítővel, függönnyel, stb.
- Az elektromos vezeték dugaszának könnyen megközelíthetőnek kell lenni. Ne helyezze a TV-készüléket, bútort stb. a hálózati kábelre (a csatlakozó kábelre), és ne szorítsa be a kábelt. A sérült hálózati kábel tüzet vagy áramütést okozhat. Mindig a dugasznál fogva használja a vezetéket, ne húzza ki a TV-t a konnektorból a vezetéknél fogva. Soha ne nyúljon a tápvezetékhez nedves kézzel, mert rövidzárlatot és áramütést okozhat. Soha ne csomózza össze a kábelt, és ne fűzze össze más kábelekkel. A meghibásodás esetén ki kell cserélni, amit csak a megfelelő szakember végezhet el.

- Ne tegye ki a TV-készüléket csöpögő és fröccsenő folvadékoknak és ne helyezzen folyadékkal töltött tárgyat, például vázát, csészéket stb. a TV-készülékre vagy a TV-készülék fölé (pl. a készülék felett lévő polcokra).
- Ne tegye ki a készüléket közvetlen napsugárzásnak, és ne helyezze nyílt lángot, pl. gyertyákat a TVkészülék tetejére vagy közelébe.
- · Ne tegyen semmilyen hőforrást, pl. elektromos fűtőtesteket, radiátorokat stb. a TV-készülék közelébe.
- Ne helyezze a TV-készüléket a padlóra vagy lejtős felületre.
- A fulladásveszélv elkerülése érdekében tartsa a műanyag zacskókat csecsemőktől, gyermekektől és háziállatoktól elzárva.
- · Az állványt gondosan rögzítse a TV-készülékhez. Ha az állvány csavarokkal rendelkezik, húzza meg alaposan a csavarokat, hogy elkerülje a TV-készülék eldőlését. Ne húzza túl a csavarokat és az állvány gumijait megfelelően helyezze fel.
- · Ne dobja az akkumulátorokat tűzbe és ne dobja ki ezeket veszélyes vagy gyúlékony anyagokkal együtt.

Figyelem: Az elemeket nem szabad kitenni túlzott hőhatásnak, pl. napfény, tűz vagy hasonló hőforrás hatásának!

| <b>A</b> Vigyázat | Olyan veszély, mely halált,<br>vagy súlyos sérülést<br>okozhat |
|-------------------|----------------------------------------------------------------|
| Aramütés veszélye | Veszélyes feszültségből<br>eredő kockázat                      |
| Arbantartás       | Fontos karbantartási<br>alkatrész                              |

#### Jelzések a Terméken

A következő korlátozásokra, óvintézkedésekre és biztonsági utasításokra vonatkozó szimbólumok láthatók a terméken. A magyarázatokat csak akkor kell figyelembe venni, ha a terméken látható az annak megfelelő jelzés. Figyeljen ezekre az információkra biztonsági okokból.

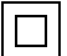

Il osztályú berendezés: Ez a készülék úgy lett tervezve, hogy ne legyen szükség elektromos földeléshez való biztonsági csatlakozásra

Il osztályú termék funkcionális földeléssel: Ez a készülék úgy lett tervezve, hogy ne legyen szükség elektromos földeléshez való biztonsági csatlakozásra. A földelési csatlakozás célia csak funkcionális.

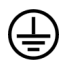

Védő földelés: A jelzett terminál a tápkábelhez tartozó védő földelő vezeték csatlakoztatására szolgál.

Veszélyes aktív terminál: A jelzett terminál(ok) normál működési feltételek mellett veszélyesen aktív(ak).

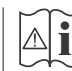

Vigyázat, lásd a Használati utasításokat: A jelzett terület(ek) a felhasználó által cserélhető gombelemeket tartalmaz(nak).

1. osztálvú lézertermék Ez a termék tartalmaz 1. osztálvú lézerforrást, melv az ésszerűen előrelátható működési feltételek mellett

biztonságos.

#### FIGYELMEZTETÉS

Ne nyelje le az elemet, vegyi égési sérülés veszélye áll fenn.

Ez a termékhez mellékelt termék vagy kiegészítő tartalmazhat egy gombelemet. A gombelem lenyelése súlyos belső égési sérüléseket okozhat mindössze 2 óra alatt, és akár halálhoz is vezethet.

Tartsa távol az új és használt elemeket a gyermekektől

Ha az elemtartó rekesz nem záródik biztonságosan, ne használja a terméket, és tartsa távol a averekektől.

Ha úgy gondolja, hogy lenyelt egy elemet vagy bármely testrészébe elem került, azonnal forduljon orvoshoz.

#### FIGYELMEZTETÉS

Soha ne helyezze a TV-készüléket instabil vagy lejtős helyre. A TV-készülék leeshet és súlyos személyi sérülést vagy halált okozhat. Sok sérülést, különösen gyermekek esetében, meg lehetne előzni olyan óvintézkedésekkel mint:

- · Olyan állványok vagy talpak használata, amelyet a TV-készülék gyártója javasol.
- · Csak olyan bútor alkalmazása, amelyen a tv biztonságosan elhelyezhető.
- Meg kell bizonyosodni arról, hogy a TV-készülék nem nyúlik túl a felállításra szolgáló bútoron.
- A TV-készüléket nem szabad magas bútorra helyezni (például szekrényre vagy könyvespolcra), anélkül hogy mindkettőt, a bútort és a TV-készüléket is megfelelően rögzítették volna.
- A TV-készülék és az felállításra szolgáló bútor között nem lehet semmilyen textília, vagy más anyag.
- A gvermekek felvilágosítása arról, hogy milven • veszélyekkel jár, ha felmásznak a bútorra, hogy elérjék a TV-készüléket vagy annak vezérléseit. Ha a létező TV-készüléket át kell helvezni, ugyanezek az utasítások vonatkoznak rá

#### A FALI RÖGZÍTÉSRE VONATKOZÓ UTASÍTÁSOK

- A TV-készülék falra szerelése előtt olvassa el az utasításokat
- A fali szerelőkészlet opcionális. Ha nincs mellékelve a TV-készülékhez, akkor forduljon a helyi forgalmazóhoz.
- Ne szerelje a TV-készüléket mennyezetre vagy dőlt falra.
- Használja a megfelelő fali csavarokat és egyéb kiegészítőket.
- Húzza meg alaposan a fali csavarokat, hogy elkerülje a TV-készülék leesését a falról. Ne húzza túl a csavarokat

#### FIGYELMEZTETÉS

A készülék az épület védőföldeléséhez csatlakozik a KONNEKTORON vagy más készüléken keresztül a védőföldeléssel ellátott csatlakozóval – a műsorszóró rendszer koaxiális kábelt használ, amely néhány esetben tüzet okozhat. Ezért a kTV elosztó rendszer csatakozásának rendelkeznie kell egy bizonyos frekvencia alatti elektromos szigeteléssel (galvanikus leválasztás lásd EN 60728-11).

#### Környezetvédelemmel kapcsolatos információk

Ez a TV-készülék környezetbarát. Az energiafelhasználás csökkentéséhez kövesse a következő lépéseket:

Ha az Energiamegtakarítást Minimumra, Közepesre, Maximumra vagy Automatikusra állítja, akkor a TV-készülék megfelelően csökkenteni fogja az energiafogyasztást. Ha a Háttérvilágítást egy Egyéniként beállított fix értékre kívánja állítani, és manuálisan be szeretné állítani a Háttérvilágítást (az Energiamegtakarítás beállítások alatt), használja a távirányító Bal vagy a Jobb gombját. Állítsa be Off-ra e beállítás kikapcsolásához.

Megiegyzés: A rendelkezésre álló Energiamegtakarító opciók a Rendszer>Kép menüben kiválasztott Módtól függően eltérhetnek.

Az Energiamegtakarítás beállítások a Rendszer>Kép menüben találhatók. Vegye figyelembe, hogy egyes képbeállítások így nem elérhetők.

Ha lenyomja a Jobb gombot, míg az Auto opció ki van Választva vagy a Bal gombot, amíg az Egyéni opció ki van választva, a képernyőn megjelenik az "A képernyő 15 másodpercen belül kikapcsol." üzenet. Válassza ki a Folytatás opciót és nyomja meg az OK gombot a képernyő azonnali kikapcsolásához. Magyar - 59 -

Ha nem nyom le egy gombot sem, a képernyő 15 másodpercen belül kikapcsol. A képernyő ismételt bekapcsolásához nyomjon le egy gombot a távirányítón vagy a TV-készüléken.

Megjegyzés: A Képernyő ki opció nem áll rendelkezésre, ha a Mód Játékra van állítva.

Ha a TV-készülék használaton kívül van, kérjük, kapcsolja ki vagy húzza ki a hálózati csatlakozót. Ez csökkenti az energiafelhasználást.

#### Jellemzők

- Távirányítóval vezérelt színes televízió
- Teljesen kompakt digitális földi/kábel/műhold TV (DVB-T-C)
- HDMI bemenetek egyéb HDMI kimenettel rendelkező készülékek csatlakoztatásához
- USB bemenet
- OSD menürendszer
- Scart alizattal rendelkezik a külső berendezésekhez (mint pl. DVD lejátszó, PVR, videojátékok, stb.)
- Sztereó hangrendszer
- Teletext
- Fejhallgató csatlakozás
- Automatikus programozó rendszer
- Kézi hangolás
- Automatikus kikapcsolás nyolc üzemóra után.
- Kikapcsolási időzítő
- Gyerekzár
- · Automatikus hangnémítás, ha nincs adás.
- NTSC megjelenítés
- AVL (Automatikus hangerőkorlátozás)
- PLL (Frequency Search/Frekvencia keresés)
- PC bemenet
- Játék üzemmód (opcionális)
- Kép kikapcsolás funkció
- Műsor rögzítése
- Időzített műsor
- · Ethernet (LAN) az internet kapcsolathoz és a szolgáltatáshoz

#### Mellékelt Tartozékok

- Távirányító
- Elemek: 2 db AAA
- Használati Utasítás

#### Készenléti Jelzések

Ha a TV-készülék 5 percig nem fogad semmilyen bemenő jelet (pl. egy antenna vagy HDMI forrástól), a TV-készülék készenléti üzemmódba vált. Amikor ismét bekapcsolja, az alábbi üzenet jelenik meg: "A TV-készülék automatikusan készenléti módba váltott, mert sokáig nem volt jel." Nyomja meg az OK gombot a folytatáshoz.

Ha a TV-készülék be van kapcsolva és sokáig nem kerül használatra, akkor készenléti állapotba vált. Amikor ismét bekapcsolja, az alábbi üzenet jelenik meg: "A TV-készülék automatikusan készenléti módba váltott, mert sokáig semmilyen műveletet sem végzett." Nyomja meg az OK gombot a folytatáshoz.

#### TV Vezérlőgombok és Működtetés

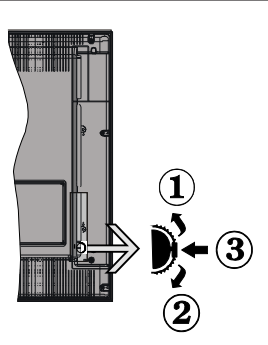

- 1. Felfelé
- 2. Lefelé
- 3. Hangerő / Info / Forráslista kiválasztás és Készenlét-Be választókapcsoló

A Control gomb lehetővé teszi a TV Hangerő/Program/ Forrás és a Készenlét-Be funkcióinak beállítását.

A hangerő megváltoztatása: Növelje a hangerőt a gomb felfelé nyomásával. Csökkentse a hangerőt a gomb lefelé nyomásával.

Csatornák váltása: Nyomja le a gomb közepét és a képernyőn megjelenik az információs sáv. Görgessen a tárolt csatornák között a gomb felfelé vagy lefelé nyomásával.

A forrás váltása: Nyomja le (másodszor is) kétszer a gomb közepét és a képernyőn megjelenik a forráslista. Görgessen az elérhető források között a gomb felfelé vagy lefelé nyomásával.

A TV kikapcsolása: Nyomja le a gomb közepét és tartsa lenyomva néhány másodpercig, a TV készenléti módra vált.

#### Megjegyzések:

- Ha kikapcsolja a TV-készüléket, ez a ciklus ismét elkezdődik a hangerő beállításával.
- A főmenü OSD nem jeleníthető meg az ellenőrző gombokkal.

#### Vezérlés a Távirányítóval

Nyomja meg a **Menu** gombot a távirányítón a főmenü megjelenéséhez. A nyilakkal lehet egy menü fület kiválasztani, a belépéshez nyomja le az **OK** gombot. A nyilak használatával állítható be egy elem. A menü képernyőből való kilépéshez nyomja le a **Return/Back** vagy a **Menu** gombot.

#### Bemenet Kiválasztása

Ha csatlakoztatta a külső rendszereket a TVkészülékhez, akkor átválthat a különböző bemeneti forrásokra. A különböző források kiválasztásához nyomja le a **Source** gombot a távirányítón.

#### Csatorna- és Hangerő Váltás

A csatornaváltáshoz és a hangerőbeállításához használja a **Hangerő +/-** és a **Program +/-** gombokat a távirányítón.

#### Helyezze az elemeket a távirányítóba

Először távolítsa el a hátirányító hátulján az elemtartó rekesz fedelét rögzítő csavart. Óvatosan emelje fel a fedelet. Helyezze be a két **AAA** elemet. Győződjön meg róla, hogy az elemeket a megfelelő polaritással helyezte be. Ne keverje a használt és új elemeket. Csak ugyanolyan, vagy az eredetivel egyenértékű típusú elemmel helyettesítse a régieket! Helyezze vissza a fedelet. Majd csavarozza vissza a fedelet.

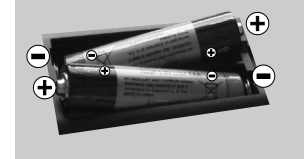

#### Dugja be a Tápvezetéket

FONTOS: A TV-készüléket 220-240 V AC, 50 Hz-es működésre tervezték. A kicsomagolás után hagyja, hogy a TV-készülék a szoba hőmérsékletét elérje, mielőtt csatlakoztatná az elektromos hálózathoz. Csatlakoztassa a hálózati kábelt a konnektorhoz.

#### Az Antenna Csatlakoztatása

Csatlakoztassa az antenna vagy a kábeltévé csatlakozóját a TV hátsó részén található ANTENNA BEMENETHEZ (ANT).

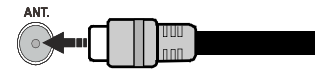

#### Megjegyzések

#### KERESKEDELMI VÉDJEGY NYILATKOZAT

AHDMI, a High-Definiton Multimedia Interface és a HDMI logó a HDMI Licensing LLC védjegye ill. regisztrált védjegyei az Egyesült Államokban és más országokban.

**DOLBY.** A Dolby Laboratories licence alapján készült. A Dolby és a kettős D jel a Dolby Laboratories védjegye.

A YouTube és a YouTube logó a Google Inc. bejegyzett védjegyei.

A szabadalmakat a http://patents.dts.com oldalon találja. Gyártva a DTS Licensing Limited licence alapján. A DTS, a Szimbólum, & DTS és a Szimbólum együtt bejegyzett védjegyek és a DTS TruSurround a DTS, Inc védjegye.<sup>®</sup> DTS, Inc. Minden jog fenntartva.

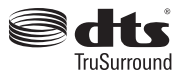

A szabadalmakat a http://patents.dts.com oldalon találja. Gyártva a DTS Licensing Limited licence alapján. A DTS, DTS-HD, a Szimbólum, a DTS vagy DTS-HD és a Szimbólum együtt a DTS, Inc. © DTS, Inc. bejegyzett védjegyei. Minden jog fenntartva.

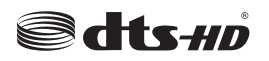

#### Tájékoztató s Felhasználók Számára a Hulladék Gépek és Elemek Elhelyezéséről

#### [csak az Európai Unió számára]

Az e szimbólumokkal jelölt készülékek nem kezelhetők háztartási hulladékként.

E termékek ártalmatlanítása érdekében forduljon megfelelő újrahasznosító üzemhez vagy központhoz.

Értesítés: Az alábbi Pb jel azt jelöli, hogy az elem ólmot tartalmaz.

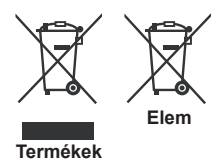

#### Műszaki jellemzők

| TV sugárzás                                       | PAL BG/DK/II'<br>SECAM BG/DK                                                     |  |
|---------------------------------------------------|----------------------------------------------------------------------------------|--|
| Vett csatornák                                    | VHF (I/III SÁV) - UHF (U<br>SÁV) - SZÉLESSÁV                                     |  |
| Digitális vétel                                   | Teljesen integrált digitális<br>földi-kábel-műhold TV (DVB-<br>T-C) kompatibilis |  |
| Az előre beállított<br>csatornák száma            | 1 000                                                                            |  |
| Csatorna kijelző                                  | Képernyőn lévő kijelző                                                           |  |
| RF Antenna bemenet                                | 75 Ohm<br>(kiegyensúlyozatlan)                                                   |  |
| Üzemi feszültség                                  | 220-240V AC, 50Hz.                                                               |  |
| Audió                                             | DTS TruSurround                                                                  |  |
| Audio kimeneti<br>feszültség (WRMS.)<br>(10% THD) | 2 x 8                                                                            |  |
| Áramfogyasztás (W)                                | 75 W                                                                             |  |
| TV méretei MxHxM<br>(lábbal együtt) (mm)          | 220 x 974 x 615                                                                  |  |
| TV méretei MxHxM (láb<br>nélkül) (mm)             | 79/98 x 974 x 572                                                                |  |
| Kijelző                                           | 43"                                                                              |  |
| Működtetési<br>hőmérséklet és<br>páratartalom     | 0°C-tól 40°C-ig, legfeljebb<br>85% páratartalom                                  |  |

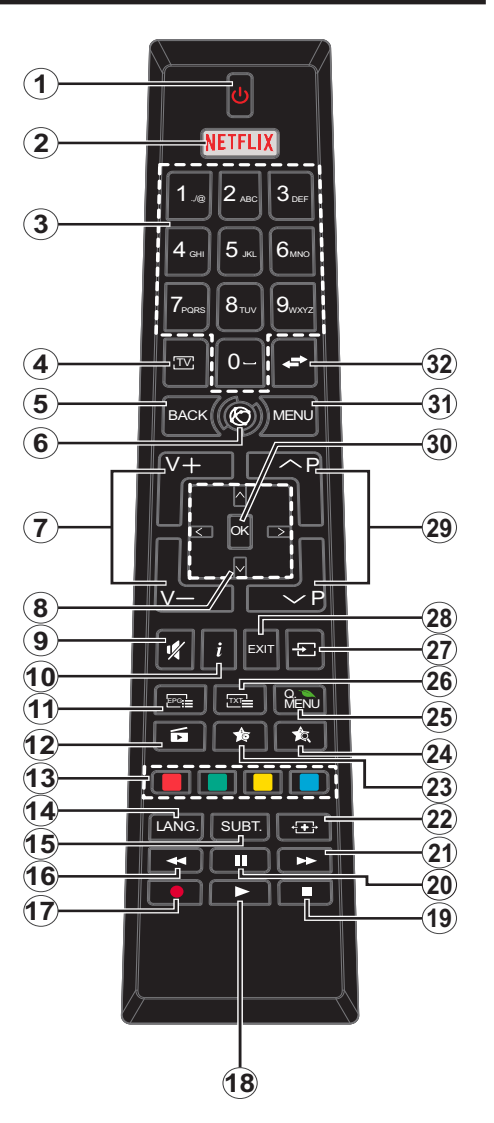

#### (\*) SAJÁT GOMB 1 & SAJÁT GOMB 2:

E gombok alapértelmezett funkciói a modelltől függnek. Ugyanakkor, a kívánt forráson vagy csatornán öt másodpercig lenyomva ezeket a gombokat, beállíthat speciális funkciókat. Egy jóváhagyó üzenet fog megjelenni a képernyőn. Most a kiválasztott SAJÁT GOMB a kiválasztott funkcióhoz kerül hozzárendelésre.

Ügyeljen arra, hogy amennyiben ezt az **Első üzembe** helyezés alkalmával végzi el, a SAJÁT GOMB 1&2 visszatér az alapértelmezett funkciójához.

- 1. Készenlét: A TVbe-/kikapcsolása
- 2. Netflix: Elindítja a Netflix alkalmazást.
- Számgombok: Csatornát vált, szám vagy betű írható be a képernyőn levő szövegmezőbe.
- 4. TV: Megjeleníti a Csatornalistát / Átvált a TV forrásra
- Visszat/Visszatérés: Visszatér az előző oldalra, megnyitja a tartalomjegyzék oldalt (a Teletext módban)
- 6. Internet: Nyissa meg a portál oldalát, amelyen számos web alapú alkalmazáshoz férhet hozzá
- 7. Hangerő +/-
- Iránygombok: A menükben, tartalmakban stb. való navigációt segíti, és Teletext üzemmódban a Jobb vagy Bal gomb megnyomásakor megjeleníti az aloldalakat
- 9. Némítás: Teljesen kikapcsolja a TV hangerejét
- Infó: Megjeleníti a képernyőn levő tartalmakra vonatkozó információkat (reveal - a Teletext módban)
- 11. EPG (Elektronikus műsorújság): Megjeleníti az elektromos műsorújságot
- 12. Média tallózó: Megnyitja a médiaböngésző ablakot
- 13. Színgombok: A színgombok funkcióira vonatkozóan kövesse a képernyőn megjelenő utasításokat
- Nyelv: A hangmódok között vált (analóg TV), megjeleníti és módosítja a hang/felirat nyelvét (digitális TV, ha van)
- 15. Feliratok: Be-/kikapcsolja a feliratokat (ha van)
- Gyors visszajátszás: A médiában, pl. filmek esetén visszajátssza a filmkockákat
- 17. Felvétel: Műsorokat vesz fel
- 18. Lejátszás: Elkezdi a kiválasztott média lejátszását
- 19. Leállítás: Leállítja a lejátszott médiát
- 20. Szünet: Szünetelteti megjelenített médiát, elkezdi az időzített felvételt
- 21. Gyors lejátszás: A médiában, pl. filmek esetén előre tekeri a filmkockákat
- 22. Képernyő: Megváltoztatja a kijelző képméret-arányát
- 23. Saját gomb 1 (\*)
- 24. Saját gomb 2 (\*)
- 25. Gyors Menü: A gyors hozzáférés érdekében megjeleníti a menük listáját
- 26. Szöveg: Megjeleníti a teletext opciót (ha van), nyomja meg ismét, ha a képernyőn egyszerre kívánja látni a tévéműsor képét és a teletext szövegoldalt (mix)
- Forrás: Megjeleníti az összes rendelkezésre álló műsort és forrást
- 28. Kilépés: Bezárja és kilép a megjelenített menükből vagy visszatér az előző oldalra
- 29. Program +/-
- OK: Megerősíti a felhasználó kiválasztásait, megtartja az oldalt (a Teletext módban), megjeleníti a csatornalistát (DTV módban)
- 31. Menü: Megjeleníti a TV menüt
- **32. Csere:** Gyorsan vált az előző és az aktuális csatorna vagy forrás között

| Csatlakozások |                                                              |                             |               |  |  |
|---------------|--------------------------------------------------------------|-----------------------------|---------------|--|--|
| Csatlakozó    | Típus                                                        | Kábelek                     | Eszközök      |  |  |
|               | Scart<br>csatlakoztatása<br>(hátul)                          |                             |               |  |  |
|               | VGA<br>csatlakoztatása<br>(hátul)                            |                             |               |  |  |
| OLDALSÓ AV    | PC/YPbPr<br>Audio<br>csatlakoztatása<br>(oldalról)           | ← □ □ □                     |               |  |  |
| Û             | HDMI<br>csatlakoztatása<br>(hátul)                           |                             |               |  |  |
| SPDIF         | SPDIF (Optikai<br>kimenet)<br>csatlakoztatása<br>(hátul)     |                             | <b>•••</b> 0  |  |  |
| OLDALSÓ AV    | Oldalsó AV<br>(Audió/Videó)<br>csatlakoztatása<br>(oldalról) | AV kábel                    |               |  |  |
| FEJHALLGATÓ   | Fejhallgató<br>csatlakoztatása<br>(oldalról)                 | œ <b>_]}</b>                |               |  |  |
| <b>YPBPR</b>  | YPbPr Videó<br>csatlakoztatása<br>(hátul)                    | PC és YPbPr összekőtő kábel |               |  |  |
| USB           | USB<br>csatlakoztatása<br>(oldalról)                         |                             |               |  |  |
|               | CI<br>csatlakoztatása<br>(oldalról)                          |                             | CAM<br>module |  |  |
|               | Ethernet<br>csatlakoztatása<br>(hátul)                       | LAN / Ethernet kábel        |               |  |  |

MEGJEGYZÉS: Egy eszköz csatlakoztatása esetén az YPbPr vagy az Oldalsó AV-n keresztül, a mellékelt csatlakozókábeleket kell használni. Lásd a bal oldali ábrát. | A VGA kábelt YPbPr-rel is használhatja ahhoz, hogy a VGA bemenet YPbPr jeleket is tudjon fogadni. | A VGA és YPbPr egyszerre nem használható. | A PC/YPbPr audio aktiválásához használnia kell az oldalsó audió bemeneteket egy YPbPr/PC audió kábellel az audió csatlakozáshoz. | Ha a SCART alizaton keresztül egy külső eszköz csatlakozik, a TV automatikusan AV módba kapcsol. DTV csatornák vétele esetén (Mpeq4 H.264) vagy a Média Böngésző módban a scart aljzat nem használható kimenetként. | A fali rögzítőkészlet használata esetén (harmadik féltől kapható a kereskedelemben, ha nincs mellékelve) ajánlatos az összes kábel csatlakoztatása a TV hátoldalára még a fali felszerelés előtt. | Csak akkor illessze be vagy távolítsa el a CI modult, ha a TV KIKAPCSOLT állapotban van. Forduljon a modul használati utasításához a beállítások részleteiért. A TV USB-bemenetei legfeljebb 500mA típusú eszközöket támogatnak. Az olyan eszközök csatlakoztatása, melyek áramerőssége meghaladja az 500mA-t a TV meghibásodását okozhatják. Ha egy HDMI kábelt csatlakoztat a TV-készülékhez, akkor csak árnyékolt HDMI kábelt használhat a káros frekvenciasugárzás elleni védelem biztosítása érdekében.

Ha a TV-készülékhez eszközt kíván csatlakoztatni, akkor előbb bizonyosodjon meg arról, hogy a TV és az eszköz is ki van kapcsolva. A kapcsolat létrehozása után be lehet kapcsolni és használatba lehet venni a készülékeket.

#### Be-ki Kapcsolás

#### A TV-Készülék Bekapcsolása

Csatlakoztassa a tápkábelt egy áramforráshoz, pl. egy fali konnektorhoz (220-240V AC, 50 Hz).

A TV bekapcsolása a készenléti üzemmódból is.

- Nyomja meg a Készenlét gombot, a Program +/vagy egy számgombot a távirányítón.
- A TV készenlétről történp átváltása közben nyomja le az oldalsó funkciókapcsolót.

#### A TV-Készülék Kikapcsolása

Nyomja le a **Készenlét** gombot a távirányítón, vagy nyomja le az oldalsó funkciókapcsol, amíg a TV készenléti módra vált.

## A TV-készülék teljes kikapcsolásához húzza ki a hálózati kábelt a konnektorból.

Megjegyzés: A TV készenléti üzemmódjában a készenléti LED villoghat, jelezve, hogy bizonyos funkciók, például a Készenléti keresés, a Letöltés vagy az Időzítő, aktívak. A LED villoghat, amikor Ön a TV-t a készenléti módból bekapcsolja.

#### Első Telepítés

Az első bekapcsoláskor a nyelv kiválasztása ablak jelenik meg. Válassza ki a kívánt nyelvet és nyomja le az **OK** gombot.

A következő ablakban állítsa be a kedvenceit a navigációs gombok segítségével.

**Megjegyzés:** A kiválasztott **Országtól** függően ekkor a rendszer kérheti a PIN-kód beállítását és megerősítését. A kiválasztott PIN kód nem lehet 0000. Amennyiben a rendszer keri a PIN kódot a menük későbbi használatához, akkor meg kell adnia ezt.

#### A műsortípusok kiválasztásáról

Digitális antenna: Ha az Digitális Antenna műsorkeresés opció be van kapcsolva, akkor a TV-készülék digitális földi műsorokat fog keresni, a többi kezdeti beállítás befejezése után.

Digitális Kábel: Ha a Digitális kábeles műsorkeresés opció be van kapcsolva, akkor a TV-készülék digitális földi műsorokat fog keresni, a többi kezdeti beállítás befejezése után. Igényeinek megfelelően megjelenhet egy jóváhagyó üzenet a keresés megkezdése előtt. Válassza ki az IGEN opciót, és nyomja meg az OK gombot a folytatáshoz. A művelet törléséhez válassza a NEM opciót és nyomja le az OK gombot. Kiválaszthatja a Hálózatot vagy beállíthat olyan értékeket, mint Frekvencia, Hálózati ID és Keresési léptetés. Ha befejezte, nyomja meg az OK gombot.

Megjegyzés: A keresés ideje kiválasztott Keresési Léptetéstől függ. Analóg: Ha az Analóg műsorkeresés opció be van kapcsolva, akkor a TV-készülék digitális földi műsorokat fog keresni, a többi kezdeti beállítás befejezése után.

Ezenkívül, beállíthatja a kedvenc műsortípusát is. A keresési folyamat során a kiválasztott közvetítési mód előnyt élvez, és a csatornái a **Csatornalista** tetején jelennek meg. Ha befejezte, nyomja meg az **OK** gombot a folytatáshoz.

Ekkor aktiválhatja a Bolti módot. Ez az opció beállítja a TV-készüléket bolti környezetnek és a használt TV-típusnak megfelelően és a TV-készülék támogatott funkció megjelennek a képernyő felső sarkában információs sávként. Ez az opció csak a bolti használathoz tartozik. Az otthoni használathoz válassza ki az **Otthoni módot**. Ez az opció a **Rendszer>Beállítás>Több** menü alatt érhető el és később be/ki lehet kapcsolni.

A folytatáshoz a távirányítón nyomja meg az **OK** gombot és megjelenik a **Hálózati / Internetes beállítások** menü, ha megerősíti a korábban megjelent üzenetet, mely azt kérdezi, szeretné-e beállítani a hálózatot. A vezetékes vagy vezeték nélküli csatlakozás konfigurálásához lásd a **Csatlakozási lehetőségek** részt. A beállítások befejezése után a folytatáshoz nyomja meg az **OK** gombot. Ha szeretne a következő lépésre ugrani bármilyen tevékenységvégzése nélkül, válassza a **Nem** gombot és nyomja le az **OK** gombot arra a megjelenő kérdésre, szeretné-e beállítani a hálózatot.

A kezdeti beállítások befejezését követően a TV elkezdi keresni az elérhető műsorokat a kiválasztott műsortípusokban.

Miután minden elérhető állomást eltárolt, a keresési eredmények megjeleníthetők a képernyőn. Nyomja meg az **OK** gombot a folytatáshoz. Ezután megjelenik a **Csatornalista Szerkesztése** menü. Igényeinek megfelelően szerkesztheti a csatornalistát vagy nyomja meg a **Menu** gombot a kilépéshez és a TV-készülék nézéséhez.

Amíg a keresés folyamatban van, megjelenik egy üzenet. A rendszer megkérdezi, hogy meg akarja-e jeleníteni a csatornákat az LCN(\*).-*nek megfelelően.* Válassza ki az **Igen** opciót és a jóváhagyáshoz nyomja meg az **OK** gombot.

(\*) Az LCN a logikai csatornaszám rendszer, amely az elérhető adásokat a felismert csatorna sorszám szerint rendszerezi (ha jelen van).

**Megjegyzés:** Az első telepítés közben ne kapcsolja ki a TV-készüléket. Előfordulhat, hogy a kiválasztott országban bizonyos opciók nem állnak rendelkezésre.

#### Média lejátszás az USB bemeneten keresztül

A TV-hez 2.5" és 3.5" (külső tápfeszültséggel rendelkező merevlemez) külső merevlemezeket vagy USB háttértárakat is lehet csatlakoztatni a TV USB bemeneteinek segítségével. **FONTOS!** Mentse el a memória eszközökön lévő fájlokat, mielőtt ezeket a TV-készülékhez csatlakoztatná. Megjegyzés: A gyártó nem vállal felelősséget a fájlok bárminemű károsodásáért vagy az adatvesztésért. Bizonyos típusú USB-eszközök (MP3-lejátszók) vagy USB merevlemezek/háttértárak nem kompatibilisek ezzel a TV-vel. A TV a FAT32 és az NTFS lemezformázást támogatja, de a felvétel nem lesz elérhető NTFS formázású lemezekkel.

Az 1TB (Tera Byte) memóriát meghaladó USB merevlemezek formázása során a formázási folyamat során nehézségekbe ütközhet.

Várjon egy kicsit, mielőtt csatlakoztatná és eltávolítani, mivel a lejátszó még olvashatja a fájlokat. Ez fizikai sérülést okozhat az USB-lejátszóban, és különösen magában az USB-eszközben. Fájl lejátszása közben ne húzza ki az eszközt.

A TV-készülékhez egy USB eszköz csatlakoztatható az USB bemenethez. Ebben az esetben egy külső tápellátású USB hub használata javasolt.

Ha egy USB merevlemezt csatlakoztat, javasoljuk a TV-készülék USB bemenet(ek) közvetlen használatát.

**Megjegyzés:** Kép fájlok megtekintése során a Médiaböngésző menü csak 1000 tárolt kép fájlt tud tárolni a csatlakoztatott USB eszközön.

#### Műsor felvétele

FONTOS: Egyúj USB merevlemez-meghajtó használata esetén ajánlott először a merevlemez formázása a TV Merevlemez formázás opciója segítségével a Médiaböngésző>Beállítások>Felvétel beállításai menüben.

A műsorok rögzítéséhez Önnek még a készülék kikapcsolt állapotában csatlakoztatnia kell az USB háttértárat. A felvétel funkció aktiválásához be kell kapcsolnia készüléket.

A felvétel használatához az USB meghajtón 2 GB szabad helynek kell lennie, és a meghajtónak USB 2.0 kompatibilisnek kell lennie. Ha az USB meghajtó nem kompatibilis, megjelenik egy hibaüzenet.

Hosszú műsorok, pl. filmek felvételéhez használjon USB merevlemez meghajtót (HDD).

A felvett programok a csatlakoztatott USB háttértáron kerülnek tárolásra. Szükség esetén tárolhat/másolhat felvételek a számítógépre, de ezeket a fájlokat nem lehet lejátszani a számítógépen. A felvételeket csak a TV-n keresztül lehet megtekinteni.

A beszédszinkronban késé léphet fel az időzített felvétel során. A rádió adások felvétele nem támogatott. A TV legfeljebb tízórányi műsort képes rögzíteni.

A felvett műsorok 4 GB-os partíciókban kerülnek tárolásra.

Ha a csatlakoztatott USB eszköz írási sebessége nem megfelelő, akkor felvétel sikertelen lesz és az időzített felvétel funkció sem alkalmazható. Ez okból ajánlott a merevlemezes USB háttértár alkalmazása a HD műsorok rögzítéséhez.éhez.

Ne húzza ki az USB/HDD a felvétel közben. Ez megrongálhatja a csatlakoztatott USB/HDD-t.

Amennyiben az AC kábel ki van húzva, miközben aktív USB felvételi időzítő beállítás működik, az törlődik.

A több partíciós támogatás is választható. Legfeljebb két különböző partíció támogatott. Az USB háttértár első partícióját a PVR funkciók használják. Ezért ezt elsődleges partícióként kell formázni a PVR funkciók számára.

Néhány adat csomag nem kerülhet felvételre a jellel kapcsolatos problémák miatt, ezért a videó a lejátszás közben lefagyhat.

Felvétel, Lejátszás, Szünet, Megmutat (a PlayListDialog esetén) a kulcsok nem használhatók, ha teletext be van kapcsolva. Ha egy felvétel akkor indul el, amikor a teletext be van kapcsolva, a teletext automatikus kikapcsol. Teletext használata a lejátszás és a felvétel közben sem lehetséges.

#### Időzített felvétel

Az időzített felvétel mód aktiválásához nyomja le a **Szünet** gombot egy műsor megtekintése közben. Az időzített felvétel módban a műsor szüneteltetve van és egyidejűleg felvételre kerül a csatlakoztatott USB háttértárra.

Nyomja le újra a **Lejátszás** gombot a megállított műsornak megállítás pontjától történő megtekintéshez. Nyomja le a **Stop** gombot a késleltetett felvétel leállításához és az élő adáshoz történő visszatéréshez.

A rádió módban a késleltett felvétel nem használható.

A késleltetett előrecsévélés funkció nem használható a lejátszás közbeni gyors előrecsévélés opció használata nélkül.

#### Azonnali felvétel

Nyomja le a **Felvétel** gombot a felvétel azonnali elindításához egy műsor megtekintése közben. Lenyomhatja ismét a távirányítón lévő **Felvétel** gombot a következő esemény felvételéhez, miután kiválasztotta a következő műsort aze EPG-n belül. Nyomja meg a **Stop/Leállítás** gombot az azonnali felvétel megszakításához.

A Médieböngésző megtekintése és a műsorok közötti váltás a felvétel módban nem lehetséges. Az időzített felvétel alatti műsorok rögzítése közben egy figyelmeztető üzenet jelenik meg a képernyőn, ha az USB háttértár sebessége nem megfelelő.

#### A felvett műsorok megtekintése

Válassza ki a **Felvételeket** a **Médiaböngésző** menüből. Válasszon ki egy címet a listáról (ha az már felvételre került). Nyomja meg az **OK** gombot a **Lejátszási opciók** megtekintéséhez. Válasszon ki egy opciót az **OK** gombbal.

**Megjegyzés:** A főmenü megtekintése és a menüben található címek a lejátszás alatt nem elérhetők.

Nyomja le a **Stop/Leállítás** gombot a visszajátszás leállításához és a **Felvételek**könyvtárba való visszatéréshez.

#### Lassított előre lejátszás

A lassított lejátszás akkor választható, ha a felvétel megtekintése közben lenyomja a **Szünet** gombot. A lassított lejátszás a **Gyors lejátszás** gombbal irányítható. A **Gyors lejátszás** gomb ismételt lenyomásával változtatható a lassú lejátszás sebessége.

#### Felvétel beállítások

Válassza ki a **Felvételekhez beállítása** opciót a **Médiaböngésző>Beállítások** menüben a felvételek beállításainak konfigurálásához.

A lemez formázása: A csatlakoztatott USB lemezt a Lemez formázása funkcióval formázhatja. A Lemez formázása funkció használatához szükség van a PIN kódra.

**Megjegyzés:** A PIN alapértelmezett beállítása **0000** vagy **1234** lehet. Ha beállította a PIN kódot (a rendszer a kiválasztott országtól függően kérheti) az **Első telepítés** alkalmával, akkor az Ön által beállított PIN kódot használja.

FONTOS: Az USB meghajtó formázása törli a rajta lévő ÖSSZES adatot, és a fájlrendszere FAT32 formátumúvá alakul. A legtöbb esetben a működési hibák megszünnek a formázás után, de elveszti az ÖSSZES adatot.

Ha az "**USB lemez írási sebessége túl lassú a felvételhez**" üzenet jelenik meg a képernyőn a felvétel elindítása közben, kísérelje meg a felvétel újraindítását. Ha még mindig hibát tapasztal, lehetséges, hogy az Ön USB háttértára nem felel meg az átviteli sebességgel szemben támasztott követelményeknek. Használjon másik USB háttértárat.

#### Médiaböngésző Menü

A Médiaböngésző segítségével a TV-hez csatlakoztatott USB háttértáron tárolt fényképek, zene és filmfájlok jeleníthetők meg. Csatlakoztassa az USB háttértárat az egyik USB bemenetre a TV hátoldalán. A **Menu** gomb **Médiaböngésző** mód közbeni lenyomásával megnyílnak a **Kép, Hang** és a **Beállítások** menü opciók. A képernyőből való kilépéshez nyomja meg újra a **Menu** gombot. A **Médiaböngésző**t beállíthatja a **Beállítás** menü használatával.

| lsmétlés/Keverés Mód működtetése    |                                 |  |
|-------------------------------------|---------------------------------|--|
| A lejátszás a <b>Lejátszás</b>      | A listán lévő összes fájl az    |  |
| gombbal és aztán az                 | eredeti sorrendben kerül        |  |
| aktiválással 🕶 lehetséges.          | folyamatos lejátszásra.         |  |
| A lejátszás az <b>OK</b> gombbal és | Ugyanaz a fájl kerül            |  |
| aztán az aktiválással 💽             | folyamatos lejátszásra          |  |
| lehetséges.                         | (ismétlés)                      |  |
| A lejátszás a <b>Lejátszás</b>      | A listán lévő fájlokat egyszer, |  |
| gombbal és aztán az                 | véletlenszerű sorrendben        |  |
| aktiválással <b>ES</b> lehetséges.  | játssza le a készülék.          |  |

A lejátszás a **Lejátszás** gombbal és aztán az aktiválással 🔀 lehetséges.

A listán lévő összes fájl az eredeti sorrendben kerül véletlenszerű lejátszásra.

#### FollowMe TV (ha van)

A mobil eszköz segítségével megtekintheti az aktuális műsort a smart TV-ről a **FollowMe TV** opció alkalmazásával. Telepítse a megfelelő Smart Center alkalmazást a mobil eszközre. Indítsa el az alkalmazást.

E funkció alkalmazására vonatkozó további információkért olvassa el az alkalmazás használati utasítását.

Megjegyzés: Ez az alkalmazás nem kompatibilis az összes mobil eszközzel. A HD csatornk nem támogatottak és mindkét eszközt ugyanahhoz a hálózathoz kell csatlakoztatni.

#### CEC és CEC RC Passthrough

Ez a funkció lehetővé teszi az HDMI bemeneteken keresztül csatlakoztatott CEC kompatibilis eszközök vezérlését a TV-készülék távirányítójával.

A CEC opciót először a Rendszer>Beállítások>Több menüben Engedélyezett állapotúra kell állítani. Nyomja le a Forrás gombot és válassza ki a csatlakoztatott CEC eszköz HDMI bemenetét a Forráslista menüből. Amikor egy új CEC forráseszköz kerül csatlakoztatásra, akkor ez a forrás menüben kerül megjelenítésre a saját nevével a csatlakoztatott HDMI bemenetek neve helyett (DVD lejátszó, Felvevő 1 stb.).

A TV-készülék távirányítója automatikusan el tudja végezni a főbb funkciókat, miután a csatlakoztatott HDMI forrás ki lett választva.

A művelet befejezéséhez és a TV-készülék távirányítóval való vezérléséhez nyomja meg a távirányítón lévő Gyors menü gombot, jelölje ki a CEC RC Passthrough opciót és a Bal vagy a Jobb gombbal állítsa **Off**-ra. Ez a funkció a **Rendszer>Beállítások>Több** menü alatt is engedélyezhető vagy letiltható.

A TV-készülék támogatja az ARC (Audio Return Channel) funkciót is. Ez a funkció egy audio kapcsolat, mely a TV-készülék és az audiorendszer (A/V vevő vagy hangszóró-rendszer) közötti többi kábelt helyettesíti.

Amikor az ARC aktív, a TV-készülék nem némulja el automatikusan a többi audio kimeneteket. Ezért a TV-készülék hangerejét manuálisan kell lenulláznia, ha csak a csatlakoztatott audio eszközből érkező audiot szeretné hallani (ugyanez vonatkozik a többi optikai vagy koaxiális digitális audio kimenetekre). Ha módosítani kívánja a csatlakoztatott eszköz hangerő-szintjét, akkor ki kell választania ezt az eszközt a forráslistából. Ebben az esetben a hangerőt szabályozó gombok a csatlakoztatott audio eszközt vezérlik. **Megjegyzés:** Az ARC csak a HDMI1 bemenet által támogatott.

#### Összehangolt hangbeállítás

Lehetővé teszi, hogy egy erősítőt/vevő egységet használhasson a TV-készülékkel. A hangerőt a TV-készülék távirányítójával lehet beállítani. E funkció aktiválásához állítsa a **Hangszórók** opciót a **Rendszer>Beállítások>Több** menüben **Erősítőre**. A TV-készülék hangszórói elnémulnak és a nézett forrás hangját a csatlakoztatott hangrendszer fogja biztosítani.

Megjegyzés: Az audio eszköznek támogatnia kell a System Audio Control funkciót és a CEC opciót Engedélyezett-re kell állítani.

#### E-kézikönyv

A TV-készülék funkcióira vonatkozó használati utasításokat az E-kézikönyv tartalmazza.

Az E-kézikönyv használatához nyomja meg az **Info** gombot, amikor a főmenü meg van jelenítve a képernyőn vagy nyomja meg a **Gyors menü** gombot, válassza ki az **Tájékoztató Füzet** opciót és nyomja meg az **OK** gombot.

Az iránygombokkal válassza ki a kívánt kategóriát. Minden kategória különböző témákat tartalmaz. Válasszon ki egy témát, és az utasítások elolvasásához nyomja le az OK gombot.

Az E-kézikönyv ablak bezárásához nyomja meg az Exit vagy a Menu gombot.

**Megjegyzés:** Az E-kézikönyv tartalma a készülék modelljétől függően változhat.

#### TV-menü tartalom

| Rendszer- Képmenü tartalom                                                                                          |                        |                                                                                                    |  |
|----------------------------------------------------------------------------------------------------|------------------------|----------------------------------------------------------------------------------------------------|--|
| Mód                                                                                                    |                        | A képmód megváltoztatható kívánság, vagy igény szerint. A kép mód az alábbi opciók egyikére állítható be: Mozi, Játék (opcionális), Sportok, Dinamikus és Természetes.                                                                     |  |
| Kontraszt                                                                                                    |                        | Beállítja a kép világosságának és sötétségének értékeit.                                                                                                    |  |
| Féi                                                                                                    | nyerő                  | Beállítja a kijelző fényességének értékeit.                                                                                                    |  |
| Éle                                                                                                    | sség                   | Beállítja az képernyőn lévő objektumok élességének értékét.                                                                                                    |  |
| Szí                                                                                                    | 'n                     | Beállítja az színértékét, a színek igazításával együtt.                                                                                                    |  |
| Energiamegtakarítás                                                                                                 |                        | Az Energiamegtakarítást Egyénre szabottra, Minimumra, Közepesre, Maximumra,<br>Automatikusra, Képernyő ki vagy Ki opcióra állíthatja.<br>Megjegyzés: Előfordulhat, hogy a kiválasztott üzemmódban a rendelkezésre álló opciók<br>eltérnek. |  |
| Há                                                                                                    | ttérvilágítás          | Ez a beállítás szabályozza a háttérvilágítás szintjét. A háttérvilágítás funkció ki van kapcsolva, ha az Energiamegtakarítás a Normáltól eltérő opcióra van állítva.                                                                       |  |
| На                                                                                                    | ladó beállítások       |                                                                                                    |  |
|                                                                                                    | Dinamikus<br>kontraszt | A Dinamikus kontraszt arány kívánság szerint beállítható.                                                                                                    |  |
|                                                                                                    | Zajcsökkentés          | Ha a műsorszóró jele gyenge és a kép zajos, használja a <b>Zajcsökkentés</b> beállítást a<br>zaj mennyiségének csökkentéséhez.                                                                                                    |  |
|                                                                                                    | Színhőmérséklet        | Beállítja a kívánt színhőmérséklet értéket. A <b>Hideg</b> , <b>Normál</b> , <b>Meleg</b> és <b>Egyénre szabott</b> opciók állnak rendelkezésre.                                                                                           |  |
|                                                                                                    | Fehér pont             | Ha a <b>Színhőmérséklet Egyénre szabottra</b> van állítva, akkor ez a beállítás rendelkezésre<br>áll. Növelje a kép "melegségét" vagy a "hidegségét" a Bal vagy a Jobb gomb<br>megnyomásával.                                              |  |
|                                                                                                    | Kép zoom               | Állítsa be a kívánt képméret formátumot.                                                                                                    |  |
|                                                                                                    | Film üzemmód           | A filmek a normál televíziós műsorokhoz képest más másodpercenkénti képkockaszámmal<br>készülnek. Kapcsolja be ezt a beállítást, ha filmet néz, hogy a gyorsan mozgó jeleneteket<br>tisztán lássa.                                         |  |
|                                                                                                    | Bőrtónus               | Felülettónus -5 és 5 között állítható.                                                                                                    |  |
|                                                                                                    | Színeltolás            | Beállítja a kívánt színtónust.                                                                                                    |  |
|                                                                                                    | HDMI Full Range        | Egy HDMI forrásról nézve ez a funkció látható lesz. Ezzel a funkcióval a fekete szín megjelenítése javítható.                                                                                                    |  |
| PC                                                                                                    | pozíciója              | Csak akkor jelenik meg, ha a bemeneti forrás VGA/PC-re van állítva.                                                                                                    |  |
|                                                                                                    | Automatikus<br>pozíció | Automatikusan optimalizálja a kijelzést. Az optimalizásáshoz nyomja meg az OK gombot.                                                                                                    |  |
|                                                                                                    | H pozíció              | Ez a menüpont pozíció beigazítja a képet vízszintesen a képernyő jobb vagy bal oldalára.                                                                                                    |  |
|                                                                                                    | V pozíció              | Ez a funkció a képet függőlegesen mozgatja a képernyő teteje vagy alja felé.                                                                                                    |  |
|                                                                                                    | Képpont óra            | A Képpont óra beállítja a helyes interferenciát, amely mint függőleges sáv jelenik meg a<br>pontintenzív prezentációknál, mint a táblázatkezelők vagy paragrafusok vagy kis betűs<br>szövegek.                                             |  |
|                                                                                                    | Fázis                  | A bemeneti forrástól (számítógép, stb.) függően a kép homályos vagy zajos lehet. Egy tisztább kép érdekében használhatja a fázist.                                                                                                    |  |
| Gyári beállítások<br>visszaállítása     Visszaállítja a képbeállításokat az alapbeállításra (kivéve a Játék módot). |                        | Visszaállítja a képbeállításokat az alapbeállításra (kivéve a <b>Játék</b> módot).                                                                                                    |  |

A VGA (PC) módban a **Kép** menü egyes elemei nem elérhetők. Ehelyett a VGA mód beállításai hozzáadódnak a **Képbeállításhoz** a PC üzemmódban.

| Rendszer- Hang Menü Tartalom                                   |                                                                                                    |  |  |  |
|----------------------------------------------------------------|----------------------------------------------------------------------------------------------------|--|--|--|
| Hangerő                                                        | Beállítja a hangszintet.                                                                                                    |  |  |  |
| Ekvalizátor                                                    | Kiválasztja a hangkeverő módot. A saját beállítások csak a <b>Felhasználói</b> módban alkalmazhatók.                                                                                                    |  |  |  |
| Balansz                                                        | Beállítja, hogy a hang a bal vagy a jobb oldali hangszóróból jön-e.                                                                                                    |  |  |  |
| Fejhallgató                                                    | Beállítja a fejhallgató hangerejét.<br>A fejhallgató használata előtt győződjön meg arról, hogy a fejhallgató hangereje egy<br>alacsony szintre legyen állítva, hogy elkerülje a hallás károsodását.                                                                                                    |  |  |  |
| Hangmód                                                        | A hangmód kiválasztható (ha a kiválasztott csatorna támogatja).                                                                                                    |  |  |  |
| AVL (Automatikus<br>Hangerőkorlátozás)                         | Beállítja a műsorok közötti rögzített hang kimeneti szintjét.                                                                                                    |  |  |  |
| Fejhallgató/Line<br>Kimenet                                    | Ha a TV-hez egy külső hangkeverő csatlakozik a fejhallgató-csatlakozón keresztül,<br>akkor ez a kimenet Line kimenet ként választható. Ha a TV-hez fejhallgató csatlakozik,<br>a kimenet opciót Fejhallgató-ra kell állítani.<br>A fejhallgató használata előtt győződjön meg róla, hogy ez a menüopció <b>Fejhallgató</b> -<br>ra legyen állítva. Amennyiben Line van állítva, a fejhallgató aljzat kimenete<br>maximumra lesz állítva, mely károsíthatja a hallását. |  |  |  |
| Dinamikus Mélyhang                                             | Bekapcsolja vagy kikapcsolja a Dinamikus mélyhangot.                                                                                                    |  |  |  |
| DTS TruSurround Engedélyezi vagy zárolja az DTS TruSurround-t. |                                                                                                    |  |  |  |
| Digitális Kimenet                                              | Beállítja a digitális kimenet hangtípusát.                                                                                                    |  |  |  |
| Rendszer- Beállítások Képmenü Tartalom                         |                                                                                                    |  |  |  |
| Feltételes<br>Hozzáférés                                       | Szabályozza a feltételes hozzáférési modulokat, ha elérhetők.                                                                                                    |  |  |  |
|                                                                |                                                                                                    |  |  |  |

| Nyelv                             |               | A műsorszórástól és az országtól függően beállíthat egy eltérő nyelvet.                                                                                                    |  |  |
|-----------------------------------|---------------|----------------------------------------------------------------------------------------------------|--|--|
| Felnőtt                           |               | A szülői beállítások megváltoztatásához meg kell adni a jelszót. Könnyen beállíthatja<br>a <b>Menü zár, Korhatár-zár, Gyerekzár</b> vagy az <b>Útmutató</b> opciót ebben a menüben.<br>A kapcsolódó opciók használatával beállíthat új <b>PIN</b> kódot vagy módosíthatja az<br><b>Alapértelmezett CICAM PIN</b> kódot.                                |  |  |
|                                   |               | Megjegyzés: Előfordulhat hogy a kiválasztott országban az Első Telepítésben bizonyos opciók nem<br>állnak rendelkezésre. A PIN alapértelmezett beállítása 0000 vagy 1234 lehet. Ha beállította a PIN kódot (a<br>rendszer a kiválasztott országtól függően kérheti) az Első Telepítés alkalmával, akkor az Ön által beállított<br>PIN kódot használja. |  |  |
| ldőzítők                          |               | Kikapcsolja a TV elalvásidőzítőjét egy bizonyos idő elteltével. Beállítja az időzítőt a<br>kívánt műsorokhoz.                                                                                                    |  |  |
| Dá                                | tum/Idő       | Dátum és idő beállítása.                                                                                                    |  |  |
| Fo                                | rrások        | Engedélyezheti vagy letilthatja a kiválasztott forrásopciókat.                                                                                                    |  |  |
| Impostazioni di Rete<br>/Internet |               | Visualizza le impostazioni di rete /internet.                                                                                                    |  |  |
| Но                                | zzáférhetőség | A TV-készülék hozzáférési opcióit jeleníti meg.                                                                                                    |  |  |
|                                   | Nagyothalló   | Engedélyezi a műsorszolgáltató által nyújtott funkciókat.                                                                                                    |  |  |
| Audio Leírás                      |               | Az elbeszélés megjelenik a vak vagy gyengénlátó közönség számára. Nyomja meg<br>az <b>OK</b> gombot az összes rendelkezésre álló <b>Audio Leírás</b> megtekintéséhez. Ez<br>funkció csak akkor áll rendelkezésre, ha a műsorszolgáltató támogatja.                                                                                                    |  |  |
|                                   |               | Megjegyzés: Hang leírás funkció nem elérhető a felvétel vagy a késleltetés mód közben.                                                                                                    |  |  |
| Netflix                           |               | Megtekintheti az ESN(*) számot és kikapcsolhatja a Netflix alkalmazást.                                                                                                    |  |  |
|                                   |               | (*) Az ESN szám a Netflix egyetlen azonosítószáma, melyet kimondottan a TV-készülék beazonosítására<br>szolgál.                                                                                                    |  |  |
| Τö                                | bb            | A TV készülék egyéb beállítási opcióit jeleníti meg.                                                                                                    |  |  |

| Kijelzési Időhatár                                                                                                    | ihatár Megváltoztatja a menüképernyő kijelzési időhatárát.                                                                                                    |  |
|----------------------------------------------------------------------------------------------------|----------------------------------------------------------------------------------------------------|--|
| Szoftverfrissítés                                                                                                    | Győződjön meg róla, hogy a TV-készülék a legújabb firmware-rel rendelkezik-e. A menü opciók megjelenítéséhez nyomja meg az <b>OK</b> gombot.                                                                                                    |  |
| Alkalmazás<br>Verzió                                                                                                    | Megjeleníti az aktuális szoftver verziót.                                                                                                    |  |
| Felirat Mód                                                                                                    | Ezzel az opcióval kiválaszthatja a képernyőn megjelenő felirat módját ( <b>DVB</b> felirat / <b>Teletext</b> felirat), ha mind a kettő rendelkezésre áll. Az alapértelmezett beállítás a <b>DVB</b> felirat. Ez a funkció csak Norvégiában érhető el.                                                                                                    |  |
| Auto TV Ki Beállítja azt a kívánt időpontot, amikor a TV-készülék automatikusan készenle<br>állapotba vált, ha nincs használva.                                                                            |                                                                                                    |  |
| Tárolás Mód     Válassza ezt a módot bolti célokra. Amikor a Bolti Mód engedélyezve van, a menü egyes elemei nem elérhetők.                                                                                |                                                                                                    |  |
| Audio és Video<br>Megosztás                                                                                                    | Az Audio és Video Megosztás funkció lehetővé tesz, hogy az okostelefonján vagy táblagépén tárolt fájlokat megossza. Amennyiben kompatibilis okostelefonnal vagy táblagéppel rendelkezik, és telepítette a megfelelő szoftvert, megoszthat/lejátszhat fényképeket a TV-jén. A további információkért tanulmányozza a megosztásai szoftver használati utasítását. Az Audio és Video Megosztás mód az internet portál módban nem elérhető. |  |
| Indítás Mód                                                                                                    | Ez a beállítás konfigurálja az indítás módjának beállításait. Utolsó Állapot és<br>Készenléti üzemmód opciók rendelkezésre állnak.                                                                                                    |  |
| Virtuális<br>Távirányító                                                                                                    | Be-/kikapcsolja a virtuális távirányító funkciót.                                                                                                    |  |
| CEC Ezzel a beállítással engedélyezheti vagy letilthatja teljesen a CEC funkciót.<br>engedélyezéséhez vagy letiltásához nyomja meg a Bal vagy a Jobb gombo                                                 |                                                                                                    |  |
| CEC Automatikus<br>Bekapcsolás                                                                                                    | Ez a funkció lehetővé teszi a csatlakoztatott HDMI-CEC kompatibilis eszközök<br>bekapcsolását a TV-készüléken és a bemeneti forrásának az automatikus bekapcsolását.<br>A funkció engedélyezéséhez vagy letiltásához nyomja meg a <b>Bal</b> vagy a <b>Jobb</b> gombot.                                                                                                    |  |
| Hangszórók     Ahhoz, hogy a TV-készülék hangját a csatlakoztatott kompatibilis audio esz<br>hallhassa, válassza ki az Erősítő opciót. Az audio eszköz hangerejét a TV-<br>távirányítójával állíthatja be. |                                                                                                    |  |

| Telepítés menü tartalom                          |                                                                                                    |  |  |
|--------------------------------------------------|----------------------------------------------------------------------------------------------------|--|--|
| Automatikus<br>csatornakeresés<br>(Újrahangolás) | Az automatikus hangolás opciók megjelenítése. <b>Digitális Antenna:</b> Keresi és tárolja az antennán fogható DVB csatornákat. <b>Digitális kábel:</b> Keresi és tárolja a kábelen fogható DVB csatornákat. <b>Analóg:</b> Analóg állomásokat keres és tárol el. |  |  |
| Kézi<br>csatornakeresés                          | Ez a funkció közvetlen műsor beírásához használható.                                                                                                    |  |  |
| Hálózati<br>csatornakeresés                      | A linkelt csatornák keresi a távközlési rendszerben. <b>Digitális Antenna:</b> Hálózati csatornakeresés. <b>Digitális kábel:</b> Kábelhálózati csatornakeresés.                                                                                                  |  |  |
| Analóg<br>finomhangolás                          | Ez a beállítás lehetővé teszi az analóg csatornák hangolását. Ez funkció nem választható, ha nincs analóg csatorna tárolva.                                                                                                    |  |  |
| Telepítési<br>beállítások<br>(választható)       | Megjeleníti a telepítési beállítások menüt. <b>Készenléti keresés:</b> Készenléti állapotban a TV-<br>készülék új vagy hiányzó csatornákat fog keresni. Az összes új műsorszórás megjelenítésre<br>kerül.                                                        |  |  |
| Szolgáltatáslista<br>törlése                     | Használja ezt a beállítást a tárolandó csatornák törléséhez. Ez a beállítás csak akkor látható, ha az <b>Ország</b> beállítás Dánia, Svédország, Norvégia vagy Finnország.                                                                                       |  |  |
| Az aktív hálózat<br>kiválasztása                 | Ez a beállítás lehetővé teszi csak azoknak az adásoknak a kiválasztását a kiválasztott<br>hálózaton belül, melyek megjelenjenek a csatornalistában. Ez a funkció csak<br>Norvégiában érhető el.                                                                  |  |  |
| Első telepítés                                   | Törli az összes tárolt csatornát és beállítást, visszaállítja a TV-t a gyári beállításokra.                                                                                                    |  |  |

## A TV általános működtetése

#### A csatornalista használata

A TV kiválogatja az eltárolt állomásokat a **Csatornalistába**. A **Csatornalista** opciók használatával szerkesztheti a csatornalistákat, beállíthatja a kedvenceket vagy a kilistázandó aktív állomásokat. Nyomja le az **OK/TV** gombot a **Csatornalista** megnyitásához. A megjelenített csatornák a **Kék** gombbal szűrhetők vagy nyissa meg a **Csatornalista** szerkesztése menüt a **Zöld** gomb lenyomásával, hogy haladó módosításokat hajtson végre az aktuális listában.

#### A Kedvencek listák kezelése

A kedvenc csatornák négy különböző listáját hozhatja létre. Adja meg a **Csatornalistát** a főmenüben vagy nyomja meg a **Zöld** gombot, amíg a **Csatornalista** meg nem jelenik a kijelzőn hogy megnyissa a **Csatornalista szerkesztése** menüt. Válassza ki a kívánt csatornát a listáról. A Sárga gomb megnyomásával egyszerre több opciót is kiválaszthat. Majd nyomja meg az **OK** gombot a **Csatornaszerkesztés** opciók menü megnyitásához és válassza ki a **Kedvencek hozzáadása/eltávolítása** opciót. Nyomja meg ismét az **OK** gombot. Állítsa **On**-ra a kívánt listaopciót. A kiválasztott csatorna/csatornák a listához adódik/ adódnak. Ha a kedvencek listáról törölni kíván egy vagy több csatornát, akkor kövesse ugyanezeket a lépéseket és állítsa **Off**-ra a kívánt listaopciót.

Használhatja a Szűrő funkciót a Csatornalista szerkesztése menüben a csatornák igényeinek megfelelő végleges szűréséhez a Csatornalistában. E Szűrő opció használatával beállíthatja a négy kedvencek listájának az egyikét, hogy az mindig megjelenjen, valahányszor a Csatornalista megnyitásra kerül. A szűrőfunkció a Csatornalista menüben csak szűrni fogja az aktuálisan megjelenített Csatornalistát, hogy megtaláljon egy csatornát vagy ráhangoljon. Ha nem menti el, akkor ezek a módosítások a következő Csatornalista megnyitásakor nem jelennek meg. A lista módosításainak elmentéséhez nyomja meg a Piros gombot a szűrés után, amíg a Csatornalista meg van jelenítve a képernyőn.

#### Szülői Felügyelet Beállítása

A Szülői felügyelet beállítása menüopció segítségével megtilthatja a felhasználóknak bizonyos programok, csatornák nézését és a menük használatát. Ezek a beállítások a Rendszer>Beállítások>Szülői Felügyelet menüben találhatók.

A szülői felügyelet menüopcióinak megjelenítéséhez egy PIN kódot kell beírni. A megfelelő PIN szám megadása után a **Szülői Beállítások** menü jelenik meg.

**Menüzár:** Ez a beállítás engedélyezi vagy megtiltja a hozzáférést az összes menühöz vagy a TV-készülék telepítési menüihez.

**Korhatár-zár:** Ha ez az opció be van állítva, akkor a műsorból lekérdezi a korhatár-információt, és ha az nem engedélyezett, akkor nem engedélyezi a műsorhoz való hozzáférést.

Megjegyzés: Ha az ország opció az Első telepítésben Franciaországra, Olaszországra vagy Ausztriára van állítva, akkor a Korhatár-zár értéke alapértelmezetten 18ra lesz állítva.

**Gyerekzár:** Ha ez az opció be van állítva, a TVkészülék kizárólag a távirányítón keresztül irányítható. Ebben az esetben a TV-készüléken található vezérlőgombok nem működnek.

**Internet zár:** Ha ez az opció **ON**-ra van állítva, akkor a megnyitott böngésző alkalmazás a portálon kikapcsolásra kerül. Állítsa **OFF**-ra, ha el szeretné indítani ismét az alkalmazást.

PIN kód Beállítása: Új PIN kód határozható meg.

Alapértelmezett CICAM PIN: Ez az opció szürkén jelenik meg, ha nincs behelyezve CI-modul a TVkészülék CI bemenetébe. Ezen opció segítségével módosíthatja a CI CAM alapértelmezett PIN-kódját.

**Megjegyzés:** A PIN alapértelmezett beállítása **0000** vagy **1234** lehet. Ha beállította a PIN kódot (a rendszer a kiválasztott országtól függően kérheti) az **Első telepítés** alkalmával, akkor az Ön által beállított PIN kódot használja.

Előfordulhat, hogy a kiválasztott országban az Első telepítésben bizonyos opciók nem állnak rendelkezésre.

#### Elektronikus programfüzet (EPG)

Néhány csatorna információkat küld a műsorszórásról. Nyomja meg az **Epg** gombot a **Műsorfüzet** megtekintéséhez.

3 különböző típusú megjelenítés áll rendelkezésre: Időzítő Utmezés, Lista Utemezés és Most/ Következő Utemezés. Az ezek közötti váltáshoz kövesse a képernyő alján lévő utasításokat.

#### Időzítő ütmezés

Zoom (Sárga gomb): Nyomja le a Sárga gombot az események szélesebb időtartományban való megjelenítéséhez.

Szűrő (Kék gomb): Megjeleníti a szűrő opciókat.

Műfaj Kiválasztása (Felirat gomb): Megjeleníti a Műfaj Kiválasztása menüt. Ennek a funkciónak a segítségével a műsorújság adatbázisában kereshet a műfajnak megfelelően. A készülék a műsorfüzet adataiban keres, majd a keresési feltételnek megfelelő műsorokat kijelöli.

**Opciók (OK gomb):** Megjeleníti az esemény opciókat.

**Esemény Részletei (Info gomb):** Megjeleníti a kiválasztott eseményekre vonatkozó információkat.

Következő/Előző nap (Program +/- gombok): Az előző vagy következő naphoz tartozó eseményeket jeleníti meg.

Keresés (Text gomb): Megjeleníti a Műsorújság kereső menüt.

Most (Swap gomb): Megjeleníti a kijelölt csatorna aktuális eseményét.

**Rec./Stop (Felvétel gomb):** A TV elkezdi felvenni a kiválasztott eseményt. Felvétel leállításához nyomja le újra.

**FONTOS:** Csatlakoztassa az USB háttétárat, amíg a TV ki van kapcsolva. A felvétel funkció aktiválásához be kell kapcsolnia készüléket.

**Megjegyzés:** Egy másik csatorna kiválasztás a felvétel alatt nem lehetséges.

#### Lista ütemezés(\*)

(\*) Ebben a megjelenítési opcióban csak a kiválasztott csatorna eseményei jelennek meg.

Előző Előző Időzítés (Piros gomb): Az előző időzítéshez tartozó eseményeket jeleníti meg.

Következő/Előző nap (Program +/- gombok): Az előző vagy következő naphoz tartozó eseményeket jeleníti meg.

Esemény Részletei (Info gomb): Megjeleníti a kiválasztott eseményekre vonatkozó információkat. Szűrő (Text gomb): Megjeleníti a szűrő opciókat.

Következő Időzítés (Zöld gomb): A következő időzítéshez tartozó eseményeket jeleníti meg.

**Opciók (OK gomb):** Megjeleníti az esemény opciókat.

**Rec./Stop (Felvétel gomb):** A TV elkezdi felvenni a kiválasztott eseményt. Felvétel leállításához nyomja le újra.

**FONTOS:** Csatlakoztassa az USB háttétárat, amíg a TV ki van kapcsolva. A felvétel funkció aktiválásához be kell kapcsolnia készüléket.

**Megjegyzés:** Egy másik csatorna kiválasztás a felvétel alatt nem lehetséges.

#### Most/következő ütemezés

**Opciók (OK gomb):** Megjeleníti az esemény opciókat.

Esemény részletei (Info gomb): Megjeleníti a kiválasztott eseményekre vonatkozó információkat. Szűrő (Kék gomb): Megjeleníti a szűrő opciókat.

**Rec./Stop (Felvétel gomb):** A TV elkezdi felvenni a kiválasztott eseményeket. Felvétel leállításához nyomja le újra.

**FONTOS:** Csatlakoztassa az USB háttétárat, amíg a TV ki van kapcsolva. A felvétel funkció aktiválásához be kell kapcsolnia készüléket.

**Megjegyzés:** Egy másik csatorna kiválasztás a felvétel alatt nem lehetséges.

#### Esemény Beállítások

Használja a navigációs gombokat egy műsor kijelöléséhez, és nyomja le az **OK** gombot az **Esemény opciók** menü megjelenítéséhez. A következő opciók állnak rendelkezésre.

A Csatorna Kiválasztása: Az opció használatával a kiválasztott csatornára válthat.

Record / Delete Rec /felvétel/felv. törlése. Időzítő: Válassza ki a Felvétel opciót, és nyomja meg az OK gombot. Ha az esemény később kerül sugárzásra, akkor a felvételhez az Időzítők listához lesz hozzáadva. Ha a kiválasztott eseményt éppen sugározzák, a felvétel azonnal elindul.

A már beállított felvétel törléséhez, jelölje ki az eseményt és nyomja le az **OK** gombot majd válassza ki a **Delete Rec. Időzítő**. A felvétel törlésre kerül.

Időzítő egy eseményen/Időzítő törlése egy eseményről: Miután egy esemény az EPG menüben kiválasztásra került, nyomja le az OK gombot. Válassza ki a "Set Timer on Event" opciót és nyomja le az OK gombot. Beállíthatja az időzítőt a későbbi eseményekre. Egy már beállított emlékeztető törléséhez jelölje ki az eseményt és nyomja le az OK gombot. Aztán válassza ki az Időzítő törlése egy eseményről opciót. A időzítő törlésre kerül.

**Megjegyzések:** Nem válthat át más csatornára vagy forrásra, amíg az aktuális csatornán aktív felvétel vagy időzítő fut.

Az időzítő vagy a felvételi időzítő beállítása nem lehetséges két vagy több különálló eseményhez egyazon időszakon belül.

#### Teletext szolgáltatások

A belépéshez nyomja le a **Text** gombot. A vegyes mód aktiválásához nyomja meg ismét, így egyszerre láthatja a teletext oldalt és a műsort. A kilépéshez nyomja le újra a gombot. Ha elérhető, akkor a teletext oldalak szekciói színkódolást kapnak, és az egyik színes gombbal kiválaszthatók. Kövesse a képernyőn megjelenő utasításokat.

#### Digitális Teletext

A digitális szöveginformáció megtekintéséhez nyomja le a **Text** gombot újra. Használja a színes gombokat, a kurzorgombokat és az **OK** gombot. A működtetés eltérő lehet a digitális teletext tartalmától függően. Kövesse a digitális teletext képernyőn megjelenő utasításokat. Amikor a **Text** gombot megnyomja, a televízió visszatér a sugárzott műsorra.

#### BBC-hez kapcsolt piros gomb (CRB)

Miközben BBC csatornákat néz, nyomja meg a **Piros** gombot, hogy hozzáférhessen a BBC által nyújtott digitális TV szolgáltatásokhoz. A '**Kiemelt**' fülben emelje ki a **kapcsolódó piros gombot**, majd nyomja meg az **OK** gombot a szolgáltatás indításához. A nyitó oldalon hozzáférhet a BBC fő szolgáltatásaihoz, mint például a BBC iPlayer, BBC News, BBC Sport és sok más. Az elérhető kapcsolódó alkalmazások honlapjaihoz is rendelkezésre állnak linkek. Használja a TV távirányítóján lévő navigációs gombokat az alkalmazásban való mozgáshoz. Nyomja meg a **Kilépés** gombot a bezáráshoz és kilépéshez.

#### Szoftverfrissítés

ATV alkalmas arra, hogy automatikusan megkeresse és frissítse a firmware-t a műsorszóró jelen vagy az interneten keresztül.

#### Szoftverfrissítés Keresése Felhasználói Profilon Keresztül

A főmenüben válassza ki a **Rendszer>Beállítások** menüt majd a **Több** menüt. Navigáljon a Szoftverfrissítés opcióhoz, majd nyomja meg az OK gombot. A Frissítési Opciók menüben válassza a Frissítések Keresés Opciót és az OK gomb megnyomásával keresheti az új szoftverfrissítéseket.

Ha egy új frissítés jelenik meg, a készülék megkezdi a letöltést. A letöltés befejezése után hagyja jóvá a TV-készülék újraindítására vonatkozó kérdést az **OK** gomb megnyomásával, hogy folytassa az újraindítási műveletet.

#### 3 AM keresés és Frissítés Üzemmód

ATV-készülék 3:00 órakor új frissítéseket fog keresni, ha a **Frissítési Opciók** menüben az **Automatikus Letapogatás** Engedélyezve van, és a TV-készülék egy antennajelhez vagy Internethez csatlakozik. Ha egy új szoftver kerül találásra és sikeres letöltésre, akkor ez a következő bekapcsolásnál telepítésre kerül.

**Megjegyzés:** Ne húzza ki a tápcsatlakozót, amíg az újraindítást jelző led villog. Ha a TV-készülék a frissítés után nem indul újra, húzza ki a TV-t 2 percre és ezután dugja be újra.

#### Hibaelhárítás és tippek

#### A TV nem kapcsol be

Bizonyosdjon meg arról, hogy a vezeték szorosan be van dugva a fali aljzatba. Ellenőrizze, hogy az elemek lemerültek-e. Nyomja meg a Bekapcsolás gombot a TV-készüléken.

#### Gyenge képminőség

- Ellenőrizze, hogy a megfelelő TV rendszert választotta-e.
- Az alacsony jelszint zavaros képet okozhat. Kérjük ellenőrizze az antennacsatlakozást.
- Ellenőrizze, hogy a megfelelő csatorna frekvenciát adta meg a kézi hangolás során.
- A képminőség leromolhat, ha egyszerre két készüléket csatlakoztat a TV-készülékhez. Ebben az esetben az egyik készüléket távolítsa el.

#### Nincs kép

- Ez azt jelenti, hogy a TV-készülék egyáltalán nem tud adást fogni. Ellenőrizze azt is, hogy a megfelelő bemeneti forrást választotta-e ki.
- Helyesen van-e az antenna csatlakoztatva?
- Nincs-e megsérülve az antenna kábel?
- Megfelelő csatlakozót használt az antenna csatlakoztatására?
- Ha nem biztos ebben, kérdezze meg a készülék eladóját.

#### Nincs hang

 Ellenőrizze, hogy a TV nincs-e elnémítva. Az ellenőrzéshez nyomja meg a Némítás gombot vagy növelje a hangerőt. • A hang csak az egyik hangszóróból jön. A Hang menüben ellenőrizze a balansz beállításokat.

#### Távirányító - nem működik

• Az elemek lemerültek. Cserélje ki az elemeket.

#### Bemeneti források – nem választható

- Ha nem tud kiválasztani egy bemeneti forrást, akkor lehetséges, hogy nincs készülék csatlakoztatva. Ha nem;
- Ellenőrizze az AV kábeleket és csatlakozásokat, ha át szeretne váltani a csatlakoztatott eszköz input forrására.

#### A felvétel nem lehetséges

A műsorok rögzítéséhez Önnek még a készülék kikapcsolt állapotában csatlakoztatnia kell az USB háttértárat. A felvétel funkció aktiválásához be kell kapcsolnia készüléket. Ha a felvétel nem kivitelezhető, kísérelje meg a TV kikapcsolása után az USB háttértár újratelepítését.

#### Az USB túl lassú

Ha az "**USB lemez írási sebessége túl lassú a felvételhez**" üzenet jelenik meg a képernyőn a felvétel elindítása közben, kísérelje meg a felvétel újraindítását. Ha még mindig hibát tapasztal, lehetséges, hogy az Ön USB háttértára nem felel meg az átviteli sebességgel szemben támasztott követelményeknek. Használjon másik USB háttértárat.

#### PC Bemenet Tipikus Képernyőmódjai

A következő táblázat néhány tipikus videokijelző adatait tartalmazza. Lehet, hogy a TV nem támogatja az eltérő felbontást.

| Tartalomjegyzék | Felbontás | Frekvencia |
|-----------------|-----------|------------|
| 1               | 640x350   | 85Hz       |
| 2               | 640x400   | 70Hz       |
| 3               | 640x480   | 60Hz       |
| 4               | 640x480   | 66Hz       |
| 5               | 640x480   | 72Hz       |
| 6               | 640x480   | 75Hz       |
| 7               | 640x480   | 85Hz       |
| 8               | 800x600   | 56Hz       |
| 9               | 800x600   | 60Hz       |
| 10              | 800x600   | 70Hz       |
| 11              | 800x600   | 72Hz       |
| 12              | 800x600   | 75Hz       |
| 13              | 800x600   | 85Hz       |
| 14              | 832x624   | 75Hz       |
| 15              | 1024x768  | 60Hz       |
| 16              | 1024x768  | 66Hz       |
| 17              | 1024x768  | 70Hz       |
| 18              | 1024x768  | 72Hz       |
| 19              | 1024x768  | 75Hz       |
| 20              | 1024x768  | 85Hz       |
| 21              | 1152x864  | 60Hz       |
| 22              | 1152x864  | 70Hz       |
| 23              | 1152x864  | 75Hz       |
| 24              | 1152x864  | 85Hz       |
| 25              | 1152x870  | 75Hz       |
| 26              | 1280x768  | 60Hz       |
| 27              | 1360x768  | 60Hz       |
| 28              | 1280x768  | 75Hz       |
| 29              | 1280x768  | 85Hz       |
| 30              | 1280x960  | 60Hz       |
| 31              | 1280x960  | 75Hz       |
| 32              | 1280x960  | 85Hz       |
| 33              | 1280x1024 | 60Hz       |
| 34              | 1280x1024 | 75Hz       |
| 35              | 1280x1024 | 85Hz       |
| 36              | 1400x1050 | 60Hz       |
| 37              | 1400x1050 | 75Hz       |
| 38              | 1400x1050 | 85Hz       |
| 39              | 1440x900  | 60Hz       |
| 40              | 1440x900  | 75Hz       |
| 41              | 1600x1200 | 60Hz       |
| 42              | 1680x1050 | 60Hz       |
| 43              | 1920x1080 | 60Hz       |
| 44              | 1920x1200 | 60Hz       |

| AV és HDMI jel Kompatibilitás |            |                                          |   |
|-------------------------------|------------|------------------------------------------|---|
| Forrás                        | Támogatott | Elérhetõ                                 |   |
|                               | PAL        |                                          | 0 |
| EVE                           | SECAM      |                                          | 0 |
|                               | NTSC4.43   |                                          | 0 |
| (SCART)                       | NTSC3.58   |                                          | 0 |
|                               | RGB 50/60  |                                          | 0 |
|                               | PAL        |                                          | 0 |
| Oldalsó                       | SECAM      |                                          | 0 |
| AV                            | NTSC4.43   |                                          | 0 |
|                               | NTSC3.58   |                                          | 0 |
|                               | 480i, 480p | 60Hz                                     | 0 |
| VDbDr                         | 576i, 576p | 50Hz                                     | 0 |
| TFNFI                         | 720p       | 50Hz,60Hz                                | 0 |
|                               | 1080i      | 50Hz,60Hz                                | 0 |
|                               | 480i, 480p | 60Hz                                     | 0 |
|                               | 576i, 576p | 50Hz                                     | 0 |
|                               | 720p       | 50Hz,60Hz                                | 0 |
| номі                          | 1080i      | 50Hz,60Hz                                | 0 |
|                               | 1080p      | 24Hz,<br>25Hz,<br>30Hz,<br>50Hz,<br>60Hz | 0 |

#### (X: Nem Elérhető, O: Elérhető)

Néhány esetben a TV-készüléken a jel nem jelenik meg megfelelően. A hibát az okozhatja, hogy a szabványok eltérnek a forrás berendezéstől (DVD, Set-top box, stb.). Ha ilyen hibát észlel, lépjen kapcsolatba a viszonteladóval és a forrás berendezés gyártójával is.

| Támogatott vide                                                              | Támogatott videó fáji formátumok az USB módhoz                                 |                                                                                                    |  |  |  |
|------------------------------------------------------------------------------|--------------------------------------------------------------------------------|----------------------------------------------------------------------------------------------------|--|--|--|
| Fájlkiterjesztés                                                             | Videó kodek                                                                    | SPEC (Felbontás) & Bit arány                                                                                                   |  |  |  |
| .dat, vob                                                                    | MPEG1, 2                                                                       |                                                                                                    |  |  |  |
| .mpg, .mpeg                                                                  | MPEG1/2,<br>MPEG4                                                              | 1080P@30fps - 40 Mbps                                                                                                    |  |  |  |
| .ts, .trp, .tp                                                               | MPEG1/2, H.264,<br>AVS, MVC                                                    | H.264: 1080Px2@30fps - 62.5 Mbps, 1080P@60fps - 62.5 Mbps MVC:<br>1080P@30fps - 62.5 Mbps Egyéb: 1080P@30fps - 40Mbps          |  |  |  |
| .mp4, .mov,<br>.3gpp, .3gp                                                   | MPEG1/2,<br>MPEG4, H.263,<br>H.264, Motion<br>JPEG                             |                                                                                                    |  |  |  |
| .avi                                                                         | MPEG1/2,<br>MPEG4,<br>Sorenson H.263,<br>H.263, H.264,<br>WMV3, Motion<br>JPEG | H.264: 1080Px2@30fps - 62.5 Mbps, 1080P@60fps - 62.5 Mbps Motion JPEG:<br>640x480@30fps - 10 Mbps Egyéb: 1080P@30fps - 40 Mbps |  |  |  |
| .mkv                                                                         | MPEG1/2,<br>MPEG4, H.263,<br>H.264, WMV3,<br>Motion JPEG                       |                                                                                                    |  |  |  |
| .asf                                                                         | Sorenson H.263,<br>H.264, WMV3,<br>Motion JPEG                                 |                                                                                                    |  |  |  |
| .flv                                                                         | WMV3                                                                           | 1080P@30fps - 40 Mbps                                                                                                    |  |  |  |
| .swf                                                                         | RV30/RV40                                                                      | 1080P@30fps - 40 Mbps                                                                                                    |  |  |  |
| .wmv                                                                         |                                                                                |                                                                                                    |  |  |  |
| .mp4, .mov, .3gpp,<br>.3gp, MPEG<br>átviteli folyam, .ts,.<br>trp, .tp, .mkv | HEVC/H.265                                                                     | 1080P@60fps - 50Mbps                                                                                                    |  |  |  |

#### Támogatott képfájl formátumok az USB módhoz

| Kép   | Fénykép         | Felbontás (szélesség x<br>magasság) | Megjegyzés                              |  |  |
|-------|-----------------|-------------------------------------|-----------------------------------------|--|--|
| IPEG  | Normál          | 15360x8640                          |                                         |  |  |
| 51 20 | Progresszív     | 1024x768                            | A may falhantás karlátis a DDAM márstan |  |  |
| DNO   | Nem összefűzött | 9600x6400                           | múlik                                   |  |  |
| PNG   | összefűzött     | 1200x800                            |                                         |  |  |
| BMP   |                 | 9600x6400                           |                                         |  |  |

#### Támogatott audio fájl formátumok az USB módhoz

| Fájlkiterjesztés      | Audió kodek             | Bit arány        | Mintasűrűség          |  |
|-----------------------|-------------------------|------------------|-----------------------|--|
|                       | MPEG1/2 Layer1          | 32Kbps ~ 448Kbps |                       |  |
| .mp3,                 | MPEG1/2 Layer2          | 8Kbps ~ 384Kbps  | 16KHz ~ 48KHz         |  |
|                       | MPEG1/2 Layer3          | 8Kbps ~ 320Kbps  |                       |  |
|                       | MPEG1/2 Layer1          | 32Kbps ~ 448Kbps |                       |  |
|                       | MPEG1/2 Layer2          | 8Kbps ~ 384Kbps  | 16KHz ~ 48KHz         |  |
|                       | MPEG1/2 Layer3          | 8Kbps ~ 320Kbps  | ]                     |  |
|                       | AC3                     | 32Kbps ~ 640Kbps | 32KHz, 44,1KHz, 48KHz |  |
|                       | AAC, HEAAC              |                  | 8KHz ~ 48KHz          |  |
|                       | WMA                     | 128bps ~ 320Kbps | 8KHz ~ 48KHz          |  |
| .avi                  | WMA 10 Pro M0           | < 192kbps        | 48KHz                 |  |
|                       | WMA 10 Pro M1           | < 384kbps        | 48KHz                 |  |
|                       | WMA 10 Pro M2           | < 768kbps        | 96KHz                 |  |
|                       | LPCM                    | 64Kbps ~ 1.5Mbps | 8KHz ~ 48KHz          |  |
|                       | IMA-ADPCM, MS-<br>ADPCM | 384Kbps          | 8KHz ~ 48KHz          |  |
|                       | G711 A/mu-law           | 64Kbps ~ 128Kbps | 8KHz                  |  |
|                       | MPEG1/2 Layer1          | 32Kbps ~ 448Kbps |                       |  |
|                       | MPEG1/2 Layer2          | 8Kbps ~ 384Kbps  | 16KHz ~ 48KHz         |  |
|                       | MPEG1/2 Layer3          | 8Kbps ~ 320Kbps  |                       |  |
| .asf                  | WMA                     | 128bps ~ 320Kbps | 8KHz ~ 48KHz          |  |
|                       | WMA 10 Pro M0           | < 192kbps        | 48KHz                 |  |
|                       | WMA 10 Pro M1           | < 384kbps        | 48KHz                 |  |
|                       | WMA 10 Pro M2           | < 768kbps        | 96KHz                 |  |
|                       | MPEG1/2 Layer1          | 32Kbps ~ 448Kbps |                       |  |
|                       | MPEG1/2 Layer2          | 8Kbps ~ 384Kbps  | 16KHz ~ 48KHz         |  |
|                       | MPEG1/2 Layer3          | 8Kbps ~ 320Kbps  |                       |  |
|                       | AC3                     | 32Kbps ~ 640Kbps | 32KHz, 44,1KHz, 48KHz |  |
|                       | AAC, HEAAC              | ĺ                | 8KHz ~ 48KHz          |  |
|                       | WMA                     | 128bps ~ 320Kbps | 8KHz ~ 48KHz          |  |
|                       | WMA 10 Pro M0           | < 192kbps        | 48KHz                 |  |
| .mkv, .mka            | WMA 10 Pro M1           | < 384kbps        | 48KHz                 |  |
|                       | WMA 10 Pro M2           | < 768kbps        | 96KHz                 |  |
|                       | VORBIS                  |                  | 48KHz-ig              |  |
|                       | LPCM                    | 64Kbps ~ 1.5Mbps | 8KHz ~ 48KHz          |  |
|                       | IMA-ADPCM,<br>MS-ADPCM  | 384Kbps          | 8KHz ~ 48KHz          |  |
|                       | G711 A/mu-law           | 64Kbps ~ 128Kbps | 8KHz                  |  |
|                       | FLAC                    | < 1.6Mbps        | 8KHz ~ 96KHz          |  |
|                       | MPEG1/2 Layer1          | 32Kbps ~ 448Kbps |                       |  |
|                       | MPEG1/2 Layer2          | 8Kbps ~ 384Kbps  | 16KHz ~ 48KHz         |  |
|                       | MPEG1/2 Layer3          | 8Kbps ~ 320Kbps  | 1                     |  |
| .ts, .trp, .tp, .dat, | AC3                     | 32Kbps ~ 640Kbps | 32KHz, 44,1KHz, 48KHz |  |
| .vob, .mpg, .mpeg     | EAC3                    | 32Kbps ~ 6Mbps   | 32KHz, 44,1KHz, 48KHz |  |
|                       | AAC, HEAAC              |                  | 8KHz ~ 48KHz          |  |
|                       | LPCM                    | 64Kbps ~ 1.5Mbps | 8KHz ~ 48KHz          |  |

| Fájlkiterjesztés | Audió kodek            | Bit arány        | Mintasűrűség                          |
|------------------|------------------------|------------------|---------------------------------------|
|                  | MPEG1/2 Layer1         | 32Kbps ~ 448Kbps |                                       |
|                  | MPEG1/2 Layer2         | 8Kbps ~ 384Kbps  | 16KHz ~ 48KHz                         |
|                  | MPEG1/2 Layer3         | 8Kbps ~ 320Kbps  |                                       |
| .wav             | LPCM                   | 64Kbps ~ 1.5Mbps | 8KHz ~ 48KHz                          |
|                  | IMA-ADPCM,<br>MS-ADPCM | 384Kbps          | 8KHz ~ 48KHz                          |
|                  | G711 A/mu-law          | 64Kbps ~ 128Kbps | 8KHz                                  |
|                  | MPEG1/2 Layer3         | 8Kbps ~ 320Kbps  | 16KHz ~ 48KHz                         |
|                  | AC3                    | 32Kbps ~ 640Kbps | 32KHz, 44,1KHz, 48KHz                 |
|                  | EAC3                   | 32Kbps ~ 6Mbps   | 32KHz, 44,1KHz, 48KHz                 |
| 2 app 2 ap mp4   | AAC, HEAAC             |                  | 8KHz ~ 48KHz                          |
| mov m4a          | VORBIS                 |                  | 48KHz-ig                              |
|                  | LPCM                   | 64Kbps ~ 1.5Mbps | 8KHz ~ 48KHz                          |
|                  | IMA-ADPCM,<br>MS-ADPCM | 384Kbps          | 8KHz ~ 48KHz                          |
|                  | G711 A/mu-law          | 64Kbps ~ 128Kbps | 8KHz                                  |
| fly              | MPEG1/2 Layer3         | 8Kbps ~ 320Kbps  | 16KHz ~ 48KHz                         |
|                  | AAC, HEAAC             |                  | 8KHz ~ 48KHz                          |
|                  | AC3                    | 32Kbps ~ 640Kbps | 32KHz, 44,1KHz, 48KHz                 |
| .805             | AAC, HEAAC             |                  | 8KHz ~ 48KHz                          |
| .swf             | MPEG1/2 Layer3         | 8Kbps ~ 320Kbps  | 16KHz ~ 48KHz                         |
| .ec3             | EAC3                   | 32Kbps ~ 6Mbps   | 32KHz, 44,1KHz, 48KHz                 |
|                  | AAC, HEAAC             |                  | 8KHz ~ 48KHz                          |
| .rm, .rmvb, .ra  | LBR (cook)             | 6Kbps ~ 128Kbps  | 8KHz, 11.025KHz,<br>22.05KHz, 44.1KHz |
|                  | WMA                    | 128bps ~ 320Kbps | 8KHz ~ 48KHz                          |
|                  | WMA 10 Pro M0          | < 192kbps        | 48KHz                                 |
| .willd, .willv   | WMA 10 Pro M1          | < 384kbps        | 48KHz                                 |
|                  | WMA 10 Pro M2          | < 768kbps        | 96KHz                                 |
| .webm            | VORBIS                 |                  | 48KHz-ig                              |

#### Támogatott felirat fájl formátumok az USB módhoz

| Belső feliratok     |           |                                                          |  |  |  |
|---------------------|-----------|----------------------------------------------------------|--|--|--|
| Fájlkiterjesztés    | Tároló    | Felirat kód                                              |  |  |  |
| dat, mpg, mpeg, vob | MPG, MPEG | DVD felirat                                              |  |  |  |
| ts, trp, tp         | TS        | DVB felirat                                              |  |  |  |
| mp4                 | MP4       | DVD felirat<br>UTF-8 Plain Text                          |  |  |  |
| mkv                 | MKV       | ASS<br>SSA<br>UTF-8 Plain Text<br>VobSub<br>DVD Subtitle |  |  |  |

| Külső feliratok  |                                                                |                          |
|------------------|----------------------------------------------------------------|--------------------------|
| Fájlkiterjesztés | Feliratértelmező                                               | Megjegyzés               |
| .srt             | Subrip                                                         |                          |
| .ssa/ .ass       | SubStation Alpha                                               |                          |
| .smi             | SAMI                                                           |                          |
| .sub             | SubViewer<br>MicroDVD<br>DVDSusbtitleSystem<br>Subldx (VobSub) | SubViewer csak 1.0 & 2.0 |
| .txt             | TMPlayer                                                       |                          |

#### Támogatott DVI felbontások

Ha a TV-készülék csatlakozójához DVI átalakítók (DVI-HDMI kábel - nincs benne a készletben) használatával eszközöket csatlakoztat, tanulmányozza az alábbi, felbontásról szóló információkat.

|           | 56Hz | 60Hz     | 66Hz | 70Hz | 72Hz | 75Hz     |
|-----------|------|----------|------|------|------|----------|
| 640x400   |      |          |      | Ø    |      |          |
| 640x480   |      | Ø        | Ø    |      | Ø    | Ø        |
| 800x600   | Ø    | M        |      | Ø    | Ø    | V        |
| 832x624   |      |          |      |      |      | Ø        |
| 1024x768  |      | Ø        | Ø    | Ø    | Ø    | Ø        |
| 1152x864  |      | V        |      | V    |      | V        |
| 1152x870  |      |          |      |      |      | V        |
| 1280x768  |      | Ø        |      |      |      | Ø        |
| 1360x768  |      | Ø        |      |      |      |          |
| 1280x960  |      | Ø        |      |      |      | <b>⊠</b> |
| 1280x1024 |      | ☑        |      |      |      | Ø        |
| 1400x1050 |      | Ø        |      |      |      | Ø        |
| 1440x900  |      | Ø        |      |      |      | Ø        |
| 1600x1200 |      | ☑        |      |      |      |          |
| 1680x1050 |      | <b>⊠</b> |      |      |      |          |
| 1920x1080 |      | Ø        |      |      |      |          |

## Csatlakozási lehetőségek

#### Vezetékes kapcsolat

#### Csatlakoztatás a vezetékes hálózathoz

- Az aktív szélessávú kapcsolathoz egy csatlakoztatott modemre/routerre van szüksége.
- A modemet/routert csatlakoztassa a számítógéphez. Ez lehet egy vezetékes vagy vezeték nélküli csatlakozás.
- A modemet/routert egy ethernet kábel segítségével csatlakoztassa a TV-készülékhez. A TV-készülék hátulján () egy LAN port található.

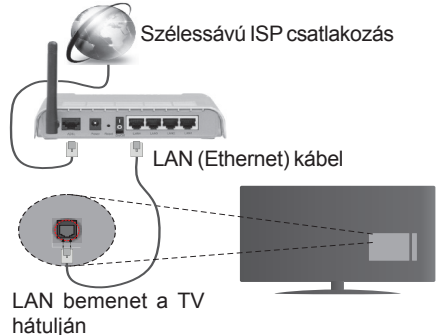

#### A vezetékes beállítások konfigurálásához, kérjük olvassa el a Hálózati / Internetes beállítások részt Rendszer>Beállítások menüben.

 A TV-készülék csatlakoztatása a LAN hálózathoz a hálózat konfigurációjától függően lehetséges. Ebben az esetben, a TV közvetlen csatlakoztatáshoz a fali aljzatba használjon ethernet kábelt.

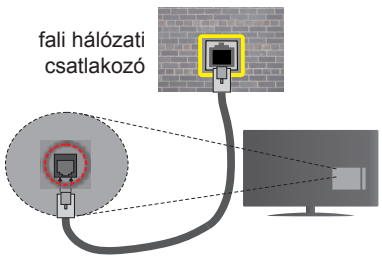

LAN bemenet a TV hátulján

#### Hálózati eszköz beállításainak konfigurálása

#### Hálózattípus

A Hálózat típusa Vezetékes eszköz, Vezeték nélküli eszköz vagy Inaktívmódon állítható be, a TV készülékhez való aktív kapcsolatnak megfelelően. Válassza a **Vezetékes eszköz** opciót, ha ethernet kábelen keresztül csatlakozik.

#### Internet sebesség teszt

Jelölje ki az **Internet sebesség tesztet**, majd nyomja meg az **OK** gombot. A TV ellenőrizni fogja az internetcsatlakozás sávszélességét, majd megjeleníti az eredményt.

#### Haladó beállítások

Jelölje ki a **Haladó beállítások** opciót, majd nyomja meg az **OK** gombot. A következő képernyőn módosíthatja a TV IP és DNS beállításait. Jelölje ki a kívánt opciót, majd nyomja meg a Bal vagy Jobb gombot az **Automatikusról Manuálisra** váltáshoz. Most megadhatja a **Manuális IP** és / vagy **Manuális DNS** értékeket. Válassza ki a vonatkozó elemet a legördülő menüből, majd adja meg az új értékeket a távirányító numerikus gombjaival. Befejezéskor nyomja meg az **OK** gombot a beállítások elmentéséhez.

#### Vezeték nélküli kapcsolat

#### Csatlakoztatás a vezeték nélküli hálózathoz

A TV nem csatlakozhat a hálózatra, ha az SSID nem látható. Ahhoz, hogy a modem SSID-ja látható legyen, meg kell változtatni az SSID beállításokat a modem szoftverén keresztül.

#### A vezeték nélküli LAN hálózatra történő csatlakoztatáshoz kövesse a követező lépéseket:

 A vezeték nélküli beállítások konfigurálásához, kérjük olvassa el a Hálózati / Internetes beállítások részt Rendszer>Beállítások menüben.

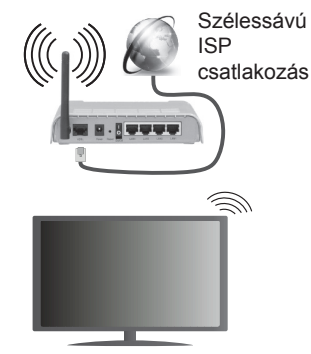

A vezeték nélküli-N router (IEEE 802.11a/b/g/n) szimultán 2.4 és 5 GHz sávval a sávszélesség növelését célozza meg. A gyorsabb és zökkenőmentesebb HD videó lejátszásra, fájlátvitelre és vezeték nélküli játékra optimalizálták.

- A frekvencia és a csatorna területenként változhat.
- Az átviteli sebesség függ az eszközök távolságától és közben lévő akadályoktól, az eszközök konfigurációjától, a rádió sugárzási feltételektől, a vonalon zajló forgalomtól és a használt eszközök

tulajdonságaitól. Az átvitel megszakadhat, vagy a szétkapcsolhat a rádió sugárzási feltételektől függően, DECT telefon vagy bármilyen más WiFi 11b alkalmazás hatókörében. Az átviteli sebesség általános értékei elméletileg megfelelnek a legmagasabb vezeték nélküli standardnak. Ez azonos az aktuális adatátviteli sebességgel.

- Az a hely, ahol az átvitel a leghatékonyabb függ a használat helyétől és környezetétől.
- A TV-készülék vezeték nélküli funkciója a 802.11 a,b,g & n típusú modemeket támogatja. Erősen ajánlott az IEEE 802.11n kommunikációs protokoll alkalmazása, hogy elkerülje a problémákat a videók lejátszása során.
- Ha a közelben bármilyen más modem ugyanazzal a SSID-val rendelkezik, akkor meg kell változtatni a modem SSID-ját. Különben csatlakoztatási problémákkal kell számolni. Ha a vezeték nélküli csatlakozásban hiba lép fel, használjon vezetékes csatlakozást.

## A vezeték nélküli eszköz beállításainak konfigurálása

Nyissa meg a Hálózati/Internetes beállítások menüt, és válassza ki a Hálózat típus opciót Vezeték nélküli eszközként a csatlakoztatási művelet elindításához.

A TV automatikusan pásztázza a vezeték nélküli hálózatokat. A képernyőn megjelenik az elérhető hálózatok listája. Kérjük válassza ki a kívánt hálózatot a listáról.

**Megjegyzés:** Ha a modem támogatja az N módot, a beállításokban válassza az N módot.

Ha a hálózatot jelszó védi, kérjük adja meg a megfelelő jelszót a virtuális billentyűzet segítségével. Ez a billentyűzet a távirányító navigációs gombjainak segítségével és az **OK** gombbal használható.

Várjon amíg az IP cím megjelenik a képernyőn.

Ez azt jelenti, hogy létrejött a kapcsolat. A vezeték nélküli hálózatról való lecsatlakozáshoz jelölje ki a **Hálózat típusa** opciót, majd nyomja meg a Bal vagy Jobb gombot, hogy **Kikapcsolt** állapotra állítsa.

Jelölje ki az **Internet sebesség teszt** opciót, majd nyomja meg az **OK** gombot az internet csatlakozási sebességének ellenőrzéséhez. Jelölje ki a **Haladó beállításokat,** majd nyomja meg az **OK** gombot a haladó beállítások menü megnyitásához. Használja az irány és a numerikus gombokat a beállításhoz. Befejezéskor nyomja meg az **OK** gombot a beállítások elmentéséhez.

#### Egyéb információk

Ha a kapcsolat létrejött, a kapcsolat típusának megjelenítési módja **Csatlakozva** vagy **Nem csatlakoztatva** és az aktuális IP cím.

## Csatlakozás a mobil eszközhöz WiFi-n keresztül

- Ha az Ön mobil eszköze rendelkezik WiFi funkcióval, akkor ez csatlakoztatható a TV-készülékhez a router segítségével, és így az eszköz tartalma is megjeleníthetővé válik. Ehhez a mobil eszköznek rendelkeznie kell a megfelelő megosztási szoftverrel.
- Csatlakoztassa a telefont a routerhez a fent, Vezeték nélküli kapcsolat fejezetben leírt lépések szerint.
- Ezután egyesítse a mobil eszközt a routerrel és aktiválja a megosztási szoftvert a mobil eszközön.
  Ezután válassza ki azokat a fájlokat, amelyeket meg kíván osztani a TV-készülékkel.
- Ha a csatlakozás megfelelő, akkor most a mobil eszközön a megosztott fájlok megtekinthetők a TV-készüléken a Médiaböngésző segítségével.
- Lépjen be Médiaböngésző menübe és a lejátszási eszköz kezelő OSD jelenik meg. Válassza ki a mobil eszközt, és a folytatáshoz nyomja le az OK gombot.
- Ha rendelkezésre áll, akkor letölthet egy virtuális távirányító alkalmazást a mobil eszköz alkalmazás szolgáltatójának a szerveréről.

**Begjegyzés:** Ezt a funkciót néhány mobil eszköz nem támogatja.

#### Csatlakozási hibaelhárítás

#### A vezeték nélküli hálózat nem elérhető

- Bizonyosodjon meg arról, hogy a hálózat tűzfal beállításai lehetővé teszik, hogy a TV vezeték nélküli csatlakozatatását.
- Próbálja meg még egyszer a vezeték nélküli hálózatokat keresését a Hálózati/Internetes Beállítások menü segítségével.

Ha vezeték nélküli hálózat nem működik megfelelően, akkor kísérelje meg a vezetékes hálózat használatát. Az eljárással kapcsolatos további információkért olvassa el a **Vezetékes csatlakoztatás** fejezetet.

Ha a TV-készülék nem működik a vezetékes csatlakozással, ellenőrizze a modemet (routert). Ha router nem mutat meghibásodást, ellenőrizze a modem internet csatlakozását.

#### A kapcsolat lassú

Olvassa el a vezeték nélküli modem kézikönyvében a további információkért a szolgáltatási terület, csatlakozási sebesség, jelerősség és további beállítások fejezeteket. Önnek gyorsabb kapcsolatra van szüksége a modemen keresztül.

#### Megszakítások a lejátszás során, vagy lassú reakciók

Ebben az esetben megkísérelheti következőket:

Tartson legalább három méter távolságot a mikrohullámú sütőktől, mobiltelefonoktól, bluetooth eszközöktől vagy bármilyen más Wi-Fi kompatibilis eszköztől. Kísérelje meg WLAN router aktív csatornájának a megváltoztatását.

## Internet csatlakozás nem elérhető / Audio és Video megosztás Nem működik

Amennyiben a számítógépének vagy a modemének a MAC címe (egyedi azonosító szám) maradandóan regisztrálva van, előfordulhat, hogy a TV készüléke nem csatlakozik az internethez. Ebben az esetben a MAC cím azonosításra kerül valahányszor csatlakozik az Internethez. Ez egy óvintézkedés a jogosulatlan hozzáférések megakadályozása ellen. Mivel a TV-készüléke saját MAC címmel rendelkezik, az Internetes szolgáltatója nem tudja érvényesíteni a TV-készüléke MAC címét. Ezért a TV-készüléke nem csatlakozik az Internethez. Lépjen kapcsolatba az Internet szolgáltatójával és kérjen információt a különböző készülékek, mint a TV készüléke, Internetes csatlakoztatásáról.

Az is előfordulhat, hogy a csatlakozás nem érhető el a tűzfallal kapcsolatos problémák miatt. Ha azt gondolja, hogy ez okozza a problémát, lépjen kapcsolatba az Internet szolgáltatójával. A tűzfal okozhat csatlakoztatási és felfedezési problémákat, amikor a TV készülék Audio és Video megosztás módban van, vagy amikor a funkción keresztül böngészik.

#### Érvénytelen tartomány

Győződjön meg róla, hogy már bejelentkezett a számítógépén keresztül egy érvényes felhasználói névvel/jelszóval, és mielőtt bármilyen fájlt megosztana a számítógépre telepített szerver programon keresztül, győződjön meg arról is, hogy a tartománya aktív. Amennyiben a tartomány érvénytelen, ez problémákat okozhat az Audio és Video megosztás módban történő fájl böngészés során.

#### Az Audio és Video megosztás hálózat szolgáltatás használata

Az Audio Video Sharing funkció egy olyan szabványt használ, melynek célja a megtekintési folyamatok megkönnyítése a digitális elektronikában, valamint az eszközök otthoni hálózatban történő alkalmazásának kényelmesebbé tétele.

A szabvány lehetővé teszi az otthoni hálózathoz csatlakozó média szerveren tárolt fényképek, zene és videók megtekintését és lejátszását.

#### 1. Nero Media Home telepítés

Audio és Video megosztás támogatásnem használható, ha a szerver program nincs installálva a számítógépén, vagy a szükséges média szerver szoftver nincs installálva a párosítandó berendezésre. Kérjük telepítse a számítógépén a mellékelt Nero Media Home szoftvert. A telepítéssel kapcsolatos további információért, kérjük olvassa el a "Nero Media Home telepítése" fejezetet.

## 2. Csatlakoztatás a vezetékes vagy vezeték nélküli hálózathoz

Részletes konfigurálási információkért olvassa el a **Vezetékes / vezeték nélküli kapcsolat** fejezeteket.

#### 3. Megosztott média fájlok lejátszása Média böngészővel

Válassza ki a **Médiaböngészőt**lejátszót az **iránygombokkal** a főmenüből, majd nyomja meg az **OK**gombot. A Médiaböngésző megjelenik a képernyőn.

#### Audio és Video Megosztás

Az Audio és Video megosztástámogatás csak a Médiaböngésző mappa módban elérhető. A mappa mód engedélyezéséhez lépjen be a Beállítások fülre a médiaböngésző főablakban és nyomja le az OK gombot. Jelölje ki a Megtekintési módot és váltson Mappára a Bal vagy Jobb billentyűk használatával. Válassza ki a kívánt média típust, és nyomja le az OK gombot.

Ha a megosztási konfigurációk megfelelően lettek beállítva, a következő **Eszköz kiválasztó** képernyő jelenik meg a kívánt médiatípus kiválasztása után. Ha a közelben vezeték nélkül hálózatok vannak, akkor azok ezen a képernyőn láthatók. A Fel vagy Le gombokkal válassza ki a média szervert vagy hálózatot, amellyel csatlakozni kíván, majd nyomja meg az **OK** gombot. Ha frissíteni kívánja az eszközlistát, nyomja meg a **Zöld** gombot. A kilépéshez nyomja le a **Menu** gombot.

Amennyiben **Videó** típusú médiatípust választ, és választ egy eszközt a menüből. Ezt követően válassza ki a mappát a video fájlokkal a következő ablakban, és az összes elérhető video fájl megjelenik.

Más média fájl típusok lejátszásához ebből az ablakból, lépjen vissza a **Médiaböngésző** főablakba, válassza ki a kívánt média típust és utána válassza ki újra a hálózatot. Vagy nyomja meg a **Kék** gombot a következő médiatípusra való gyors áttéréshez a hálózat módosítása nélkül. A fájlok lejátszásával kapcsolatos további információért olvassa el a **Médiaböngésző menü** fejezetet.

Az Audio és Video megosztás funkción keresztül megtekintett videók esetén a feliratozás nem működik.

Ugyanarra a hálózatra csak egy televíziót csatlakoztathat. Ha a hálózattal probléma lépne fel, kérjük húzza ki a TV-készüléket a konnektorból, majd csatlakoztassa ismét. A Trükk és az ugrás módokat az Audio és Video megosztás funkció nem támogatja.

PC/HDD/Media Player vagy bámely más olyan eszközhöz, amely kompatibilis, a vezetékes csatlakozás használata ajánlott a lejátszás jobb minőségének biztosítása érdekében. A LAN csatlakozással meggyorsítható a fájlok megosztása más eszközök, mint pl. a számítógép között.

**Megjegyzés:** Egyes számítógépeken az Audio és Video megosztás funkció esetleg nem működik, az adminisztrátor általi vagy a biztonsági beállítások miatt (mint pl. munkahelyi számítógépek).

Ahhoz, hogy a legjobb átviteli sebességet lehessen élvezni a TV-készüléken, telepíteni kell a mellékelt Nero szotfvert.

#### Nero MediaHome telepítés

## A Nero MediaHome telepítéséhez a kövesse következő utasításokat:

**Megjegyzés:** Audio és Video megosztás támogatásnem használható, ha a szerver program nincs installálva a számítógépén, vagy a szükséges média szerver szoftver nincs installálva a párosítandó berendezésre.

 A webböngésző címsorában adja meg a következő linket.

http://www.nero.com/mediahome-tv

- A nyitóoldalon kattintson a Letöltés gombra. A telepítőfájl letöltésre kerül a számítógépre.
- A letöltés befejezése után, a telepítés elindításához kattintson kétszer a telepítőfájlra. A telepítési varázsló útmutatást ad a telepítési folyamat során.
- 4. Először a követelményeket tartalmazó ablak jelenik meg. A telepítési varázsló ellenőrzi a szükséges további szoftverek meglétét a számítógépen. Hiányzó alkalmazások esetén a listázott alkalmazásokat és telepíteni kell a továbblépés előtt.
- Kattintson a Telepítés gombra. Megjelenik az integrált sorozatszám. Kérjük, ne változtassa meg a látható sorozatszámot.
- Kattintson a Következő gombra. A Licencfeltételek (EULA) ablak jelenik meg. Kérjük figyelmesen olvassa el a licenc megállapodást és válassza megfelelő választódobozt, ha megállapodás feltételeivel egyet ért. A telepítés enélkül a megállapodás nélkül nem lehetséges.
- Kattintson a Következő gombra. A következő ablakban beállíthatja a telepítési preferenciákat.
- Kattintson a Telepítés gombra. A telepítés automatikusan elindul és befejeződik. Egy állapotjelző sáv mutatja a telepítési folyamat állapotát.
- Kattintson a Befejezés gombra. A telepítés befejeződött. Átirányításra kerül a Nero szoftver honlapjára.
- 10. A gyorsgomb most megjelenik az asztalon.

**Gratulálunk!** Ön sikeresen telepítette Nero MediaHome szoftvert a számítógépére.

A Nero MediaHome futtatása dupla kattintással a gyorsgombra elindul.

#### Internet portál

**TIPP:** A megfelelő minőségű megtekintéshez szélessávú internet kapcsolat szükséges. Az **első telepítés** során az Ország beállításokat helyesen kell megadni az internet portál megfelelő működtetéséhez.

A portál opció egy olyan opcióval egészíti ki a TV készüléket, mely lehetővé teszi egy szerverhez való csatlakoztatást az Interneten és megjeleníti a szerver által az internetes csatlakozáson keresztül nyújtott tartalmat. A Portál opció lehetővé teszi a zenék, videók, videóklippek és webtartalmak megtekintését beállított gyorsgombokkal. Hogy meg tudja-e tekinteni ezt a tartalmat megszakítás nélkül, az internetes szolgáltató által biztosított csatlakozási sebességtől függ.

Nyomja meg az **Internet** gombot a távirányítón az internet portál oldal megnyitásához. Látni fogja a rendelkezésre álló alkalmazások és szolgáltatások ikonjait a portál képernyőjén. Használja az iránygombokat a távirányítón a kívánt szolgáltatás kiválasztásához. A kívánt tartalmat megtekintheti a kiválasztás után az **OK** gomb lenyomásával. Nyomja meg a **Back/Return** gombot az előző képernyőhöz való visszatéréshez.

Ezenkívül, néhány funkcióhoz a távirányító színes vagy számgombjaihoz rendelt gyors funkciókkal férhet hozzá.

Nyomja meg az **Kilépés** gombot az Internet portál módból való kilépéshez.

#### PIP ablak (a portál szolgáltatástól függ)

Az aktuális forrás tartalma a PIP ablakban fog megjelenni, ha a forrás nézése közben portál módra vált.

Amennyiben a TV csatornák nézése közben portál módra vált, az aktuális program a PIP ablakban jelenik meg.

#### Megjegyzések:

Egyes, alkalmazás függő hibákért a tartalom szolgáltató a felelős.

A szolgáltatás tartalma és az interfész bármikor módosulhat előzetes értesítés nélkül.

A harmadik felek internet szolgáltatásai bármikor megváltozhatnak, félbeszakadhatnak vagy korlátozódhatnak.

#### iPlayer alkalmazás

ATV használatával a BBC iPlayer alkalmazásba lehet lépni. Válassza ki a BBC iPlayer alkalmazást a portál opciói közül.

Nyomja meg az **OK** gombot a távirányítón a BBC iPlayer alkalmazás elindításához.

**Megjegyzés:** A megfelelő minőségű megtekintéshez szélessávú internet kapcsolat (min. 2mbps) szükséges.

#### Egy program lejátszása az iPlayer-en

Válassza ki a programot és nyomja le az **OK** gombot. Elkezdődik a program lejátszása. A **Szünet** gombra kattintva szüneteltetheti a lejátszást. Nyomja meg a **lejátszás** gombot a lejátszás folytatásához.

Használja a Stop gombot a lejátszás leállításához.

Nyomja meg az **Exit** gombot, hogy kilépjen az iPlayer-ből. Nyomja meg a **Return/Back** gombot az előző képernyőre való visszatéréshez.

Megjegyzés: A képernyőn megjelenhet az "Az epizód nem áll rendelkezésre" üzenet, ha a lejátszás során hiba fordul elő.

#### Egy program keresése

Jelölje ki a **Keresés** fület a navigációs gombok segítségével, majd nyomja meg az **OK** gombot. A betűk beviteléhez használja a virtuális billentyűzetet. Válassza ki a betűket, majd nyomja le az **OK** gombot. Az eredmények alább kerülnek felsorolásra. Jelölje ki a kívánt opciót és várja meg, amíg megjelenik a megfelelő videó. A nyilak segítségével válasszon ki egyet a videók közül és az **OK** gombbal kezdje meg a lejátszást.

**Megjegyzés:** A portálon egyéb BBC alkalmazások is rendelkezésre állnak, pl. Sport és Híradó.

#### Internet böngésző

Az Internetböngésző használatához először lépjen be a portálra. A portálon indítsa el az **Internetes** alkalmazást.

(\*) Az internetböngésző logó megjelenése változhat

A böngésző kezdő ablaka és az elérhető weboldalak előre meghatározott linkjeinek (ha vannak ilyenek) miniatűrjei Gyorshívó opciókként jelennek meg a Gyorshívó szerkesztésével és a Hozzáadás a gyorshívóhoz opciókkal.

A webböngészőben való navigációhoz használja a távirányítón lévő iránygombokat vagy a csatlakoztatott egeret. A böngésző opciók sáv megtekintéséhez húzza a kurzort az oldal tetejére, vagy nyomja meg a **Vissza** gombot. A **Kronológia, Fülek** és **Könyvjelzők** opciók állnak rendelkezésre és azok a böngésző sávok, melyek tartalmazzák az előző/következő gombokat, a frissítés gombot, a címsort/keresősávot, a **Gyorstárcsázót** és az **Opera** gombot.

Egy kívánt weboldal **SGyorshavó** listához való hozzáadásához húzza a kurzort az oldal tetejére, vagy nyomja meg a **Vissza** gombot. A böngészősáv megjelenik. Jelölje ki a **Gyorshívó - III** gombot, majd nyomja meg az **OK** gombot. Ezt követően jelölje ki a **Hozzásadás a gyorshívóhoz** opciót, majd nyomja meg az **OK** gombot. Töltse ki a **Név** és **Cím** mezőket, jelölje ki az **OK** opciót és nyomja meg az **OK** gombot a hozzáadáshoz. Amíg a weboldalon navigál, előfordulhat, hogy hozzá szeretne adni valamit a **Gyorshívó** listához. Jelölje ki az **Opera**. gombot majd nyomja meg az **OK** gombot. Ezt követően jelölje ki a **Hozzáadás a gyorshívóhoz** opciót az almenüben, majd nyomja meg újra az **OK** gombot. A**Név** és **Cím**  mező automatikusan kitöltésre kerül, a látogatott oldal szerint. Jelölje ki az **OK-t** és nyomja meg az **OK** gombot a hozzáadáshoz.

A böngésző kezeléséhez használhatja az **Opera** menü opcióit is. Jelölje ki az **Opera-** 0. gombot, majd nyomja meg az **OK** gombot, a rendelkezésre álló oldal-specifikus és általános opciók megtekintéséhez.

A böngésző használatával többféle módon kereshet és látogathat weboldalakat.

Adja meg a weboldal (URL) címét a keresés/cím sávban, majd jelölje ki az **Elküld** gombot a virtuális billentyűzeten, és nyomja meg az **OK** gombot az oldalra lépéshez.

Adja meg a kulcsszavakat a keresés/cím sávban, majd jelölje ki az **Elküld** gombot a virtuális billentyűzeten, és nyomja meg az **OK** gombot a kapcsolódó weboldalak kereséséhez.

Emelje ki a Gyorshívó gyorsnézeti képet, majd nyomja meg az **OK** gombot a kapcsolódó weboldalra lépéshez.

A TV-készülék USB-s egerekkel kompatibilis. Dugja be az egeret vagy a vezeték nélküli egér adaptert a TV-készülék USB bemenetébe az egyszerűbb és gyorsabb navigációhoz.

Néhány internetes oldal flash tartalmat tartalmaz. Ezeket a böngésző nem támogatja.

A TV-készülék nem támogat semmilyen letöltési folyamatot az internetről a webböngészőn keresztül.

Előfordulhat, hogy az Interneten lévő oldalak közül nem mindegyik támogatott. A weboldaltól függően előfordulhatnak tartalommal kapcsolatos problémák. Bizonyos körülmények között előfordulhat, hogy a videó tartalmakat nem lehet lejátszani.

#### Smart Center

A Smart Center egy mobil alkalmazás, mely iOS és Android platformokon fut. A táblagéppel vagy a telefonnal könnyen megtekintheti a kedvenc élő műsorait a smart TV-ről. Elindíthatja a portál alkalmazásait is, vagy használhatja a táblagépet a TV-készülék távirányítójaként és megoszthat média fájlokat.

**Megjegyzés:** Az, hogy tudja-e használni ezen alkalmazás összes funkcióját, az a TV-készülék tulajdonságaitól függ.

#### Első Lépések

A Smart Center funkciók alkalmazásához a csatlakozásokat megfelelően létre kell hozni. A hálozatra való vezeték nélküli csatlakozás érdekében csatlakoztassa a Wi-Fi hardverkulcsot az egyik USB csatlakozóba, ha a TVkészülék nem rendelkezik belső wi-fi funkcióval. Az internet alapú funkció használatához a modemet/routert csatlakoztatni kell az internetre.

**FONTOS:** Ellenőrizze, hogy a TV-készülék és a mobil eszköz ugyanahhoz a hálózathoz csatlakozzon.

A Média megosztás funkcióhoz az Audio és Video megosztás opciót engedélyezni kell (ha van). Nyomja le a távirányítón található Menu gombot, válassza a Rendszer>Beállítások>Több menü-t és nyomja le az OK gombot. Jelölje ki az Audio és Video Megosztást és állítsa Engedélyezett állásra. A TV-készülék most készen áll a csatlakoztatásra a mobil eszközzel.

Telepítse a Smart Center alkalmazást a mobil eszközre.

Indítsa el a smart center alkalmazást. Ha az összes csatlakozás megfelelően van konfigurálva, akkor a TVkészülék neve megjelenik a mobil eszközön. Ha a TVkészülék neve nem jelenik meg a listában, akkor várjon egy kicsit, majd érintse meg a **Frissítés** widget-et. Válassza ki a TV-készüléket a listáról.

#### Mobil eszközök kijelzője

A főablakban találja a különböző funkciókhoz tartozó füleket.

Indítás után az alkalmazás letölti az aktuális csatornalistát a TV-készülékről.

A CSATORNÁIM: Az első négy csatorna műsorai letöltésre és megjelenítésre kerülnek a TV-készülék csatornalistájáról. A felsorolt csatornákat módosítani lehet. Nyomja le és tartsa lenyomva a csatorna miniatúrát. Megjelenik egy csatornalista és Ön kiválaszthatja a cserélni kívánt csatornát.

TV: Megtekintheti a tartalmat a TV-ablakon keresztül. Ebben a módban navigálhat a TV-ről letöltött csatornalistában. Az indexképekre kattintva megtekintheti a részleteket tartalmazó oldalakat.

FELVÉTELEK: Ebben az ablakban megtekintheti az aktív felvételeit (ha van) és emlékeztetőit. Egy elem törléséhez egyszerűen csak nyomja le a megfelelő sorban lévő törlés szimbólumot.

**EPG:** Ebben az ablakban megtekintheti a kiválasztott csatornalisták tervezett adásait. Az EPG rácsban kiválasztott csatornára kattintva navigálhat is a csatornák között. Az EPG információk frissítése a hálózattól és a webszolgáltatás minőségétől függően időbe telhet.

**Megjegyzés:** A WEB-alapú EPG információkhoz internet kapcsolat szükséges.

**PORTÁL:** Ebben az ablakban megjelennek a Portál alkalmazások legördülő módon. Ha a **FollowMeTV** (ha van) nincs bekapcsolva, a kiválasztott alkalmazás megjelenik a TV-készülék képernyőjén.

Megjegyzés: Internet kapcsolatra van szükség. Ez az ablak akkor aktív, ha a portál oldal használatban van.

**BEÁLLÍTÁSOK:** Konfigurálja az alkalmazást az igényeinek megfelelően. Módosíthatja;

Auto-lock (csak IOS-ban): Egy bizonyos idő eltelte után az eszköz kijelzője automatikusan kikapcsol. Az alapértelmezett beállítás kikapcsolt, mely azt jelenti, hogy a kijelző mindig be van kapcsolva.

Auto-enable FollowMeTV: A FollowMeTV funkció (ha van) automatikusan elindul, amikor ez a beállítás be van kapcsolva. Az alapértelmezett beállítás kikapcsolt.

Auto-connection to TV: Ha be van kapcsolva, a mobil eszköz automatikusan csatlakozik az utoljára csatlakoztatott TV-készülékhez és átugorja a TV-kereső ablakot.

Change TV (csak IOS-ban): Megjeleníti az aktuálisan csatlakoztatott TV-készüléket. Lenyomhatja ezt ebben a beállításban a "TV-keresés" kijelző eléréséhez, ha egy másik TV-készüléket kíván megadni.

Edit custom channel list: Ezen beállítás segítségével megjelenítheti a csatornalistáját.

Choose channel list source: Kiválaszthatja az alkalmazásban használatos csatornalista forrást. Az opciók a "TV List" és a "Custom List". Ezenkívül aktiválhatja a "Remember my choice" (Emlékezz a választásomra) opciót a kiválasztott csatornalista forrás folyamatos beállításához. Ebben az esetben, ha a kiválasztott forrás rendelkezésre áll, akkor ez kerül használatra az alkalmazásban.

Verziószám: Megjeleníti az alkalmazás aktuális verzióját.

#### Részletek oldal

A részletek oldal megnyitásához érintsen meg egy műsort. A részletek oldalon részletes információkhoz juthat a kiválasztott műsorral kapcsolatban. Ezen az oldalon a "Részletek", "Cast&Crew" és "Videók" ablakok találhatók.

**RÉSZLETEK:** Ez az ablak összefoglalja és információt nyújt a kiválasztott műsorról. Itt a kiválasztott műsorok facebook és twitter oldalaira való hivatkozások is találhatók.

CAST&CREW: Megjeleníti az aktuális műsort létrehozó összes személyt.

VIDEÓK: A kiválasztott műsorral kapcsolatos Youtube videókat tartalmaz.

**Megjegyzés:** Néhány funkcióhoz szükség van internetes kapcsolatra.

#### FollowMe TV funkció (ha van)

Nyomja meg a kijelző bal alsó sarkában lévő **FOLLOW ME TV** widget-et a **FollowMe** funkció megjelenítésének módosításához.

Nyomja meg a lejátszás ikont a TV tartalmának a mobil eszközön való megjelenítésének elindításához. Akkor áll rendelkezésre, ha az eszköz a router hatókörében található.

#### Megjegyzések:

Csak a digitális (DVB-T/C) és SD csatornák támogatottak.

A többnyelvű audio hang támogatás és a feliratozás be/ki funkció nem funkcionális.

A lejátszási teljesítmény a csatlakozás minőségétől függően változhat.

#### Media Share Page

A **Media Share**widget ablakhoz való hozzáféréshez nyomja meg a **Fel nyilat** a kijelző bal alsó sarkában.

Ha lenyomta a Media Share widget-et, megjelenik egy ablak, melyben kiválaszthatja a TV-készülékkel megosztandó médiafájl típust.

Megjegyzés: Nincs minden képfájl formátum támogatva. Ez a funkció nem működik, ha az Audio és Video megosztás funkció nincs támogatva.

#### **Portal Launcher**

A **Portal Launcher**() widget ablakhoz való hozzáféréshez nyomja meg a **Fel nyilat** a kijelző bal alsó sarkában.

Hozzáférhet a portál oldalhoz a **Portal Launcher** widget gomb megnyomásával.

**Megjegyzés:** Internet kapcsolatra van szükség. Ez a funkció csak akkor működik, ha nincs használatban portál oldal.

#### **Smart Remote Feature**

Használhatja a mobil eszközt a TV-készülék távirányítójaként, ha ezt csatlakoztatta a TVkészülékhez. Használja a smart remote összes funkcióját tartalmazó ablakot a **Fel nyilat** megnyomva a kijelző bal alsó sarkában.

#### Voice Recognation (Hangfelismerés)

Nyomja meg a **Mikrofon()** widget-et és kezelje az alkalmazást a "Portal!" (Portál!), "Volume Up/Down!" (Hangerő fel/le!), "Programme Up/Down!" (Műsor fel/ le!) parancsok kiadásával.

**Megjegyzés:** Ez a funkció csak android alapú eszközökhöz áll rendelkezésre.

#### Billentyűzet oldal

A billentyűzet oldalt kétféle módon nyithatja meg: a **Billentyűzet**() widget lenyomásával az alkalmazás ablakban vagy automatikusan a TV-készüléktől érkező paranccsal.

#### Követelmények

- 1. Smart TV
- 2. Hálózati kapcsolat
- Android vagy iOS platform alapú mobil eszköz (Android OS 4.0 vagy későbbi; IOS 6 vagy későbbi verzió)
- Smart Center app. (Android és iOS platformon alapuló online alkalmazásokat árusító boltokban)
- 5. Router modem
- 6. FAT32 formátumú USB tárolóeszköz (szükséges a PVR funkcióhoz, ha van)

#### Megjegyzések:

Android eszközökhöz normális (mdpi), nagy (hdpi) és nagyon nagy (xhdpi) kijelzőméretek támogatottak. A 3"vagy ennél kisebb kijelzővel rendelkező eszközök nem támogatottak.

iOS eszközök esetén az összes kijelzőméret támogatott.

A Smart Center alkalmazás felhasználói interfésze módosulhat az eszközre telepített verziótól függően.

| Α | VESA WALL MOUNT MEASUREMENTS |           |     |  |  |
|---|------------------------------|-----------|-----|--|--|
|   | Hole Pattern                 | w         | н   |  |  |
| D | Sizes (mm)                   | 200       | 200 |  |  |
| с | Screw Sizes                  |           |     |  |  |
|   | Length (X)                   | min. (mm) | 10  |  |  |
| D |                              | max. (mm) | 13  |  |  |
| E | Thread (Y)                   | M6        |     |  |  |

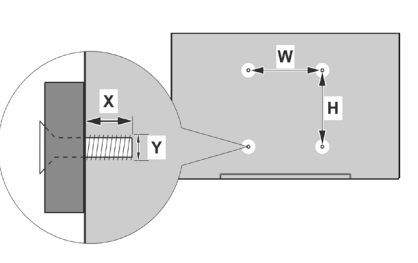

|             | A                                             | В                                               | С                    | D               | E                  |
|-------------|-----------------------------------------------|-------------------------------------------------|----------------------|-----------------|--------------------|
| English     | VESA WALL MOUNT MEASUREMENTS                  | Hole Pattern Sizes (mm)                         | Screw Sizes          | Length (X)      | Thread (Y)         |
| Deutsch     | MASSANGABEN FÜR VESA-WANDMONTAGE              | Lochmustergrößen (mm)                           | Schraubengrößen      | Länge (X)       | Gewinde (Y)        |
| Français    | DIMENSIONS DU SUPPORT DE FIXATION MURALE VESA | Dimensions des modèles de trous de montage (mm) | Dimensions des vis   | Longueur (X)    | Filetage (Y)       |
| Italiano    | Misurazioni installazione a parete VESA       | Dimensioni schema foro (mm)                     | Dimensioni vite      | Lunghezza (X)   | Filettatura (Y)    |
| Português   | MEDIÇÕES DE MONTAGEM MURAL VESA               | Dimensões do molde de furação (mm)              | Tamanhos do parafuso | Comprimento (X) | Rosca (Y)          |
| Español     | MEDIDAS DEL MONTAJE DE PARED VESA             | Tamaños de patrón para agujero (mm)             | Tamaños de tornillo  | Longitud (X)    | Rosca (Y)          |
| Türkçe      | VESA DUVARA MONTAJ APARATI ÖLÇÜLERİ           | Açılacak Delik Ölçüleri (mm)                    | Vida Ölçüleri        | Uzunluk (X)     | Yüzey (Y)          |
| Ελληνικ     | ΔΙΑΣΤΑΣΕΙΣ ΒΑΣΗΣ ΤΟΙΧΟΥ VESA                  | Μεγέθη σχήματος οπών (mm)                       | Μεγέθη βιδών         | Μήκος (Χ)       | Σπείρωμα (Υ)       |
| Polski      | WYMIARY DO MONTAŻU NAŚCIENNEGO VESA           | Rozmiary szablonu otworów (mm)                  | Rozmiary wkrętów     | Długość (mm)    | Gwint (Y)          |
| čeština     | ROZMĚRY DRŽÁKU NA ZEĎ VESA                    | Rozměry velikosti děr (mm)                      | Rozměry šroubů       | Délka (X)       | Závit (Y)          |
| Magyar      | VESA FALI TARTÓ MÉRETEK                       | Lyukak méretének nagysága(mm)                   | Csavar méret         | Hossz (X)       | Menet (Y)          |
| Română      | MĂSURĂTORI SUPORT PERETE VESA                 | Dimensiuni tipar gaură (mm)                     | Dimensiuni şuruburi  | Lungime (X)     | Filet (Y)          |
| Svenska     | VESA VÄGGMONTERINGSMÅTT                       | Hålmönsterstorlear (mm)                         | Skruvstorlekar       | Längd (X)       | Tråd (Y)           |
| Nederlands  | VESA WANDMONTAGE METINGEN                     | Grootte booropening (mm)                        | Schroefgroote        | Lengte (X)      | Draad (Y)          |
| Suomi       | VESA-SEINÄASENNUKSEN MITAT                    | Reikäkuvion koot (mm)                           | Ruuvinkoot           | Pituus (x)      | Kierre (Y)         |
| Norsk       | VESA VEGGMONTERINGSMÅL                        | Hullmønster størrelser (mm)                     | Skruestørrelser      | Lengde (x)      | Tråd (Y)           |
| Dansk       | VESA VÆGMONTERINGS-MÅL                        | Hulmønster-størrelser (mm)                      | Skruestørrelser      | Længde(X)       | Tråd (Y)           |
| Русский     | РАЗМЕРЫ НАСТЕННОГО КРЕПЛЕНИЯ VESA             | Размеры системы отверстий                       | Размеры винтов       | Длина(X)        | Резьба (Y)         |
| беларуская  | ПАМЕРЫ НАСЦЕННАГА МАЦАВАННЯ VESA              | Памеры сістэмы адтулін                          | Памеры вінтоў        | Даўжыня (X)     | Разьба (Y)         |
| македонски  | МЕРКИ ЗА МОНТИРАЊЕ НА ЅИД ЗА "ВЕСА"           | Шема на големини на дупката (мм)                | Големина на шрафот   | Должина (X)     | Навој (Ү)          |
| український | РОЗМІРИ НАСТІННОГО КРІПЛЕННЯ VESA             | Відстань між кріпильними отворами, мм           | Розміри гвинтів      | Довжина (X)     | Діаметр різьби (Y) |
| Srpski      | DIMENZIJE VESA ZIDNOG NOSAČA                  | Dimenzije šablona za bušenje                    | Dimenzije zavrtnjeva | Dužina (X)      | Navoj (Y)          |
| Slovenčina  | ROZMERY DRŽIAKA NA STENU VESA                 | Rozmery veľkosti dier (mm)                      | Rozmery skrutiek     | Dĺžka (X)       | Závit (Y)          |
| Slovenščina | MERE STENSKEGA NOSILCA VESA                   | Velikosti vzorca lukenj (mm)                    | Velikosti vijakov    | Dolžina (X)     | Navoj (Y)          |
| Hrvatski    | VESA MJERE ZIDNOG DRŽAČA                      | Veličine uzorka otvora (mm)                     | Veličine vijka       | Dužina (X)      | Navoji (Y)         |
| Bosanski    | DIMENZIJE VESA ZIDNOG NOSAČA                  | Dimenzije šablona za bušenje                    | Dimenzije vijaka     | Dužina (X)      | Navoj (Y)          |
| Български   | РАЗМЕРИ ЗА КОМПЛЕКТ ЗА МОНТАЖ НА СТЕНА VESA   | Размери на отвора (mm)                          | Размер на болта      | Дължинаt (X)    | Резба (Y)          |
| Lietuvių    | VESA TVIRTINIMO PRIE SIENOS MATAVIMAI         | Angos šablono dydis (mm)                        | Varžtų dydis         | Ilgis (X)       | Sriegis (Y)        |
| Latviešu    | VESA SIENAS STIPRINĀJUMA IZMĒRI               | Caurumu šablona izmērs (mm)                     | Skrūvju izmēri       | Garums (X)      | Vitne (Y)          |
| Eesti       | VESA SEINALE KINNITAMISE MÕÕDUD               | Kruvi suuruse mõõt (mm)                         | Kruvi suurus         | Kõrgus(x)       | Keere (Y)          |
| Shqip       | PËRMASAT E NJËSISË SË MONTIMIT NË MUR VESA    | Madhësitë modele të vrimave (mm)                | Madhësitë e vidhave  | Gjatësia (X)    | Filetimi (Y)       |
| عزبي        | مقاييس VESA للتثنيت على الجدار                | أحجام الثقرب (مم)                               | أحجام البراغي        | الطول (X)       | المن (Y)           |
| עברית       | מידות מתקן התלייה על הקיר מסוג VESA           | גודל תבניות החורים (מ"מ)                        | גודל הברגים          | (X) אורך        | תבריג (Y)          |
| فارسى       | انداز ه گیری اتصال دیواری VESA                | اندازه های الگوی سور اخ (میلی متر)              | اندازه های پیچ       | طول (X)         | ر شته (Y)          |

| А | Product Fiche                                       |                    |      |  |  |
|---|-----------------------------------------------------|--------------------|------|--|--|
| в | Commer                                              | cial Brand:Horizon |      |  |  |
| с | Product No.                                         | 10107              | 848  |  |  |
| D | Model No.                                           | 40HL733F           |      |  |  |
| Е | Energy efficiency class                             | A+                 |      |  |  |
| F | Visible screen size<br>(diagonal,approx.) (inch/cm) | 40 inches 102 cm   |      |  |  |
| G | On mode average power<br>consumption (Watt)         | 48                 |      |  |  |
| н | Annual energy consumption<br>(kWh/annum)            | 70                 |      |  |  |
| Т | Standby power consumption<br>(Watt)                 | 0,5                |      |  |  |
| J | Off mode power consumption<br>(Watt)                | 0                  |      |  |  |
| к | Display resolution (px)                             | 1920x1             | .080 |  |  |

|             | Α                                               | В                          | С                | D              | E                                   | F                                                                               |
|-------------|-------------------------------------------------|----------------------------|------------------|----------------|-------------------------------------|---------------------------------------------------------------------------------|
| English     | Product Fiche                                   | Commercial Brand           | Product No.      | Model No.      | Energy efficiency class             | Visible screen size<br>(diagonal, approx.) (inch/cm)                            |
| Deutsch     | Produkt-Datenblatt                              | Markenzeichen              | Produkt-Nr.      | Modell-Nr.     | Energieeffizienzklasse              | (diagonal,ca.) (Zoll /cm)                                                       |
| عزيي        | فابس المنتج<br>محمد من معالم المنتج             | العلامه النجارية: نليفونكن | رقم المنتج       | ر فم الموديل   | فنه فعاليه الطافه                   | حجم الشاشة المرانية (قطر ي)(بوصه/سم)<br>منابع من محمد مستقلياً                  |
| Български   | техническите данни                              | Търговска марка            | Продукт №        | Модел №        | Клас на енергийна ефективност       | бидим размер на екрана<br>(диагонал,прибл.) (инча /см)                          |
| čeština     | Informační list                                 | Značka výrobce             | Číslo produktu   | Model č.       | Energetická třída                   | (úhlopříčka,přibl.)(palců /cm)                                                  |
| Dansk       | Produktoplysningsskema                          | Varemærke                  | Produktnr.       | Model nr.      | Energieffektivitetsklasse           | (HK/cm)                                                                         |
| Suomi       | Tuote fiche                                     | Kaupallinen merkki         | Tuote nro.       | Malli nro.     | Virran tehokkuusluokka              | (diagonaalinen,n.) (tuumaa/cm)                                                  |
| Français    | Fiche du produit                                | Marque commerciale         | Produit N°       | Modèle N°      | Classe d'efficacité énergétique     | (pouces/cm)                                                                     |
| Hrvatski    | SAŽETAK PROIZVODA                               | Trgovačka marka            | Br. proizvoda    | Br. modela     | Klasa energetske učinkovitosti      | (dijagonalna,približno) (inča/cm)                                               |
| Nederlands  | Productfiche                                    | Commercieel merk.          | Productnr.       | Modelnr.       | Energie efficiëntie klasse          | (diagonaal,ca.) (inches/cm)                                                     |
| Español     | Ficha del Producto                              | Marca Comercial            | Nº de Producto   | Nº de Modelo   | Clasificación Energética            | (diagonal,aprox.) (pulgadas/cm)                                                 |
| Svenska     | Produktspecifikation                            | Varumärke                  | Produktor        | Modellnr       | Energiklass                         | (diagonal ungefärlig) (tum/cm)                                                  |
| Italiano    | Scheda prodotto                                 | Marchio commerciale        | Numero prodotto  | Numero modello | Classe di efficienza energetica     | Dimensioni visibili dello schermo<br>(diagonale.circa)(pollici/cm)              |
| Polski      | KARTA PRODUKTU                                  | Marka produktu             | Nr produktu      | Nr modelu      | Klasa efektywności energetycznej    | Widoczny obraz ekranu<br>(przekątna,około)(cali/cm)                             |
|             |                                                 |                            |                  |                |                                     | Látható képtartomány (diagonális,kb.)                                           |
| Magyar      | Termékismertető adatlap                         | Kereskedelmi márka         | Termékszám       | Modellszám     | Energiahatékonysági osztály         | (inches/cm)<br>Svolia skiermstørrelse (diagonal, ca.)                           |
| Norsk       | Produktinformasjon                              | Kommersiell merkevare      | Produkt nr.      | Modell nr.     | Energieffektivitet klasse           | (tommer/cm)                                                                     |
| Português   | Ficha do produto                                | Marca Comercial            | Produto Nº       | Modelo Nº      | Classificação eficiência energética | (polegadas/cm)                                                                  |
| Română      | Fişă produs                                     | Marcă comercială           | Nr. Produs       | Nr. Model      | Clasa de eficiență energetică       | (diagonală, aprox. ) (inch/cm)                                                  |
| Русский     | Справочный листок<br>технических данных изделия | Торговая марка             | Номер изделия    | Номер модели   | Класс энергопотребления             | Видимый размер экрана (по<br>диагонали, Около) (дюймов/см)                      |
| беларуская  | Справочный листок<br>технических данных изделия | Торговая марка             | Номер изделия    | Номер модели   | Класс энергопотребления             | Видимый размер экрана (по<br>диагонали,Около)(дюймов/см)                        |
| македонски  | Технички податоци                               | Комерцијална марка         | Производ бр.     | Модел бр.      | Класа на енергетска ефикасност      | (дијагонала, околу) (инчи/ст)                                                   |
| український | Технічнідані                                    | Кормеційна марка           | Артикул          | Модель         | Клас енергоспоживання               | Бидимии розмір екрана (діагональ,<br>Приблизно) (дюймів/cm)                     |
| Srpski      | Tehničke odlike                                 | Komercijalna marka         | Proizvod br.     | Model br.      | Klasa energetske efikasnosti        | tokom) (inča/cm)                                                                |
| Slovenčina  | Informačný list                                 | Značka výrobcu             | Číslo produktu   | Model č.       | Energetická trieda                  | (uhlopriečka, zhruba) (palcov/cm)                                               |
| Slovenščina | Opis izdelka                                    | Komercialna znamka         | Št. İzdelka      | Št. Modela     | Razred energetske učinkovitosti     | pribl.) (palcev/cm)                                                             |
| Ελληνικ     | Δελτίο προϊόντος                                | Εμπορικό σήμα              | Αρ. Προϊόντος    | Αρ. Μοντέλου   | Κατηγορία ενεργειακής απόδοσης      | περ.) (ίντσες/cm)                                                               |
| Bosanski    | Tehnički podaci                                 | Komercijalna marka         | Produkt br.      | Model br.      | Klasa energetske efikasnosti        | približno.) (inča/cm)                                                           |
| עברית       | כרטיס המוצר                                     | מותג מסחרי                 | מס' מוצר         | מס' דגם        | סיווג יעילות אנרגטית                | גודל מסך גלוי (אלכסוני,בקירוב)(אינץ/ס)<br>Görülən ekran boyutu (capraz vaklek ) |
| Türkçe      | Ürün fişi                                       | Ticari Marka               | Ürün No.         | Model No.      | Enerji verimliliği sınıfı           | (inç/cm)                                                                        |
| Shqip       | Të dhënat e produktit                           | Marka tregtare             | Nr. i produktit. | Nr. i modelit. | Klasa e eficiencës së energjisë     | (diagonal, afërsisht) (inc/cm)<br>Matomas ekrano dydie /intrižniné              |
| Lietuvių    | Gaminio etiketė                                 | Gamintojas                 | Gaminio Nr.      | Modelio Nr.    | Energetinio efektyvumo klasė        | approx.) (colių/cm)                                                             |
| Latviešu    | Produkta apraksts                               | Marka                      | Produkta nr.     | Modeja nr.     | Energoefektivitätes klase           | (collas/cm)                                                                     |
| Eesti       | TOOTEKIRJELDUS                                  | Tootja firma               | Toote nr.        | Mudeli nr.     | Energiaklass                        | umbes) (tolli/cm)                                                               |
| فارسى       | مشخصات محصول                                    | مارک تجاری                 | شماره محصول      | شماره مدل      | گروہ کار ایی انرژی                  | الدارة صفحه فين مساحة (مسمى مريد) (بين).<br>سائنى متر)                          |

|             | G                                                                                                    | н                                                        | I                                                                         | J                                                            | К                                              |
|-------------|----------------------------------------------------------------------------------------------------|----------------------------------------------------------|---------------------------------------------------------------------------|--------------------------------------------------------------|------------------------------------------------|
| English     | On mode average<br>power consumption (Watt)                                                                    | Annual energy consumption<br>(kWh/annum)                 | Standby power consumption<br>(Watt)                                       | Off mode power consumption<br>(Watt)                         | Display resolution<br>(px)                     |
| Deutsch     | Durchschnittlicher Stromverbrauch im<br>eingeschaltetem Zustand (Watt)                                         | Jährlicher Energieverbrauch<br>(kWh/Jahr)                | Standby-Stromverbrauch (Watt)                                             | Stromverbrauch im ausgeschaltetem<br>Zustand (Watt)          | Display-Auflösung (px)                         |
|             | المراجع المكالية والمالية المحالي المحالي المحالي المحالي المحالي المحالي المحالي المحالي المحالي المحالي المح | GRUNDI JOGRUNI AND AND AND                               | (Lansenness and Lionea                                                    | (LLA) SENTENCE A SELLIGINAL                                  | (1.5)(1.5) =                                   |
| Български   | Средна консумация на електроенергия<br>във включено състояние(Watt)                                            | Годишна консумация на<br>електроенергия (kWh/Годишна)    | Консумация на електроенергия в<br>режим на готовност (Watt)               | Консумация на електроенергия в<br>изключено състояние (Watt) | Разделителна способност<br>на дисплея(пиксела) |
|             | Průměrná spotřeba elektrické energie v                                                                         | Roční spotřeba energie                                   | Spotřeba elektrické energie v                                             | Spotřeba elektrické energie ve                               |                                                |
| čeština     | zapnutém režimu (Wattů)                                                                                        | (kWh/Roční)                                              | pohotovostním režimu (Wattů)                                              | vypnutém režimu (Wattů)                                      | Rozlišení displeje (px)                        |
| Dansk       | (Watt)                                                                                                    | Årligt energiforbrug (kWh/Årligt)                        | Strømforbrug (standby)(Watt)                                              | Strømforbrug i slukket tilstand (Watt)                       | Skærmopløsning (px)                            |
| Suomi       | Paalla-tilan keskimaarainen virrankulutus<br>(Wattia)                                                          | (kWh/Vuosittainen)                                       | Vakiovirran kulutus (Wattia)                                              | Pois-tilan virrankulutus (Wattia)                            | Näytön erottelukyky (pikselia)                 |
| Français    | Consommation energetique moyenne en<br>mode "marche" (Watt)                                                    | annuelle (kWh/annuel)                                    | (Watt)                                                                    | "arrêt" (Watt)                                               | Résolution de l'écran (px)                     |
| Hrvatski    | Prosječna potrošnja el. energije kada je<br>proizvod uključen (Watta)                                          | Godišnja potrošnja el. Energije<br>(kWh/Godišnja)        | Potrošnja el. energije u modu<br>pripravnosti (Watta)                     | Potrošnja el. energije kada je proizvod<br>isključen (Watta) | Rezolucija zaslona (piksela)                   |
| Madadaada   | Ann an due en siddeld etce en de St. (Mark)                                                                    | Jaarlijks                                                | Oterad burster and a discussion of a discussion                           | 113 martine and a structure in (Marth)                       | Onthermore static (see)                        |
| Nederlands  | Consumo eléctrico medio, en                                                                                    | energieverbruik(kwn/Jaanijks)<br>Consumo eléctrico anual | Stand-by stroomverbruik (watt)                                            | Consumo eléctrico modo anagado                               | Schermresolutie (px)                           |
| Español     | funcionamiento (Vatio)                                                                                         | (kWh/anual)                                              | Consumo en modo en espera (Vatio)                                         | (Vatio)                                                      | Resolución de pantalla (px)                    |
| Svenska     | Strömkonsumtion i PÅ-läge (Watt)                                                                               | (kWh/Årlig)                                              | Strömkonsumtion i viloläge (Watt)                                         | Strömkonsumtion i AV-läge (Watt)                             | Skärmupplösning (pixlar)                       |
| Italiano    | Consumo di corrente medio da accesa<br>(Watt)                                                                  | Consumo annuale di energia<br>(kWh/annuo)                | Consumo di corrente in modalità<br>standby (Watt)                         | Consumo di corrente da spenta (Watt)                         | Risoluzione del display (px)                   |
| Polski      | Średnie zużycie energii w trybie włączonym                                                                     | Roczne zużycie energii<br>(kWh/Boczne)                   | Średnie zużycie energii w trybie                                          | Zużycie energii w trybie wyłączonym                          | Bozdzielczość obrazu (pikseli)                 |
| FUISKI      | Energiafogyasztás bekapcsolva hagyott                                                                          | (www.indozine)                                           | Energiafogyasztás standby                                                 | Energiafogyasztás kikapcsolt                                 | nozazielozose obraza (piroen)                  |
| Magyar      | üzemmódban (Watt)                                                                                              | Éves energiafogyasztás (kWh/Éves)                        | üzemmódban (Watt)                                                         | üzemmódban (Watt)                                            | Képernyőfelbontás (px)                         |
| Norsk       | Påmodus gjennomsnittlig strømforbruk<br>(Watt)                                                                 | Årlig strømforbruk (kWh/Årlig)                           | Hvilemodus strømforbruk (Watt)                                            | Av-modus strømforbruk (Watt)                                 | Skjermoppløsning (piksel)                      |
| Dortuguên   | Capauma anaraia am mada mádia (Matt)                                                                           | Consumo annual energia                                   | Canauma anaraia am atand hu (Matt)                                        | Consumo energia em modo                                      | Deselução de vicor (nivel)                     |
| Portugues   | Consumo energía em modo medio (watt)                                                                           | (kwn/anual)<br>Consum anual de energie                   | Consumo energia em stand-by (watt)<br>Consum electric în stare de repaus  | alimentação (watt)                                           | Resolução do visor (pixel)                     |
| Română      | Consum electric mediu în modul pornit (Waţi)                                                                   | (kWh/anual)                                              | (Waţi)                                                                    | Consum electric în modul oprit (Waţi)                        | Rezoluția ecranului (pixeli)                   |
| Русский     | Средний расход энергии в режиме<br>включения (ватт)                                                            | Ежегодный расход энергии<br>(кВтч/Годовое)               | Расход энергии в режиме ожидания<br>(ватт)                                | Расход энергии в режиме<br>выключения (ватт)                 | Разрешение экрана<br>(пикселей)                |
| 6           | Средний расход энергии в режиме                                                                                | Ежегодный расход энергии                                 | Расход энергии в режиме ожидания                                          | Расход энергии в режиме                                      | Разрешение экрана                              |
| оеларуская  | выпочения (ватт)                                                                                               | Годишна потрошувачка на                                  | (ball)                                                                    | выключения (ватт)                                            | Резолуција на екран                            |
| македонски  | Просечна потрошувачка кога е вклучен                                                                           | енергија (kWh/Годишна)                                   | Потрошувачка во мирување (вати)                                           | Потрошувачка кога е исклучен (вати)                          | (пиксели)                                      |
| український | Середня споживана потужність у<br>робочому режимі (Вт)                                                         | Середньорічна споживана<br>потужність (kWh/Piчне)        | Споживана потужність у режимі<br>очікування (Вт)                          | Споживана потужність у вимкненому<br>стані (Вт)              | Роздільна здатність екрана<br>(пікселів)       |
| Srpski      | Prosečna potrošnja kada je uključeni (Vati)                                                                    | Godišnja potrošnja energije<br>(kWh/Godišnja)            | Potrošnja tokom mirovanja (Vati)                                          | Potrošnja kada je isključeni (Vati)                          | Rezolucija displeja (piks.)                    |
|             | Priemerná spotreba elektrickej energie v                                                                       | Ročná spotreba energie                                   | Spotreba elektrickej energie v                                            | Spotreba elektrickej energie vo                              |                                                |
| Slovenčina  | zapnutom režime (Wattov)<br>Poraba električno oporajio v povpročnom                                            | (kWh/Ročná)                                              | pohotovostnom režime (Wattov)<br>Poraba operatio v stanju pripravljoposti | vypnutom režime (Wattov)<br>Poraba oporgijo pačinu izklopa   | Rozlišenie displeja (pixl.)                    |
| Slovenščina | načinu (Wattov)                                                                                                | Letna poraba energije (kWh/Letna)                        | (Wattov)                                                                  | (Wattov)                                                     | Resolucija zaslona (piks.)                     |
| Ελληνικ     | Μέση κατανάλωση ρεύματος λειτουργίας<br>(Watt)                                                                 | Ετήσια κατανάλωση ενέργειας<br>(kWh/Ετήσια)              | Κατανάλωση ρεύματος στην αναμονή<br>(Watt)                                | Κατανάλωση ρεύματος σε<br>απενεργοποίηση (Watt)              | Ανάλυση οθόνης (Πίξελ)                         |
| Deservelvi  | Brasiačna patročnia koda je uključen (Matt)                                                                    | Godišnja potrošnja energije                              | Potročnio tokom mirovonio (Mott)                                          | Potročnia koda ja jakliučan (Matt)                           | Dazalusija akrona (nika )                      |
| עברית       | צריכת חשמל ממוצעת במצב מופעל)(ואט)                                                                             | (גערויסטטטויןמ)<br>צריכת אנרגיה שנתית(קיווט"ש/צריכת)     | צריכת חשמל במצב המתנה(ואט)                                                | צריכת חשמל ממוצעת במצב כבוי(ואט)                             | רזולוציית תצוגה(פיקסל)                         |
|             |                                                                                                    |                                                          | Bekleme durumunda enerji tüketimi                                         |                                                              |                                                |
| Türkçe      | Açık moddaki ortalama güç tüketimi (Watt)                                                                      | Yıllık enerji tüketimi (kWh/yıllık)                      | (Watt)                                                                    | Kapalı moddaki güç tüketimi (Watt)                           | Ekran çözünürlüğü (piks.)                      |
| Shqip       | Konsumi mesatar i energjisë si i ndezur<br>(Watt)                                                              | Konsumi vjetor i energjisë<br>(kWh/vjetor)               | Konsumi i energjisë si në gatishmëri<br>(Watt)                            | Konsumi i energjisë si i fikur (Watt)                        | Rezolucioni i ekranit (piks.)                  |
| Lietuvių    | Vidutinės energijos sąnaudos įjungus (Vatai)                                                                   | Metinės energijos sąnaudos<br>(kWh/Metinės)              | Energijos sąnaudos budėjimo režimu<br>(Vatai)                             | Energijos sąnaudos išjungus (Vatai)                          | Ekrano skiriamoji geba<br>(pikselių)           |
| Latviešu    | Enerģijas patēriņš aktīvā režīmā (Vati)                                                                        | Gada enerģijas patēriņš (kWh/gada)                       | Enerģijas patēriņš gaidīšanas režīmā<br>(Vati)                            | Enerģijas patēriņš izslēgtā stāvoklī<br>(Vati)               | Displeja rezolūcija (pikseïiem)                |
| Eesti       | Keskmine energiakulu töörežiimil (Vatti)                                                                       | Aastane energiakulu (kWh/aastane)                        | Energiakulu ooterežiimil (Vatti)                                          | Energiakulu väljalülitatud olekus (Vatti)                    | Ekraani resolutsioon (pikslit)                 |
| قارسى       | میزان متوسط مصرف برق در حالت فعال (وات)                                                                        | میزان انرژی مصرفی در سال(کیلووات<br>ساعت/در سال)         | ،<br>مصرف برق حالت آماده به کار (وات)                                     | میزان مصرف برق در حالت غیرفعال (وات)                         | وضوح نمایش(حداکثر)                             |

#### Съдържание

| Информация за безопасност                                 | 1 |
|-----------------------------------------------------------|---|
| Маркировки върху продукта                                 | 2 |
| Информация за околната среда                              | 3 |
| Функции                                                   | 3 |
| Включени аксесоари4                                       | 4 |
| Известия в режим Готовност4                               | 4 |
| Бутони за управление на телевизора & работа .4            | 4 |
| Превключване към електрозахранващата                      |   |
| мрежа                                                     | 5 |
| Антенен Вход                                              | 5 |
| Съобщение                                                 | 5 |
| Спецификации                                              | 5 |
| Дистанционно управление6                                  | 3 |
| Връзки7                                                   | 7 |
| Включване/Изключване                                      | 3 |
| Първоначална инсталация                                   | 3 |
| Медийно възпроизвеждане през USB вход9                    | 3 |
| Записване на програма                                     | 3 |
| Запис с изместване на времето                             | 9 |
| Незабавен запис10                                         | ) |
| Възпроизвеждане на записани програми10                    | ) |
| Конфигуриране на записването10                            | ) |
| Меню Медиен браузър10                                     | ) |
| FollowMe IV (ако е наличен)10                             | ) |
| СЕС и СЕС RC Passthrough 11                               | 1 |
| Електронно ръководство                                    |   |
| Съдържание на меню телевизор12                            | 2 |
| сощи указания за експлоатация на 16                       | 3 |
| Използване на списъка с канали 16                         | 5 |
| Конфигуриране на родителските настройки 16                | 5 |
| Електронен справочник за програмите (ЕСП) 16              | 3 |
| Телетекст услуги17                                        | 7 |
| Актуализиране на софтуера18                               | 3 |
| Отстраняване на неизправности & съвети 18                 | 3 |
| АV и HDMI сигнална съвместимост19                         | 9 |
| Поддържани видео файлови формати за режим<br>USB          | ) |
| Поддържани файлови форматиза изображения за режим USB     | ) |
| Поддържани аудио файлови формати за режим<br>USB21        | 1 |
| Поддържани формати на файловете със субтитри за режим USB | 2 |
| Поддържана DVI резолюция                                  | 3 |
| Интернет портал                                           | 7 |
| Интернет браузър28                                        | 3 |
| Smart Center                                              | 9 |

#### Информация за безопасност

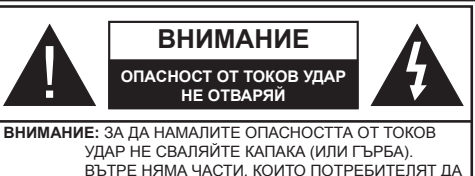

ВЪТРЕ НЯМА ЧАСТИ, КОИТО ПОТРЕБИТЕЛЯТ ДА СЕРВИЗИРА. ПРЕДОСТАВЕТЕ РЕМОНТИРАНЕТО НА КВАЛИФИЦИРАНИЯ СЕРВИЗЕН ПЕРСОНАЛ.

При лошо време (бури, гръмотевици) и дълги периоди без ползване (заминаване в почивка), изключете телевизора от захранването.

Щепселът на кабела се използва за изключване на телевизора от електрическата мрежа и затова той трябва да е винаги годен за употреба. Ако телевизорът не е изключен от електрическата мрежа, той все оше ще консумира електроенергия във всички ситузции, дори телевизорът да е в режим на готовност или да е иключен. Забележка: Следвайте инструкциите на екрана, за да задействате съответните функции.

#### ВАЖНО-Моля прочетете внимателно тези инструкции преди да инсталирате или използвате уреда

ПРЕДУПРЕЖДЕНИЕ: Никога не позволявайте на лица (включително лица) с ограничени физически, сетивни или умствени способности или на такива без опит/знания да използват електрическия уред без надзар.

- Използвайте този телевизор на височина наймалко от 2000 метра над надморското равнище, на сухи места и райони с умерен или тропически климат.
- Телевизорът е предназначен за домакински и подобна обща употреба, но може да се използва и на обществени места.
- За добра вентилация, оставете поне 5 см свободно пространство около телевизора.
- Вентилацията не бива да се прекъсва чрез поставяне на предмети като вестници, покривки, лека мебел, пердета, килими и прочие върху или блокиране на вентилационните отвори.
- Щепселът на захранващия кабел трябва да е леснодостъпен. Не поставяйте телевизора, мебели или друго върху захранващия кабел. Повреден захранващ кабел/щепсел може да предизвика пожар или да ви удари токов удар. Хващайте захранващия кабел за щепсела, не изключвайте телевизора като дърпате захранващия кабел. Никога не докосвайте захранващия кабел. Никога не докосвайте захранващия кабел. Никога не докосвайте захранващия кабел. Никога не равете възел на захранващия кабел и не връзвайте с него други кабели. Ако са повредени, сменете ги незабавно,

което трябва да се извърши от квалифициран персонал.

- Не излагайте телевизора на капки и пръски от течности и не поставяйте предмети, пълни с течности, като например вази, чаши, и т.н. върху или над телевизора (например на рафтове над телевизора).
- Не излагайте телевизора на пряка слънчева светлина или не поставяйте открити пламъци, като например запалени свещи, върху горната част на или близо до телевизора.
- Не поставяйте източници на топлина, като например електрически печки, радиатори и др. близо до телевизора.
- Не поставяйте телевизора на пода или върху наклонени повърхности.
- За да избегнете опасността от задушаване, дръжте найлоновите торбички на места, труднодостъпни за бебета, деца и домашни животни
- Внимателно прикрепете стойката към телевизора. Ако стойката се доставя с болтове, затегнете болтовете здраво, за да предпазите телевизора от падане. Не презатягайте болтовете и монтирайте правилно гумените подложки.
- Не изхвърляйте батериите в огън или заедно с опасни и запалими материали.

Предупреждение: Батериите не трябва да се излагат на прекомерна топлина, като слънчева светлина, огън и други подобни.

| А Внимание             | Риск от сериозно<br>нараняване или смърт    |  |
|------------------------|---------------------------------------------|--|
| Опасност от токов удар | Риск от високо напрежение                   |  |
| 🕂 Поддръжка            | Вашни компоненти,<br>подлежащи на поддръжка |  |

#### Маркировки върху продукта

Следните символи се използват върху продуктакато маркер за ограничения и предпазни мерки и указания за безопасност. Всяко обяснение трябва да се вземе предвид само там, където върху продукта има съответната маркировка. Вземете тази информация предвид от съображения за сигурност.

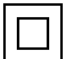

Оборудване Клас II: Този уред е проектиран по такъв начин, че да не изисква предпазна връзка към за безопасност към електрическото заземяване.

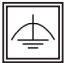

Оборудване Клас II с функционално заземяване: Този уред е проектиран по такъв начин, че да не изисква предпазна връзка към за безопасност към електрическото заземяване. заземяването се използва за функционални цели.

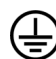

Зашитно заземяване: Маркираният извод е предназначен за свързване на защитния заземителен проводник, свързан със захранващия кабел.

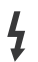

Опасни изводи за фазата: Маркираният(те) извод(и) е/са опасен(и) фази при нормални условия на експлоатация.

Внимание, вижте инструкциите за употреба: Маркираната зона(и) съдържа(т) батерии с формата на копче/клетка, които потребителят може да заменя.

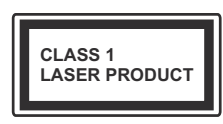

Лазерен продукт Клас 1: Този продукт съдържа лазерен източник Клас 1, който е безопасен при нормални условия на

**ипотреба**.

#### ПРЕДУПРЕЖДЕНИЕ

Не гълтайте батерията, съществува опасност от химическо изгаряне

Този продукт, или включените в обема на доставката му аксесоари, могат да съдържат батерия тип таблетка/бутон. Ако батерията бъде погълната, това може да предизвика тежки вътрешни изгаряния в рамките на 2 часа и може да доведе до смърт.

Пазете новите и употребяваните батерии далече от деца.

Ако отделението за батерията не се затваря добре, спрете да използвате продукта и го дръжте далече от деца.

Ако мислите, че сте погълнали батетериите или сте ги поставили, където и да било в тялото си, потърсете незабавно медицинска помощ.

#### ИНСТРУКЦИИ ЗА МОНТИРАНЕ НА СТЕНА

- Прочетете инструкциите, преди да монтирате телевизора на стената.
- Комплектът за монтаж на стена не е задължителен. Можете да го закупите от местния дилър, тъй като не е включен в обема на доставка на телевизора.
- Не монтирайте телевизора на тавана или на накпонена стена
- Използвайте специалните болтове за монтаж на стената, както и другите аксесоари.
- Затегнете здраво болтовете за монтаж на стената, за да предпазите телевизора от падане. Не презатягайте болтовете.

#### предупреждение

Никога не поставяйте телевизора на нестабилна основа. Телевизорът може да падне и да причини сериозни наранявания или смърт. Много наранявания, особено при децата, могат да бъдат избегнати с взимане на прости предпазни мерки, като напр.;

- Използването на шкафове или стойки е препоръчително от производителя на телевизора.
- Използвайте само мебели, които безопасно могат да поддържат телевизора.
- Уверете се, че телевизорът не се надвесва над ръба на повърхността, на която е поставен.
- Не поставяйте телевизора върху мебели (например шкафове) без да сте захванали неподвижно самите мебели и стойката на телевизора.
- Не поставяйте телевизора върху плат или други материали, поставени между телевизора и мебелите, които служат за негова опора.
- Да се образоват децата за опасностите от катерене по мебелите в опит да достигнат до телевизора или контролните му бутони. Ако сте запазили стария Ви телевизор, то тези напътствия важат и за него.

#### ПРЕДУПРЕЖДЕНИЕ

Уред, който е свързан със защитното заземяване на сградната инсталация чрез кабелна връзка или през друг уред, имащ защитно заземяване, както и към телевизионна разпределяща система, използваща коаксиален кабел, може в някои случаи да създаде опасност от пожар. Свързването към система за телевизия следователно трябва да се осигури чрез устройство, което осигурява електрическа изолация под определен честотен диапазон (галваничен изолатор, виж стандарта EN 60728-11).

#### Информация за околната среда

Този телевизор е проектиран да опазва околната среда. За да намалите консумацията на енергия, можете да изпълните следните стъпки:

Ако настроите Пестене на енергия в позиция Минимално, Средно, Максимално или Автоматично, телевизорът ще намали консумираната енергия съответно. Ако желате да настроите Подсветка в определена фиксирана стройност, настройте в позиция Специална стойност и настройте Подсветка (разположена по настройката Пестене на енергия) ръчно с помощта на бутоните Наляво и Надясно на дистанционното управление. Настройте в позиция **Изкл.** за да изключите тази настройка.

Забележка: Наличните опции за пестене на енергия може да се различават в зависимост от избрания режим е меню Изображение.

Настройките **Пестене на енергия** могат да бъдат открити в меню **Система>Изображение**. Моля имайте предвид, че някои настройки на изображението не могат да се променят.

Ако натиснете бутона Надясно, докато опцията Автоматично е избрана или натиснете бутона Наляво, докато опцията Специална стойност е избрана, на екрана ще се появи съобщението "Екранът ще се изключи след 15 секунди."

. Изберете **Продължи** и натиснете **ОК** за да изключите екрана незабавно. Ако не натиснете нито един бурон, екранът ще се изключи след 15 секунди. Натиснете някой от бутоните на дистанционното управление или телевизора, за да включите отново телевизора.

Забележка: Опцията Изключване на екрана не е налична, ако режимът е настроен в позиция Игра.

Моля изключете телевизора или извадете щепсела от контакта, когато не го използвате. Това също така ще намали консумацията на енергия.

#### Функции

- Цветен телевизор с дистанционно управление
- Напълно интегрирана цифрова наземна/кабелна/ телевизия (DVB-T-C)
- HDMI входове за свързване на други устройства с HDMI конектори
- USB вход
- Система екрани менюта
- Скарт извод за включване на външни устройства (като видео, видео игри, аудио уред и др.)
- Стерео звукова система
- Телетекст
- Връзка за слушалки
- Автоматична система за програмиране
- Ръчна настройка
- Автоматично изключване след около осем часа.
- Таймер за изключване
- Блокировка за деца
- Автоматично изключване на звука при липса на излъчване.
- NTSC възпроизвеждане
- Автоматично ограничаване на силата на звука
- PLL (Търсене на честота)
- РС вход
- Режим Игра (опция)

- Функция Изключване на картината
- Записване на програма
- Изместване на времето на програма
- Етернет (LAN) за свързване към интернет и използване на услуги

#### Включени аксесоари

- Дистанционно управление
- Батерии: 2 х ААА
- Инструкции за употреба

#### Известия в режим Готовност

Ако телевизорът не получава никакъв входен сигнал (напр.от антената или HDMI източник) за 5 минути, той ще премине в режим Готовност.. Когато по-късно включите телевизора, на екрана ще се появи следното съобщение: **"Телевизорът** превключи в режим Готовност автоматично, защото няма сигнал за дълъг период от време." Натиснете **OK**, за да продължите.

Ако телевизорът е включен и не е работен с него за известно време, той ще премине в режим Готовност. Когато по-късно включите телевизора, на екрана ще се появи следното съобщение: **"Телевизорът превключи в режим Готовност автоматично,** защото не е извършвана операция с него за дълъг период от време." Натиснете OK, за да продължите.

#### Бутони за управление на телевизора & работа

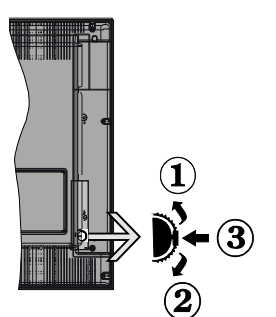

- 1. Посока нагоре
- 2. Посока надолу
- Превключвател за Сила на звука / Инфор,ация / Избор на списък с източници и Готовност-Включване

Бутонът Управление Ви позволява да управлявате функциит Сила на звука / Програма / Източник и Готовност-Включване на телевизора.

За промяна на силата на звука: Увеличете силата на звука чрез натискане на бутона. Намалете силата на звука чрез натискане на бутона.

За смяна на канала: Натиснете средата на бутона, на екрана ще се появи информационна

лента. Превъртете запаметените чрез натискане на бутона нагоре или надолу.

За да смените източника: Натиснете средата на бутона два пъти(в рамките на секунда), списъка с източниците ще се покаже на екрана. Превъртете през наличните източници чрез натискане на бутона нагоре или надолу.

За да изключите телевизора: Натиснете средата на бутона и го задръжте за няколко секунди, докато телевизорът премине в режим на готовност.

#### Забележки:

- Ако изключите телевизора, този цикъл започва отново с настройката за силата на звука.
- Главното меню не може да се покаже на екрана чрез управляващия бутон.

#### Работа с дистанционното управление

Натиснете бутона **Menu** на Вашето дистанционно управление за да покажете екрана на главното меню. Използвайте бутоните за посока за да изберете папка от менюто и натиснете **OK** за да влезете. Използвайте отново бутоните за посока за да изберете или настроите някоя опция. Натиснете бутоните **Return**/ **Back** или **Menu** за да излезете от екрана на менюто

#### Избор на вход

След като веднъж сте свързали външни системи към Вашия телевизор, можете да превключите към различни входни източници. Натиснете бутона **Source** на Вашето дистанционно управление последователно за да изберете различните източници.

#### Смяна на каналите и промяна на силата на звука

Можете да промените канала и да настроите силата на звука като използвате бутоните Сила на звука +/- и Програма +/- от дистанционното управление.

## Поставяне на батерии в дистанционното управление

Най-напред отвийте винта, който фиксира капака на отделението за батериите на задната страна на дистанционното управление. Внимателно повдигнете капака. Поставете две батерии с размер **ААА**. Уверете се, че знаците (+) и (-) съвпадат (спазете правилния поляритет). Не използвайте едновременно стари и нови батерии. Заменяйте само със същия или еквивалентен тип. Поставете обратно капака. Завийте отново винта на капака.

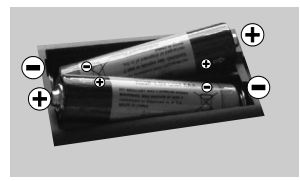

#### Превключване към електрозахранващата мрежа

ВАЖНО: Телевизорът е проектиран да работи с захранващ контакт за 220-240V AC, 50 Hz. След разопаковане, оставете телевизора да достигне стайна температура преди да го свържете към захранването. Включете щепсела на захранващия кабел в контакта.

#### Антенен Вход

Включете куплунга на антената или кабелната телевизия в АНТЕНЕН ВХОД (ANT.) разположен на гърба на телевизора.

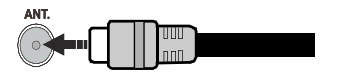

#### Съобщение

#### ЗАПАЗЕНА МАРКА

Термините HDMI и High-Definition Multimedia Interface, логото на HDMI и High-Definition Multimedia Interface са търговски марки или регистрирани търговски марки на HDMI Licensing LLC в Съединените щати и в други страни.

## 

Произведен по лиценз на Dolby Laboratories. "Dolby" и символът двойно D са запазена марка на Dolby Laboratories.

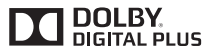

YouTube и логото на the YouTube са запазена марка на Google Inc.

За DTS патентите вижте http://patents.dts.com. Произведен под лиценза на DTS Licensing Limited. DTS, символът, & DTS и символът заедно са регистрирани търговски марки, а DTS TruSurround е търговска марка на DTS, Inc.® DTS, Inc. Всички права запазени.

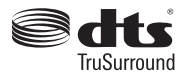

За DTS патентите вижте http://patents.dts.com. Произведен под лиценза на DTS Licensing Limited. DTS, DTS-HD, символът, & DTS или DTS-HD, заедно със символът, са запазена търговска марка на DTS, Inc.© DTS, Inc. Всички права запазени.

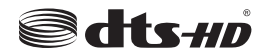

#### Информация за потребителите относно изхвърлянето на старо оборудване и батерии

#### [само за Европейския съюз]

Оборудването, носещо тези символи не трябва да се изхвърлят с общия битов отпадък.

Трябва да потърсите подходящи центрове за рециклиране и системи за изхвърляне на тези продукти.

Забележка: Знакът Рь под символа за батериите показва, че тази батерия съдържа олово.

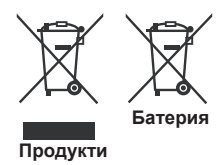

| Спецификации                                          |                                                                                     |  |  |
|-------------------------------------------------------|-------------------------------------------------------------------------------------|--|--|
| Телевизионно                                          | PAL BG/DK/II'                                                                       |  |  |
| Излъчване                                             | SECAM BG/DK                                                                         |  |  |
| Приемани Канали                                       | VHF (BAND I/III) - UHF<br>(BAND U) - HYPERBAND                                      |  |  |
| Цифрово Приемане                                      | Напълно интегрирана<br>цифрова наземна кабелна<br>телевизия (DVB-T-C<br>съвместима) |  |  |
| Брой Предварително<br>Настроени Канали 1 000          |                                                                                     |  |  |
| Индикатор На Канала                                   | Екранно меню                                                                        |  |  |
| RF Вход За Антена                                     | 75 Ohm (небалансирано)                                                              |  |  |
| Работно напрежение                                    | 220-240V AC, 50Hz.                                                                  |  |  |
| Аудио                                                 | DTS TruSurround                                                                     |  |  |
| Изходяща Аудио<br>Мощност (WRMS.)<br>(10% THD)        | 2 x 8                                                                               |  |  |
| Консумирана<br>Мощност (W)                            | 75 W                                                                                |  |  |
| Размери на<br>телевизора ШхДхВ<br>(със стойката) (мм) | 274 x 923 x 605                                                                     |  |  |
| Размери на<br>телевизора ШхДхВ<br>(без стойката) (мм) | 60/90 x 923 x 544                                                                   |  |  |
| Дисплей                                               | 40"                                                                                 |  |  |
| Работна температура<br>и влажност                     | 0°С до 40°С, 85% макс.<br>влажност                                                  |  |  |

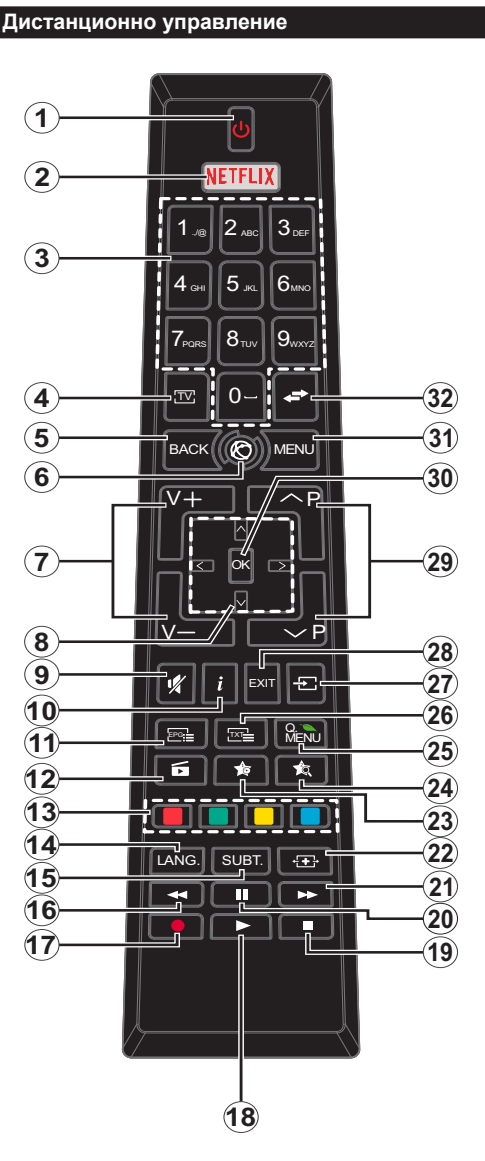

#### (\*) МОЯТ БУТОН 1 & МОЯТ БУТОН 2

Тези бутони могат да имат функции по подразбиране в зависимост от модела. Въпреки това можете да зададете специална функция на тези бутони, като натиснете върху тях в продължение на пет секунди, когато сте на желания източник, канал или линк. На екрана ще се появи съобщение за потвърждение. Сега избраният МОЯТ БУТОН се асоциира с избраната функция.

Имайте предвид, че по време на **първоначалната** инсталация МОЯТ БУТОН 1&2 ще се върне към функциите си по подразбиране.

- Режим на готовност: Включва/изключва телевизора
- 2. Netflix: Стартира Netflix приложението
- 3. Бутони с цифри: Превключват канала, въвеждат число или буква в текст кутия на екрана.
- ТВ: Показва списъка с канали / Превключва към източник Телевизор
- Назад/Връщане: Връща към предишния екран, отваря индексната страница (в режим Телетекст)
- 6. Интернет: Отваря страницата на портала, където имате достъп до много уеб базирани приложения
- 7. Сила на звука +/-
- Бутони за посоки: Помага да навигирате из менютата, съдържанието и т.н. и показва подстраниците в Телетекст режим, когато натискате Надясно или Надясно
- 9. Заглушаване: Напълно изключва звука на телевизора
- Информация: Показва информация относно съдържанието на екрана, показва скрита информация (открива - в режим Телетекст)
- **11. ЕСП (Електронен справочник за програмите):** Показва електронния справочник за програмите
- **12. Медия Браузър:** Отваря екрана на медийния браузър
- Цветни бутони: Следвайте инструкциите на екрана относно функциите на цветните бутони
- 14. Език: Превключва между режимите на звука (аналогова телевизия), показва и променя езика на аудиото/субтитрите (цифрова телевизия, където е налична)
- Субтитри: Включва и изключва субтитрите (където са налични)
- 16. Бързо назад: Превърта назад кадрите на медията, напр. на филм
- 17. Запис: /Записване на програми
- **18. Пусни:** Стартира възпроизвеждането на избраната медия
- 19. Стоп: Спира възпроизвеждането на медията
- **20.** Пауза: Спира временно възпроизвежданата медия, стартира записване с изместване на времето
- 21. Бързо напред: Превърта напред кадрите на медията, напр. на филм
- 22. Екран: Променя пропорцията на екрана
- 23. Моят бутон 1 (\*)
- 24. Моят бутон 2 (\*)
- 25. Бързо меню: Показва списък с менюта за бърз достъп
- 26. Текст: Показва телетекста (където е наличен), натиснете отново за да вложите телетекста в изображението на възпроизвежданата в момента програма (миксиране)
- Източник: Показва всички налични излъчвания и източници на съдържание
- Изход: Затваря и излиза от показаните менюта или връща към предишния екран
- 29. Програма +/-
- ОК: Потвърждава избора на потребителя, задържа страницата (в режим Телетекст), показва списъка с канали (DTV режим)
- 31. Меню: Показва меню на телевизора.
- 32. Размяна: Бързо превърта между предишния и текущия канали или източници

#### Връзки

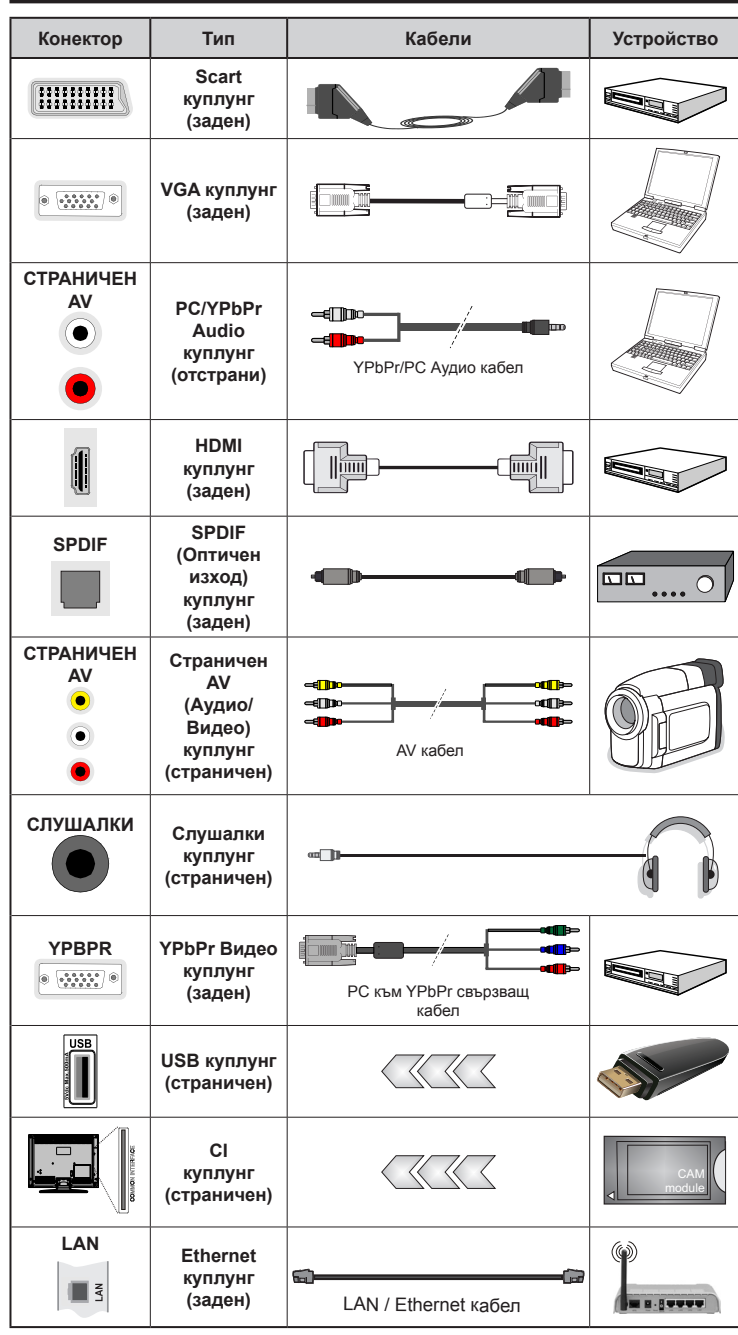

ЗАБЕЛЕЖКА: При свързване на устройство към YPbPr или Страничния AV вход, трябва да използвате свързващи кабели, които да позволят връзката. Вижте илюстрациите отляво. | Можете да използвате YPbPr към VGA кабел за да подадете YPbPr сигнал през VGA входа. | Не можете да използвате VGA и YPbPr едновременно. | За да включите PC/YPbPr аудиото, трябва да използвате страничните аудио входове с YPbPr/PC аудио кабел за аудио връзка. | Ако през СКАРТ жака е свързано външно устройство, телевизорът автоматично ще премине в AV режим.| При приемане на DTV канали (Мред4 Н.264) или докато телевизорът е в режим "Медийно възпроизвеждане", изходът няма да е на разположение през скарт жака. | Когато използвате комплект за монтаж на стена (наличен от алтернативни производители, ако не е доставен), Ние Ви препоръчваме да включите всички Ваши кабел към гърба на телевизора преди да го монтирате на стената. Свързвайте или разкачайте СІ модула само когато телевизорът е ИЗКЛЮЧЕН. За повече подробности за настройките можете да погледнете ръководството за експлоатация на модула. | Всеки USB вход на Вашия телевизор поддържа устройства с консумация до 500тА. Свързване на устройства към конекторите на вашия телевизор над 500тА до повреда на уреда. При свързване на HDMI кабел към вашия телевизор, трябва да използвате само екраниран HDMI кабел, за да гарантирате достатъчен имунитет срещу паразитна честотна радиация.

 $\triangle$ 

Ако желаете да свържете устройство към телевизора, уверете се, че и то и телевизора са изключени преди да осъществите каквато и да било връзка. След приключване на свързването, можете да включите устройствата и да ги използвате.

#### Включване/Изключване

#### За включване на телевизора

Включете захранващия кабел към захранващ източник като напр. контакт на стената (220-240V AC, 50 Hz).

За да включите телевизора в режим Готовност или:

- Натиснете бутона Готовност, Програма +/- или цифров бутон от дистанционното управление.
- Натиснете страничния функционален превключвател на телевизора, докато телевизорът се включи от режим готовност.

#### За да изключите телевизора

Натиснете бутона **Готовност** на дистанционното управление или натиснете страничния функционален превключвател на телевизора, докато телевизора се изключи в режим готовност.

## За да изключите напълно телевизора, изключете захранващия кабел от контакта.

Забележка: Когато телевизорът е в режим готовност, светодиодът за готовност може да мига за да покаже, че функциите като Търсене по време на готовност, Ефирно сваляне или Таймер са активни. Светодиодът мига, когато включите телевизора от режим на готовност.

#### Първоначална инсталация

Когато включите телевизора за първи път, ще се появи менюто "Избор на език". Моля изберете желания език и натиснете **ОК**.

На следващия екран, настройте желаната стойност с помощта на бутоните за посока.

Забележка: В зависимост от избора на Държава може да се наложи да въведете и потвърдите ПИН-код. Избраният ПИН код не може да бъде 0000. Трябва да го въведете, ако това се наложи на един по-късен етап за която и да е работа на менюто.

#### Относно избора на типа предаване

**Цифрово ефирно:** Ако опцията за търсене "Цифрово наземни предавания" е включена, телевизорът ще търси цифрови наземни предавания след завършване на другите първоначални настройки.

Цифрово кабелно: Ако опцията за търсене "Цифрови кабелни предавания" е включена, телевизорът ще търси цифрови кабелни предавания след завършване на другите първоначални настройки. В зависимост от Вашите предпочитания може да се покаже съобщение за потвърждение преди да започне търсенето. Изберете ДА и натиснете ОК за да продължите. За да отмените операцията изберете НЕ и натиснете ОК. Можете да изберете "Мрежа" или да настроите стойности като "Честота", "Идентификатор на мрежата" и "Стъпка на търсене". Когато приключите натиснете бутона ОК. Забележка: Продължителността на търсенето ще се променя в зависимост от избраната Стъпка на търсене.

Аналогови: Ако опцията за търсене на Аналогови излъчвания е включена, телевизорът ще търси за аналогови излъчвания след като бъдат завършени другите първоначални настройки.

Допълнително можете да настроите предпочитан тип на излъчванията. Ще бъде даден приоритет на избрания тип излъчвания по време на процеса на търсене и каналите ще бъдат изброени най-отгоре на Списъка с канали. След като приключите натиснете бутона ОК за да продължите.

Тук можете да активирате и опцията **Режим** Магазин. Тази опция ще конфигурира настройките за заобикалящата среда в магазина и, в зависимост от използвания модел, поддържаните функции могат да се появят в горната част на телевизора като информационна лента. Тази опция е предназначена само за използване в режим Магазин. За домашна употреба е препоръчително да се използва режим "У дома". Тази опция ще е на разположение в меню Система>Настройки>Други и по-късно може да бъде включена/изключена.

Натиснете бутона **ОК** на дистанционното управление за да продължите и ще се покаже менюто **Мрежови/Интернет настройки**, ако потвърдите предварително показаното съобщение, което Ви пита дали желаете да направите мрежовите настройки. Моля вижте раздела **Свързване** за да конфигурирате жична или безжична връзка. След завършване на настройките натиснете бутона **ОК** за да продължите. За да прескочите към следващата стъпка без да правите нищо изберете **Не** и натиснете бутона **ОК**, когато се покаже съобщението, което Ви пита дали желаете да направите мрежовите настройки.

След като завършат първоначалните настройки, телевизорът ще започне да търси наличните излъчвания от избраните типове излъчвания.

След запаметяването на всички налични станции, на екрана се появява резултата от търсенето. Натиснете **ОК** за да продължите. След това ще се появи менюто **"Редактиране на списъка с канали**". Можете да редактирате списъка с канали според Вашите предпочитания или натиснете бутона **Menu** за да излезете и да гледате телевизия.

По време на търсенето ще се появи съобщение, което ще ви попита дали искате да сортирате каналите съгласно LCN(\*). Изберете **Да** и натиснете **ОК** за да потвърдите.

(\*) LCN е система за локални номера на каналите, която организира наличните излъчвания в съответствие с разпознаваема последователност на каналите (при наличие).

Забележка: Не изключвайте телевизора по време на първата инсталация. Забележете, че някои опции може да не са налични, в зависимост от избора на държава.

#### Медийно възпроизвеждане през USB вход

Можете да свържете 2.5" или 3.5" инчови (харддиск с външно захранване) външни харддискове или USB мемори стик към Вашия телевизор като използвате USB входовете на телевизора.

ВАЖНО! Направете резервно копие на Вашите запаметяващи устройства преди да ги свържете към телевизора. Производителят не носи отговорност за каквито и да било повреди на файлове или загуба на данни. Някои видове USB устроейства (като MP3 плейъри) или USB харддискове/мемори стик може да не са съвместими с този телевизор. Телевизорът поддържа FAT32 и NTFS формати на дискове, но записването няма да може да се извърши на NTFS дискове.

При форматиране на USB харддискове, които са с обем повече от 1TB (терабайт), можете да изпитате определени проблеми.

Изчакайте малко преди да включите и изключите, тъй като плейъра може още да чете файлове. В противен случай може да предизвикате повреда в USB плейъра и самото USB устройство. Не изключвайте Вашето устройство, докато възпроизвеждате файл.

Към USB входовете на телевизора можете да свързвате USB хъбове. В такъв случай са препоръчителни USB хъбове с външно захранване.

Препоъчително е директно да използвате USB входа(овете) на телевизора, ако искате да свържете USB хард диск.

Забележка: Когато разглеждате фаилове с изображения, менюто на Медийният браузър може да покаже само 1000 файла с изображения от свързаното USB устройство.

#### Записване на програма

ВАЖНО: Когато използвате нов USB харддиск е препоръчително първо да го форматирате с помощта на опцията Форматиране на диск на Вашия телевизор в меню Медиен браузър>Настройки>Настройки за запис.

За да запишете програма, първо трябва да свържете USB диска към Вашия телевизор, докато същият е изключен. След това трябва да включите телевизора, за да активирате функцията за записване.

За да използвате функцията за записване, Вашето USB устройство трябва да има 2 GB свободна памет и да е USB 2.0 съвместимо. Ако USB дискът не е съвместим, ще се появи съобщение за грешка. За записване на дълги програми, като например филми, се препоръчва използването на USB хард дискове (HDD).

Записаните програми се записват на свързания USB диск. Ако желаете, можете да съхранявате/ копирате записите на компютър; въпреки това тези файлове няма до могат да се възпроизвеждат на компютъра. Можете да възпроизвеждате файловете през Вашия компютър.

Lip Sync забавяне може да се появи по време на изместването на времето. Радио запис не се поддържа. Телевизорът може да записва програми с продължителност до десет часа.

Записаните програми да разделени на дялове от 4GB.

Ако скоростта на записване на свързания USB диск не е достатчна, записът може да не се осъществи, а функцията за изместване на времето няма да е налична.

Поради тази причина за записване на HD програми е препоръчително използването на USB хард диск. Не издърпвайте USB/HDD устройството от конектора докато записвате. Това може да повреди свързаният USB диск/хард диск.

Ако променливотоковият кабел се изключи, докато има настроен активен таймер за USB-запис, той ще бъде отменен.

Поддържа се разделяне на няколко дяла. Поддържат се до два различни дяла. Първият дял на usb диска се използва за PVR функциите. Освен това трябва да се форматира като първи дял, за може да се използва за PVR функциите.

Някои пакети от потока данни може да не могат да бъдат записани поради проблеми със сигнала, така че някои видео файлове могат да замръзнат по време на възпроизвеждане.

Бутоните Запис, Възпроизвеждане, Пауза, Дисплей (за PlayListDialog) не могат да се използват, когато телетекста е включен. Ако записването се стартира от таймера, когато телетекста е включен, тогава телетекста се изключва автоматично. Следователно използването на телетекста е невъзможно, когато има текущо записване или възпроизвеждане.

#### Запис с изместване на времето

Натиснете бутона **Пауза**, докато гледате предаване, за да активирате режим Изместване на времето. В режим на изместване на времето програмата е спряна, като едновременно с това се записва на свързания USB диск.

Натиснете отново бутона **Възпроизвеждане**, за да стартирате спряната програма оттам, откъдето е била спряна. Натиснете бутона **Стоп**, за да спрете записа с изместване на времето и да се върнете към предаването на живо. Изместване на времето не може да се използва, докато сте в режим Радио.

Не можете да използвате функцията Бързо изместване на времето назад, преди да се премине към опцията Възпроизвеждане бързо напред.

#### Незабавен запис

Натиснете бутона **Запис** за да стартирате записването на събитие веднага, докато гледате програма. Можете да натиснете бутона **Запис** на дистанционното управление отново за да запишете следващото събитие, след като изберете следващата програма отЕлектронниясправочник за програмите. Натиснете бутона **Стоп** за да отмените незабавното записване.

По време на режим Запис не можете да превключвате програмите или да влезете в режим Медийно възпроизвеждане. По време на запис на програма или при изместване на времето на екрана ще се появи предупредително съобщение, ако скоростта на USB устройството е незадоволителна.

#### Възпроизвеждане на записани програми

Изберете Записи от меню Медиен браузър. Изберете запис от списъка (ако преди това е записан). Натиснете бутона OK, за да видите Опции за възпроизвеждане. Изберете опция и след това натиснете бутона OK.

Забележка: По време на възпроизвеждането не може да виждате главното меню и позициите от менюто.

Натиснете бутона **Стоп** за да спрете въпроизвеждането и да се върнете в **Записи**.

#### Бавно напред

Ако натиснете бутона **Пауза**, докато гледате записана програма, функцията Бавно напред ще е активна. Можете да използвате бутона **Бързо напред**за бавно превъртане напред. Последващото натискане на бутона **Бързо напред** ще промени скоростта на бавното превъртане напред.

#### Конфигуриране на записването

Изберете позиция Конфигурация на записването в меню Медиен браузър>Настройки за да конфигурирате настройките на записа.

Форматиране на диск: Можете да използвате функцията Форматиране на диск за да форматирате свързания USB диск. Вашият ПИН код е необходим за достъп до функцията Форматиране на диск.

Забележка: ПИН кодът по подразбиране може да е настроен да бъде 0000 или 1234. Ако сте настроили ПИН код (изисква се в зависимост от избраната държава) по време на първоначалната инсталация, използвайте въведения от вас ПИН код. ВАЖНО: Форматирането на USB диска ще изтрие ВСИЧКИ данни на него и файловата му система ще бъде променена към FAT32. В повечето случаи грешките при работа ще бъдат коригирани след форматирането, но ще загубите ВСИЧКИТЕ си данни.

Ако на екрана се появи съобщение "Скоростта на запис на USB диска е твърде ниска за запис" при започване на запис, рестартирайте записа. Ако все още се появява същата грешка, възможно е USB диска да не отговаря на съответните изисквания. Свържете друг USB диск.

#### Меню Медиен браузър

Можете да възпроизвеждате файлове със снимки, музика и филми, записани на USB диск, като го свържете към Вашия телевизор. Свържете USB диска към някой от USB входовете, разположени отстрани на телевизора. С натискането на бутон Menu, докато сте в режим Медиен браузър ще получите достъп до опциите Изображение, Звук и Настройка на менюто. С натискането на бутона Menu отново, ще излезете от този екран. Можете да промените Вашите настройки за Медиен браузър с помощта на меню Настройки.

| Цикличен/Разбъркан режим на възпроизвеждане |                           |  |  |
|---------------------------------------------|---------------------------|--|--|
| Стартирайте                                 | Всички файлове от списъка |  |  |
| възпроизвеждането с бутона                  | ще бъдат възпроизведени   |  |  |
| Възпроизвеждане и                           | последователно в          |  |  |
| активирайте                                 | оригиналния ред           |  |  |
| Стартирайте                                 | Същият файл ще бъде       |  |  |
| възпроизвеждането с бутона                  | възпроизвеждан отново     |  |  |
| ОК и активирайте                            | (повторение)              |  |  |
| Стартирайте                                 | Всички файлове от списъка |  |  |
| възпроизвеждането с бутона                  | ще бъдат възпроизведени   |  |  |
| Възпроизвеждане и                           | последователно в случаен  |  |  |
| активирайте                                 | ред                       |  |  |
| Стартирайте                                 | Всички файлове от списъка |  |  |
| възпроизвеждането с                         | ще бъдат възпроизведени   |  |  |
| бутона Възпроизвеждане и                    | последователно отново в   |  |  |
| активирайте .                               | същия случаен ред.        |  |  |

#### FollowMe TV (ако е наличен)

С мобилното си устройство можете да излъчвате текущото предаване от вашия смарт телевизор, използвайки функцията FollowMe TV. Инсталирайте подходящото прилжение Smart Center на вашето мобилно устройство. Стартирайте приложението.

За повече информация за използването на тази функция вижте инструкциите за използваното от вас приложение.

Забележка: Това приложение не е съвместимо с всички мобилни устройства. HD канали не се поддържат и двете устройства трябва да са свързани към една и съща мрежа.

#### СЕС и CEC RC Passthrough

Тази функция ви позволява да управлявате СЕС-включени устройства, свързани чрез HDMI портовете, използвайки дистанционното управление на телевизора.

Първо опцията СЕС в меню Система>Настройки>Други трябва да е активирана. Натиснете бутона Source и изберете HDMI входа към свързаното СЕС устройство от менюто Списък на източниците. Когато бъде свръзано ново СЕС устройство, то ще бъде изброено в менюто за източниците със своето име, вместо името на HDMI входа, към който е свързано (напр. DVD плейър, Рекордер 1 и т.н.).

Дистанционното управление на телевизора автоматично ще може да изпълнява главните функции след избиране на свързания HDMI източник.

За да прекъснете тази операция и за да управлявате отново телевизора от дистанционното управление натиснете бутона Quick Menu на дистанционното управление, маркирайте СЕС RC Пропускане на дистанционното управление и я настройте в позиция Изкл. като натиснете бутони Наляво или Надясно. Освен това тази функция може да се включи или изключи в меню Система>Настройки>Други.

Телевизорът поддържа и функцията ARC (Audio Return Channel). Тази функция е аудио връзка, която цели да замени други кабели между телевизора и аудио системата (A/V приемник или система от високоговорители).

Когато функцията "ARC" е активна, телевизорът не може автоматично да изключва звука на другите аудио изходи. Така че трябва ръчно да намалите до нула силата на звука на телевизора, ако искате да слушате аудио сигнал само от свързаното аудио устройство (същото като другите оптични или коаксиални цифрови аудио изходи). Ако искате да регулирате нивото на звука на свързаното устройство, първо трябва да го изберете от сервизния списък. В този случай клавишите за управление на силата на звука са насочени към свързаното аудио устройство.

Забележка: ARC се поддържа само през HDMI1 входа.

#### Управление на аудио система

Позволява използването на Аудио усилвател/ Ресивър с телевизора. Силата на звука може да се управлява с помощта на дистанционното управление на телевизора. За да активирате тази функция, настройте опцията "Високоговорители в меню Система>Настройки>Други на Високоговорител. Високоговорителите на телевизора ще бъдат заглушени и звукът от източника, който гледате в момента ще се подаде към свързаната аудио система.

Забележка: Аудио устройството трябва да поддържа функцията Управление на аудио система, а опцията СЕС трябва да бъде настроена в позиция Разрешено.

#### Електронно ръководство

Можете да откриете инструкции за функциите на Вашия телевизор в електронното ръководство.

За да използвате електронното ръководство, натиснете бутона Info, докато главното меню се покаже на екрана, или натиснете бутона Quick Menu, изберете Електронна книжка и натиснете OK.

С помощта на бутоните за посоката изберете желаната категория. Всяка категория включва различни теми. Изберете тема и натиснете бутона **OK**, за да прочетете инструкциите.

За да затворите екрана на електронното ръководство натиснете бутона **Exit** или **Menu**.

Забележка: Съдържанието на електронното ръководство може да се различава в зависимост от модела.

#### Съдържание на меню Телевизор

| Система - съдържание на меню Изображение |                         |                                                                                                    |  |  |  |
|------------------------------------------|-------------------------|----------------------------------------------------------------------------------------------------|--|--|--|
| Режим                                    |                         | Можете да промените режим Изображение според предпочитанията си. Режима<br>на изображението може да се настрои към една от следните опции: Кино, Игра<br>(опция), Спорт, Динамично и Естествено.                                            |  |  |  |
| Контраст                                 |                         | Настройва стойностите за светло и тъмно на екрана.                                                                                                    |  |  |  |
| Яркост                                   |                         | Настройва стойностите за яркост на екрана.                                                                                                    |  |  |  |
| Oc                                       | трота                   | Настройва остротата на обектите, изобразявани на екрана.                                                                                                    |  |  |  |
| Цв                                       | ят                      | Настройва стойността за цвят, настройва цветовете.                                                                                                    |  |  |  |
| Пестене на енергия                       |                         | За настройване на Пестене на енергия в позиция Специална стойност, Минимално,<br>Максимално, Автоматично, Екран, Изключване на картината или Изключено.<br>Забележка: Наличните опции може да се различават в зависимост от избрания режим. |  |  |  |
| Задна подсветка                          |                         | Тази настройка контролира нивото на задната подсветка. Функцията за подсветка<br>ще бъде неактивна, ако Пестене на енергия е в позиция, различна от Специална<br>стойност.                                                                  |  |  |  |
| Разширени<br>настройки                   |                         |                                                                                                    |  |  |  |
|                                          | Динамичен<br>контраст   | Можете да промените пропорцията на динамичния контраст в желаната от Вас<br>стойност.                                                                                                    |  |  |  |
|                                          | Намаляване на<br>шума   | Ако сигналът е слаб и изображението е с шум, използвайте настройката<br>Намаляване на шума за да намалите нивото на шума.                                                                                                    |  |  |  |
|                                          | Температура на<br>цвета | Настройва желаната стойност за температура на цвета. Налични са опциите Свежа,<br>Нормална, Специална стойност.                                                                                                    |  |  |  |
|                                          | Бяла точка              | Ако опцията Температура на цвета е в позиция Специална стойност, тази настройка ще<br>бъде налична. УВеличете топлината или свежестта на изображението като натискате<br>бутоните Наляво или Надясно.                                       |  |  |  |
| Мащабиране на изображението              |                         | Настройва желания формат за размер на изображението.                                                                                                    |  |  |  |
|                                          | Режим Филм              | Филмите се записват при различен брой кадри за секунда като нормални телевизионни програми. Включете тази функция по време на гледане на филм, за да видите ясно бързите сцени.                                                             |  |  |  |
|                                          | Телесни тон             | Нивото на остротата може да се регулира между -5 и 5.                                                                                                    |  |  |  |
|                                          | Цветова<br>тоналност    | Настройва желания цветови тон.                                                                                                    |  |  |  |
|                                          | HDMI пълен<br>обхват    | Докато избирате HDMI източник, тази функция ще бъде видима. Можете да използвате тази функция, за да усилите черния цвят в изображението.                                                                                                   |  |  |  |
| PC                                       | позиция                 | Появява се само, когато входния източник е настроен в позиция VGA/PC.                                                                                                    |  |  |  |
|                                          | Автопози<br>циониране   | Автоматично оптимизира дисплея. Натиснете бутона ОК, за да оптимизирате.                                                                                                    |  |  |  |
|                                          | Н позиция               | Н (Хоризонталната) позиция премества образа хоризонтално надясно или наляво по екрана.                                                                                                    |  |  |  |
|                                          | V позиция               | Тази опция премества изображението вертикално към горната част на екрана.                                                                                                    |  |  |  |
|                                          | Точкова честота         | Настройките на точковата честота коригират интерференцията, която се появява<br>като вертикален бандинг при интензивни презентации, напр. електронни таблици или<br>параграфи или текст с ситен шрифт.                                      |  |  |  |
|                                          | Фаза                    | В зависимост от входния източник (компютър и т.н.), можете да видите замъглено<br>или шумно изображение на екрана. Можете да изполлзвате настройката Фаза за да<br>постигнете по-чисто изображение по метода на пробата и грешката.         |  |  |  |

| Нупирано | Нулира настройките на изображението към заводските настройки по подразбиране (с |
|----------|---------------------------------------------------------------------------------|
| пулиране | изключение на режим Игра).                                                      |

Докато сте в режим VGA (компютър), някои позиции от меню **Изображение** няма да са налични. Вместо това, настройките на режим VGA ще бъдат добавени към **Изображение Настройки**, докато сте в режим Компютър.

| Система - съдържание на меню Звук                                                                                                    |                                                                                                    |  |  |
|----------------------------------------------------------------------------------------------------|----------------------------------------------------------------------------------------------------|--|--|
| Сила на звука                                                                                                    | Настройва нивото на звука.                                                                                                    |  |  |
| Еквалайзер                                                                                                    | Избира режим еквалайзер. Специалните настройки могат да бъдат направени само в режим Потребител.                                                                                                    |  |  |
| Баланс                                                                                                    | Настройва дали звукът да идва от левия или десния високоговорител.                                                                                                    |  |  |
| Слушалки Настройва силата на звука в слушалките.<br>Уверете се, че силата на звука на слушалките е настроен на ниско ни<br>да използвате слушалки. Това ще Ви предпази от увреждане на слуха. |                                                                                                    |  |  |
| Режим Звук                                                                                                    | Можете да изберете режима на звука (ако гледаният канал го поддържа).                                                                                                    |  |  |
| Автоматично<br>ограничаване на<br>силата на звука                                                                                                    | Настройва звука да приеме фиксирано ниво между програмите.                                                                                                    |  |  |
| Слушалки/Аудио<br>изход                                                                                                    | Когато включите външен усилвател към Вашия телевизор, като използвате жака<br>за слушалки, можете да изберете тази опция да е в позиция <b>Аудио изход</b> . Ако сте<br>свързали слупалки към телевизора, настройте тази опция в позиция <b>Слушалки</b> .<br>Уверете се, че тази опция е в позиция Слушалки преди да използвате слушалките.<br>Ако тя е в позиция <b>Аудио изход</b> , сигналът от конектора за слушалките ще бъде с<br>максимално ниво, което може да повреди слуха Ви. |  |  |
| Динамичен Бас                                                                                                    | Активира или деактивира функцията "Динамично усилване на баса" (Dynamic Bass).                                                                                                    |  |  |
| DTS TruSurround                                                                                                    | Разрешава или забранява DTS TruSurround.                                                                                                    |  |  |
| Цифров изход                                                                                                    | Настройва аудио типа на цифровия изход.                                                                                                    |  |  |

| Съдържание на меню Система - Настройки |                                            |                                                                                                    |  |  |
|----------------------------------------|--------------------------------------------|----------------------------------------------------------------------------------------------------|--|--|
| Условен достъп                         |                                            | Управлява условния достъп до модулите, когато е наличен.                                                                                                    |  |  |
| Език                                   |                                            | Можете да настроите различен език, в зависимост от излъчващата организация и държавата.                                                                                                    |  |  |
| Родителски                             |                                            | За промяна на родителските настройки, трябва да въведете правилната парола.<br>В това меню можете лесно да настроите Заключване не менюто, Родителски<br>контрол, Заключване за деца или Ръководство. Можете да настроите нов<br>ПИН код или да промените текущия СІСАМ ПИН код, с помощта на съответните<br>опции.<br>Забележка: Някои опции на менюто може да не са на разположение в зависимост от избора на<br>държава при пъреоначалната инсталация. ПИН кодът по подразбиране може да е настроен да<br>бъде 0000 или 1234. Ако сте настроили ПИН код (изисква се в зависимост от избраната държава)<br>по време на първоначалната инсталация, използвайте въведения от вас ПИН код. |  |  |
| Та                                     | ймери                                      | Настройва изключването на таймера за заспиване след известно време.<br>Настройва таймерите за избраните програми.                                                                                                    |  |  |
| Да                                     | та/Час                                     | Настройване Дата/Време                                                                                                    |  |  |
| Из                                     | точници                                    | Можете да разрешите или забраните избраните опции на източника.                                                                                                    |  |  |
| На<br>мр                               | стройки на<br>ежата/интернета              | Показва настройките на мрежата/интернета.                                                                                                    |  |  |
| Ул                                     | еснен достъп                               | Показва опциите за улеснен достъп на телевизора.                                                                                                    |  |  |
|                                        | Недочуващи                                 | Разрешава всяка специална функция, изпратена от станцията.                                                                                                    |  |  |
|                                        | Аудио описание                             | Ще се възпроизведе речеви аудио канал за слепи или хора с увредено зрение.<br>Натиснете <b>OK</b> за да видите всички налични опции на <b>менюто Аудио описание</b> .<br>Тази функция е налична само, ако станцията я поддържа.<br>Забележка: Функцията за аудио описание не е на разположение при запис или в режим<br>на изместване на времето.                                                                                                    |  |  |
| Netflix                                |                                            | Можете да видите вашия ESN(*) номер и да деактивирате Netflix.<br>(*) ESN нометър е уникален идентификационен номер за Netflix, създаден специално за<br>идентифициране на вашия телевизор.                                                                                                    |  |  |
| Оц                                     | fe                                         | Показва опциите за други настройки на телевизора.                                                                                                    |  |  |
|                                        | Меню Таймаут                               | Променя таймаут на екраните на менюто                                                                                                    |  |  |
|                                        | Актуализиране<br>на софтуера               | Грижи се Вашият телевизор да притежава последната версия на софтуера си.<br>Натиснете <b>ОК</b> за да видите опциите на мюто.                                                                                                    |  |  |
|                                        | Версия на<br>приложението                  | Показва текущата версия на софтуера.                                                                                                    |  |  |
|                                        | Режим Субтитри                             | Тази опция се използва за избор на режима на субтитрите и ще се появи е<br>екрана ( <b>DVB</b> субтитри / <b>Телетекст</b> субтитри), ако и двата са налични. Стойностти<br>по подразбиране е <b>DVB</b> субтитри. Тази функция е налична само ако избрана<br>държава е Норвегия.                                                                                                    |  |  |
|                                        | Автоматично<br>изключване на<br>телевизора | Настройва желаното време, след което телевизорът да премине в режим на<br>готовност, ако не е бил използван.                                                                                                    |  |  |
|                                        | Режим Магазин                              | Изберете този режим при употреба в магазин. Докато <b>режим Магазин</b> е<br>разрешен, някои позиции в менюто на телевизора може да не са активни за<br>настройване.                                                                                                    |  |  |
|                                        | Споделяне на<br>аудио видео<br>файлове     | Функцията Споделяне на аудио и видео файлове Ви позволява да споделяте<br>файловете, записани на Вашия смартфон или таблет и ако съответния софтуер е<br>инсталиран, можете да споделяте/възпроизвеждате снимки на Вашия телевизор.<br>Вижте инструкциите на вашия софтуер за споделяне за повече информация.<br>Режимът Споделяне на аудио видео файлове не е достъпен при наличие на<br>функция за интернет портал.                                                                                                    |  |  |

| Режим на<br>включване        | Тази настройка конфигурира предпочитания режим на включване. Опциите Последно състояние и Готовност са налични.                                                                                                    |
|------------------------------|----------------------------------------------------------------------------------------------------|
| Виртуално Долби              | Разрешава или забранява Режима на виртуално дистанционно управление.                                                                                                    |
| CEC                          | С тази настройка можете изцяло да включите или изключите CEC<br>функционалността. Натиснете бутон Наляво или Надясно, за да включите<br>или изключите функцията.                                                                                   |
| СЕС автоматично<br>включване | Тази функция позволява на свързаното HDMI-CEC съвместимо устройство да<br>включва телевизора и автоматично да го превключва към входния източник.<br>Натиснете бутон <b>Наляво</b> или <b>Надясно</b> , за да включите или изключите<br>функцията. |
| Високоговорители             | За да чуете звука от свързаното съвместимо аудио устройство настройте в позиция <b>Усилвател</b> . Можете да използвате дистанционното управление на телевизора за да управлявате силата на звука на аудио устройството.                           |

Г

| Съдържание на меню Настройки                                |                                                                                                    |  |  |
|-------------------------------------------------------------|----------------------------------------------------------------------------------------------------|--|--|
| Автоматично<br>сканиране<br>на каналите<br>(Пренастройване) | Показва опциите за автоматично настройване. Цифрово ефирно: Търси и<br>запаметява ефирни DVB станции. Цифрово кабелно: Търси и запаметява<br>кабелни DVB станции. Аналогови: Търси и запаметява аналоговите канали.          |  |  |
| Ръчно сканиране<br>на каналите                              | Тази функция може да бъде използвана за директно въвеждане на канал.                                                                                                    |  |  |
| Сканиране на<br>каналите на<br>мрежата                      | Търси за свързани канали в системата на предавванията. <b>Цифрово ефирно:</b><br>Търси ефирни канали на мрежата. <b>Цифрово кабелно:</b> Търси кабелни канали на мрежата.                                                    |  |  |
| Аналогова фина<br>настройка                                 | Можете да използвате тази настройка за фина настройка на аналоговите канали.<br>Тази функция не е налична, ако няма запаметени аналогови канали.                                                                             |  |  |
| Настройки на<br>инсталацията<br>(опция)                     | Показва менюто с инсталационните настройки. <b>Търсене в режим на готовност:</b><br>Вашият телевизор ще търси за нови или липсващи канали, докато е в режим на<br>готовност. Всяко ново намерено излъчване ще бъде показано. |  |  |
| Изтриване на<br>сервизния списък                            | Използвайте тази настройка, за да изтриете запаметените канали. Тази настройка е видима, само когато опцията за <b>държава</b> е настроена да бъде Дания, Швеция, Норвегия или Финландия.                                    |  |  |
| Избор на активна<br>мрежа                                   | Тази настройка Ви позволява да изберете само излъчванията на избраната<br>мрежа да бъдат показвани в списъка с канали. Тази функция е налична само ако<br>избраната държава е Норвегия.                                      |  |  |
| Първоначална<br>инсталация                                  | Изтрива всички запаметени канали и настройки, зарежда в телевизора<br>заводските настройки и започва процедурата по инасталиране за първи път.                                                                               |  |  |

#### Общи указания за експлоатация на телевизора

#### Използване на списъка с канали

Телевизорът сортира всички запаметени канали в списъка с каналите Списък с каналите. Можете да редактирате този списък с каналите, да маркирате любимите си канали или да настроите активните канали да бъдат изброени с помощта на опциите в Списък с каналите. Натиснете бутона OK/TV, за да отворите Списък с каналите. Можете да филтрирате изброените канали, натискайки синия бутон или отворете меню Редактиране на списъка с канали, натискайки зеления бутон, за да направите допълнителни промени в текущия списък.

## Управление на списъците с предпочитаните програми

Можете да създадете четири различни списъка с предпочитани канали. Влезте в Списък с каналите от главното меню или натиснете зеления бутон, докато Списък с каналите се покаже на екрана. за да отворите меню Редактиране на списъка с канали. Изберете желания канал от списъка. Можете да направите няколко избора, натискайки жълтия бутон. След това натиснете бутона ОК, за да отворите меню Опции за редактиране на каналите и изберете опцията Добавяне/Изтриване на любими програми. Натиснете бутона ОК отново. Настройте желаната опция на списъка на Вкл. Избраният(те) канал(и) ще се добавят към списъка. За да изтриете канал или канали от списъка с предпочитани програми. следвайте същите стъпки и настройте желаната опция на списъка на Изкл.

Можете да използвате опцията Филтър в меню Редактиране на списъка с канали, за да филтрирате каналите в Списък с каналите според предпочитанията си. Използването на опцията Филтър можете да настроите един от вашите четирите списъка с предпочитани програми да се показва постоянно при отваряне на Списък с каналите. Филтрирашата функция в меню Списък с каналите ще филтрира само текущо показания Списък с каналите, за да намери канал и да го добави към него. Тези промени няма да се запазят при следващото отваряне на Списък с каналите, ако не се запаметят. За да запаметите промените в списъка, натиснете червения бутон след филтриране, докато Списък с каналите се покаже на екрана.

#### Конфигуриране на родителските настройки

Опциите от менюто **Родителски настройки** могат да бъдат използвани за да се забрани на потребителите да гледат определени програми, канали или да използват менютата. Тези настройки се намират в меню **Система>Настройки>Родителски контрол**.

За да покажете опциите на менюто "Родителско заключване", трябва да се въведе ПИН номер.

След кодиране на правилния ПИН код, ще се появи менюто за родителските настройки.

Заключване на меню: Тази настрокйка разрешава или забранява достъпа до всички менюта или инсталационни менюта на телевизора.

Заключване за непълнолетни: Ако се включи тази опция, телевизорът взима информацията за непълнолетни от програмата и ако тази програма не е разрешена, не показва картина и звук.

Забележка: Ако опцията за държавата в менюто "Първоначална инсталация" е настроена да бъде Франция, Италия или Австрия, тогава по подразбиране стойността на заключването за непълнолетни е 18.

Заключване за деца: Ако тази опция е настроена в позиция ВКЛ., телевизорът може да се управлява само от дистанционното управление. В този случай управляващите бутони на телевизорът няма да функционират.

Заключване на интернет: Ако тази опция е настроена в позиция ВКЛ., приложението за отваряне на браузъра в портала ще бъде забранено. Настройте на ИЗКЛ., за да разрешите отново приложението.

Настройване на ПИН: Дефинира нов ПИН код.

СІСАМ ПИН код по подразбиране: Тази опция ще се появи посивена, ако СІ модулът бъде пъхнат в СІ слота на телевизора. Можете да промените ПИН кода по подразбиране на СІ САМ с помощта на тази опция.

Забележка: ПИН кодът по подразбиране може да е настроен да бъде 0000 или 1234. Ако сте настроили ПИН код (изисква се в зависимост от избраната държава) по време на първоначалната инсталация, използвайте въведения от вас ПИН код.

Някои опции може да не са на разположение в зависимост от избора на държава при първоначалната инсталация.

Електронен справочник за програмите (ЕСП)

Някои канали изпращат информация относно техните програми. Натиснете бутона **Ерд** за да видите менюто **Справочник за програмите**.

Съществуват 3 различни вида налични програмни схеми, Програма по време, Програма по списък и Текуща/Следваща програма. За да превключите между тях следвайте инструкциите отдолу на екрана.

#### Програма по време

Мащабиране (Жълт бутон): Натиснете Жълтия бутон за да видите събитията в по-широк интервал от време,

**Филтър (Син бутон):** показва опциите за филтриране.

Избор на жанр (бутон Субтитри): Показва менюто Избор на жанр. Използвайки тази функция, Вие можете да търсите базата данни на програмните справочници в съответствие с избрания жанр. Информацията, налична в програмния справочник ще бъде претърсена и резултатите, отговарящи на Вашият критерий ще бъдат маркирани.

Опции (бутон ОК): Показва опциите за събитията. Подробности за събитието (бутон Информация): Показва подробна информация за избраните събития.

Следващ/Предишен Ден (бутони Програма +/-): Показва събитията от предишния или следващия ден.

Търсене (бутон Текст): Показва менюто Търсене в зправочника.

Сега (бутон Размяна): Показва текущото събитие на маркирания канал.

Зап./Стоп (бутон Запис): :телевизорът ще започне да записва избраното събитие. Можете да натиснете отново, за да спрете записа.

ВАЖНО: Свързвайте или разкачвайте Вашия USB диск, докато телевизорът е изключен. След това трябва да включите телевизора, за да активирате функцията за записване.

Забележка: По време на записа е невъзможно превключването на друга програма или друг източник.

#### Списък на справочника(\*)

(\*) В тази опция за подреждане, амо събитията от маркирания канал ще бъдат изброени.

Предишен Отрязък от време (Червен бутон): Показва събитията от предишния интервал от време.

Следващ/Предишен Ден (бутони Програма +/-): Показва събитията от предишния или следващия ден.

Подробности за събитието (бутон Информация): Показва подробна информация за избраните събития.

**Филтър (бутон Текст):** показва опциите за филтриране.

Следващ отрязък от време (Червен бутон): Показва събитията в следващия отрязък от време. Опции (бутон ОК): Показва опциите за събитията.

Зап./Стоп (бутон Запис): :телевизорът ще започне да записва избраното събитие. Можете да натиснете отново, за да спрете записа.

ВАЖНО: Свързвайте или разкачвайте Вашия USB диск, докато телевизорът е изключен. След това трябва да включите телевизора, за да активирате функцията за записване.

Забележка: По време на записа е невъзможно превключването на друга програма или друг източник.

#### Текуща/Следваща програма

Опции (бутон ОК): Показва опциите за събитията. Подробности за събитието (бутон Информация): Показва подробна информация за избраните събития.

**Филтър (Син бутон):** показва опциите за филтриране.

Зап./Стоп (бутон Запис): телевизорът ще започне да записва избраното събитие. Можете да натиснете отново, за да спрете записа. ВАЖНО: Свързвайте или разкачвайте Вашия USB диск, докато телевизорът е изключен. След това трябва да включите телевизора, за да активирате функцията за записване.

Забележка: По време на записа е невъзможно превключването на друга програма или друг източник.

#### Опции на събитията

Използвайте бутоните за посоките за да маркирате събитие и натиснете бутона **ОК** за да покажете меню Опции **за събитието**. На разположение са следните опции.

**Избор на канал:** Използвайки тази функция Вие можете да превключите на избран от Вас канал.

Запис / Изтриване на зап. Таймер: Изберете опцията Запис и натиснете бутона ОК. Ако програмата ще се излъчва в бъдещето, тя ще бъде добавена към списъка Таймери, за да бъде записана. Ако избраното събитие се излъчва в момента, записването ще започне незабавно.

За да изтриете вече зададен запис, маркирайте съответното събитие и натиснете бутона **ОК**, след което изберете опцията **Изтриване на зап.** Таймер. Записът ще се отмени.

Настройване на таймер за събитие / Изтриване на таймер за събитие: След като сте избрали събитие в менюто на електронния справочник за програмите, натиснете бутона **ОК**. Изберете Настройване на таймер от опцията Събитие и натиснете бутона **ОК**. Можете да зададете таймер на предстоящи събития. За да отмените вече настроен таймер, маркирайте това събитие и натиснете бутона **ОК**. След това изберете Изтриване на таймер от опцията Събитие. Таймерът ще се отмени.

Забележки: Не можете да превключвате към който и да е друг канал, докато има активно записване или таймер за текущия канал.

Не е възможно да настроите таймер или таймер за запис за две или повече отделни събития в един и същ интервал от време.

#### Телетекст услуги

Натиснете бутона **Text**, за да влезете. Натиснете отново, за да активирате смесения режим, който ви позволява да гледате едновременно телетекст страницата и телевизионното предаване. Натиснете повторно, за да излезете. Ако е на разположение, отделни секции от телетекст страниците ще са цветно кодирани и ще могат да се избират с натискане на оцветените бутони. Следвайте инструкциите, показани на екрана.

#### Цифров телетекст

Натиснете бутона **Text**, за да видите информация за цифровия телетекст. Работете с цветните бутони, курсорните бутони и бутона ОК. Методът за навигация може да се различава в зависимост от съдържанието на цифровия телетекст. Следвайте инструкциите, показани на екрана на цифровия телетекст. Когато бутонът Техt бъде натиснат отново, телевизорът се връща към възпроизвеждане на телевизионното предаване.

#### ВВС свързан червен бутон (CRB)

Докато гледате BBC канали, натиснете червения бутон, за достъп до цифровите телевизионни услуги, предоставени от BBC. Под папката "Отделен" маркирайте свързания червен бутон и натиснете OK, за да стартирате услугата. От началната страница имате достъп до основните услуги на BBC, като напр. BBC iPlayer, BBC News, BBC Sport и много други. Освен това има и линкове към основните страници на наличните приложения. Използвайте навигационните бутони на дистанционното управление на телевизора, за да се придвижвате из това приложение. Натиснете бутона **Exit**, за да затворите и излезете.

#### Актуализиране на софтуера

Вашият телевизор може да търси и обновява автоматично софтуера си през сигнала на станцията или през интернет.

## Търсене на актуализация чрез потребителския интерфейс

От главното меню изберете Система>Настройки и след това Други. Придвижете се до Софтуерна актуализация и натиснете бутона ОК. В меню Опции на актуализирането изберете Сканиране за актуализации и натиснете бутона ОК за да проверите за нови софтуерни актуализации.

Ако се открие нова актуализация, същата започва да се сваля. След приключване на свалянето, потвърдете на въпроса, който Ви пита относно рестартирането на телевизора като натиснете **ОК** за да продължите с операцията по рестартирането.

#### 3 АМ търсене и режим на актуализация

Вашият телевизор ще търси за нови актуализации в 3:00 часа, ако опцията Автоматично сканиране от меню Опции на актуализирането е в позиция Разрешено и ако телевизорът е свързан към наземен ефирен сигнал или към интернет. Ако бъде намерен нов софтуер и той бъде свален успешно, той ще бъде инсталиран при следващото веключване на телевизора.

Забележка: Не изключвайте захранващия кабел, докато светодиодът мига по време на процеса на рестартиране. Ако телевизорът не успее да се включи след актуализиране, изключете захранването, изчакайте две минути и отново включете захранването.

#### Отстраняване на неизправности & съвети

#### Телевизорът няма да се включи

Уверете се, че захранващия кабел е включен правилно в контакта. Проверете дали батериите не са изтощени. Натиснете бутона за включване/ изключване (Power бутона) в горната част на телевизора.

#### Лоша картина

• Проверете дали сте избрали правилната телевизионна система.

- Ниското ниво на сигнала може да причини смущения в картината. Моля проверете разположението на антената.
- Проверете дали сте въвели правилната честота на канала, ако сте извършвали ръчна настройка.
- Качеството на картината може да се влоши когато две устройства са свързани към телевизора едновременно. В такъв случай, изключете едно от двете устройства.

#### Няма изображение

- Това означава, че телевизорът не приема никакъв сигнал. Уверете, че сте избрали правилният вход на източника.
- Дали антената е правилно свързана?
- Дали е повреден кабелът на антената?
- Дали са използвани подходящи щекери за свързване на антената?
- Ако имате съмнения, свържете се с Вашия търговец.

#### Няма звук

- Проверете дали звукът на телевизора не е изключен. Натиснете бутона Mute или увеличете силата на звука, за да проверите.
- Звукът се чува само от единия високоговорител. Проверете настройките на баланса от меню "Звук".

#### Дистанционно управление - не работи

• Може би батериите са изтощени. Поставете капака.

## Входни източници не могат да бъдат избрани

- Ако не можете да изберете входен източник, възможно е устройството да не е включено. Ако не;
- Проверете AV кабелите и връзките, ако се опитвате да се свържете към входния източник, предназначен за свързващото устройство.

#### Няма записи

За да запишете програма, първо трябва да свържете USB диска към Вашия телевизор, докато същият е изключен. След това трябва да включите телевизора, за да активирате функцията за записване. Ако не можете да записвате, опитайте се да изключите телевизора и след това да пъхнете отново USB

#### USB е твърде бавно

Ако на екрана се появи съобщение "Скоростта на запис на USB диска е твърде ниска за запис" при започване на запис, рестартирайте записа. Ако все още се появява същата грешка, възможно е USB диска да не отговаря на съответните изисквания. Свържете друг USB диск.

## Типични режими на дисплея при използване на РС вход

Следващата таблица показва някои от типичните режими на видео екраните. Вашият телевизор може да не поддържа всички разделителни способности.

| Индекс | Резолюция | Честота |  |
|--------|-----------|---------|--|
| 1      | 640x350   | 85Hz    |  |
| 2      | 640x400   | 70Hz    |  |
| 3      | 640x480   | 60Hz    |  |
| 4      | 640x480   | 66Hz    |  |
| 5      | 640x480   | 72Hz    |  |
| 6      | 640x480   | 75Hz    |  |
| 7      | 640x480   | 85Hz    |  |
| 8      | 800x600   | 56Hz    |  |
| 9      | 800x600   | 60Hz    |  |
| 10     | 800x600   | 70Hz    |  |
| 11     | 800x600   | 72Hz    |  |
| 12     | 800x600   | 75Hz    |  |
| 13     | 800x600   | 85Hz    |  |
| 14     | 832x624   | 75Hz    |  |
| 15     | 1024x768  | 60Hz    |  |
| 16     | 1024x768  | 66Hz    |  |
| 17     | 1024x768  | 70Hz    |  |
| 18     | 1024x768  | 72Hz    |  |
| 19     | 1024x768  | 75Hz    |  |
| 20     | 1024x768  | 85Hz    |  |
| 21     | 1152x864  | 60Hz    |  |
| 22     | 1152x864  | 70Hz    |  |
| 23     | 1152x864  | 75Hz    |  |
| 24     | 1152x864  | 85Hz    |  |
| 25     | 1152x870  | 75Hz    |  |
| 26     | 1280x768  | 60Hz    |  |
| 27     | 1360x768  | 60Hz    |  |
| 28     | 1280x768  | 75Hz    |  |
| 29     | 1280x768  | 85Hz    |  |
| 30     | 1280x960  | 60Hz    |  |
| 31     | 1280x960  | 75Hz    |  |
| 32     | 1280x960  | 85Hz    |  |
| 33     | 1280x1024 | 60Hz    |  |
| 34     | 1280x1024 | 75Hz    |  |
| 35     | 1280x1024 | 85Hz    |  |
| 36     | 1400x1050 | 60Hz    |  |
| 37     | 1400x1050 | 75Hz    |  |
| 38     | 1400x1050 | 85Hz    |  |
| 39     | 1440x900  | 60Hz    |  |
| 40     | 1440x900  | 75Hz    |  |
| 41     | 1600x1200 | 60Hz    |  |
| 42     | 1680x1050 | 60Hz    |  |
| 43     | 1920x1080 | 60Hz    |  |
| 44     | 1920x1200 | 60Hz    |  |

#### АV и HDMI сигнална съвместимост

| Източник  | Поддржани  | сигнали                                  | Налични |
|-----------|------------|------------------------------------------|---------|
|           | PAL        |                                          | 0       |
|           | SECAM      |                                          | 0       |
|           | NTSC4.43   |                                          | 0       |
| (SCART)   | NTSC3.58   |                                          | 0       |
|           | RGB 50/60  |                                          | 0       |
|           | PAL        |                                          | 0       |
| Страничен | SECAM      |                                          | 0       |
| AV        | NTSC4.43   |                                          | 0       |
|           | NTSC3.58   |                                          | 0       |
|           | 480i, 480p | 60Hz                                     | 0       |
| VDbDr     | 576i, 576p | 50Hz                                     | 0       |
| TEDEL     | 720p       | 50Hz,60Hz                                | 0       |
|           | 1080i      | 50Hz,60Hz                                | 0       |
|           | 480i, 480p | 60Hz                                     | 0       |
|           | 576i, 576p | 50Hz                                     | 0       |
|           | 720p       | 50Hz,60Hz                                | 0       |
| номі      | 1080i      | 50Hz,60Hz                                | 0       |
|           | 1080p      | 24Hz,<br>25Hz,<br>30Hz,<br>50Hz,<br>60Hz | 0       |

#### (Х: Няма налични, О: налични)

В някои случаи на LED телевизора сигналът може да не се показва правилно. Причината за проблема може да е несъвместимост със стандартите на оборудването-източник (DVD, терминиращо устройство и т.н.). Ако изпитвате такъв проблем, моля обърнете се ктм Вашия дилър и също така производителя на оборудването-източник.

| Поддържани видео файлови формати за режим USB                                 |                                                                                |                                                                                                    |  |
|-------------------------------------------------------------------------------|--------------------------------------------------------------------------------|----------------------------------------------------------------------------------------------------|--|
| Разширение                                                                    | Видео кодек                                                                    | SPEC (Разделителна способност) & Битова скорост                                                                                                    |  |
| .dat, vob                                                                     | MPEG1/2                                                                        |                                                                                                    |  |
| .mpg, .mpeg                                                                   | MPEG1/2,<br>MPEG4                                                              | 1080P@30fps - 40 Mbps                                                                                                    |  |
| .ts, .trp, .tp                                                                | MPEG1/2, H.264,<br>AVS, MVC                                                    | H.264: 1080Px2@30fps - 62.5 Mbps, 1080P@60fps - 62.5 Mbps MVC:<br>1080P@30fps - 62.5 Mbps Други: 1080P@30fps - 40Mbps                                |  |
| .mp4, .mov, .3gpp,<br>.3gp                                                    | MPEG1/2,<br>MPEG4, H.263,<br>H.264, Motion<br>JPEG                             |                                                                                                    |  |
| .avi                                                                          | MPEG1/2,<br>MPEG4,<br>Sorenson H.263,<br>H.263, H.264,<br>WMV3, Motion<br>JPEG | <b>H.264:</b> 1080Px2@30fps - 62.5 Mbps, 1080P@60fps - 62.5 Mbps <b>Motion</b><br>JPEG: 640x480@30fps - 10 Mbps <b>Други</b> : 1080P@30fps - 40 Mbps |  |
| .mkv                                                                          | MPEG1/2,<br>MPEG4, H.263,<br>H.264, WMV3,<br>Motion JPEG                       |                                                                                                    |  |
| .asf                                                                          | Sorenson H.263,<br>H.264, WMV3,<br>Motion JPEG                                 |                                                                                                    |  |
| .flv                                                                          | WMV3                                                                           | 1080P@30fps - 40 Mbps                                                                                                    |  |
| .swf                                                                          | RV30/RV40                                                                      | 1080P@30fps - 40 Mbps                                                                                                    |  |
| .wmv                                                                          |                                                                                |                                                                                                    |  |
| .mp4, .mov, .3gpp,<br>.3gp, MPEG<br>транспортен поток,<br>.ts,.trp, .tp, .mkv | HEVC/H.265                                                                     | 1080P@60fps - 50Mbps                                                                                                    |  |

#### Поддържани файлови форматиза изображения за режим USB

| Картина | Снимка        | Разделителна способност<br>(ширина х височина) | Забележка                                  |
|---------|---------------|------------------------------------------------|--------------------------------------------|
| JPEG    | Основа        | 15360x8640                                     |                                            |
|         | Прогресивен   | 1024x768                                       |                                            |
| PNG     | non-interlace | 9600x6400                                      | Ограничението за максималната разделителна |
|         | interlace     | 1200x800                                       |                                            |
| BMP     |               | 9600x6400                                      |                                            |

#### Поддържани аудио файлови формати за режим USB

| Разширение                                 | Аудио кодек             | Скорост на предаване                 | Скорост на семплиране |  |
|--------------------------------------------|-------------------------|--------------------------------------|-----------------------|--|
|                                            |                         | на данни                             |                       |  |
|                                            | MPEG1/2 Layer1          | 32Kbps ~ 448Kbps                     |                       |  |
| .mp3,                                      | MPEG1/2 Layer2          | 8Kbps ~ 384Kbps                      | 16KHz ~ 48KHz         |  |
|                                            | MPEG1/2 Layer3          | 8Kbps ~ 320Kbps                      |                       |  |
|                                            | MPEG1/2 Layer1          | 32Kbps ~ 448Kbps                     |                       |  |
|                                            | MPEG1/2 Layer2          | 8Kbps ~ 384Kbps                      | 16KHz ~ 48KHz         |  |
|                                            | MPEG1/2 Layer3          | 8Kbps ~ 320Kbps                      |                       |  |
| .mp3,<br>.avi                              | AC3                     | 32Kbps ~ 640Kbps                     | 32KHz, 44.1KHz, 48KHz |  |
|                                            | AAC, HEAAC              |                                      | 8KHz ~ 48KHz          |  |
|                                            | WMA                     | 128bps ~ 320Kbps                     | 8KHz ~ 48KHz          |  |
| .avi                                       | WMA 10 Pro M0           | < 192kbps                            | 48KHz                 |  |
|                                            | WMA 10 Pro M1           | < 384kbps                            | 48KHz                 |  |
|                                            | WMA 10 Pro M2           | < 768kbps                            | 96KHz                 |  |
|                                            | LPCM                    | 64Kbps ~ 1.5Mbps                     | 8KHz ~ 48KHz          |  |
|                                            | IMA-ADPCM, MS-<br>ADPCM | 384Kbps                              | 8KHz ~ 48KHz          |  |
|                                            | G711 A/mu-law           | 64Kbps ~ 128Kbps                     | 8KHz                  |  |
|                                            | MPEG1/2 Layer1          | 32Kbps ~ 448Kbps                     |                       |  |
|                                            | MPEG1/2 Layer2          | 8Kbps ~ 384Kbps                      | 16KHz ~ 48KHz         |  |
|                                            | MPEG1/2 Layer3          | 8Kbps ~ 320Kbps                      |                       |  |
| .asf                                       | WMA                     | 128bps ~ 320Kbps                     | 8KHz ~ 48KHz          |  |
|                                            | WMA 10 Pro M0           | < 192kbps                            | 48KHz                 |  |
|                                            | WMA 10 Pro M1           | < 384kbps                            | 48KHz                 |  |
| .asf                                       | WMA 10 Pro M2           | < 768kbps                            | 96KHz                 |  |
|                                            | MPEG1/2 Layer1          | 32Kbps ~ 448Kbps                     |                       |  |
|                                            | MPEG1/2 Layer2          | 8Kbps ~ 384Kbps                      | 16KHz ~ 48KHz         |  |
|                                            | MPEG1/2 Layer3          | 8Kbps ~ 320Kbps                      |                       |  |
| .mkv, .mka                                 | AC3                     | 32Kbps ~ 640Kbps                     | 32KHz, 44.1KHz, 48KHz |  |
|                                            | AAC, HEAAC              |                                      | 8KHz ~ 48KHz          |  |
|                                            | WMA                     | 128bps ~ 320Kbps                     | 8KHz ~ 48KHz          |  |
|                                            | WMA 10 Pro M0           | < 192kbps                            | 48KHz                 |  |
|                                            | WMA 10 Pro M1           | < 384kbps                            | 48KHz                 |  |
|                                            | WMA 10 Pro M2           | < 768kbps                            | 96KHz                 |  |
|                                            | VORBIS                  |                                      | До 48KHz              |  |
|                                            | LPCM                    | 64Kbps ~ 1.5Mbps                     | 8KHz ~ 48KHz          |  |
|                                            | IMA-ADPCM,<br>MS-ADPCM  | 384Kbps                              | 8KHz ~ 48KHz          |  |
|                                            | G711 A/mu-law           | 64Kbps ~ 128Kbps                     | 8KHz                  |  |
|                                            | FLAC                    | < 1.6Mbps                            | 8KHz ~ 96KHz          |  |
|                                            | MPEG1/2 Layer1          | 32Kbps ~ 448Kbps                     |                       |  |
|                                            | MPEG1/2 Layer2          | 8Kbps ~ 384Kbps                      | 16KHz ~ 48KHz         |  |
| to tro to dot                              | MPEG1/2 Layer3          | 8Kbps ~ 320Kbps                      | <u>]</u>              |  |
| vob mpg mpg                                | AC3                     | 32Kbps ~ 640Kbps 32KHz, 44.1KHz, 48K |                       |  |
| .ts, .trp, .tp, .dat,<br>.vob, .mpg, .mpeg | EAC3                    | 32Kbps ~ 6Mbps 32KHz, 44.1KHz, 48KHz |                       |  |
|                                            | AAC, HEAAC              |                                      | 8KHz ~ 48KHz          |  |
|                                            | LPCM                    | 64Kbps ~ 1.5Mbps                     | 8KHz ~ 48KHz          |  |

| Разширение      | Аудио кодек            | Скорост на<br>предаване на данни                                                                                                    | Скорост на семплиране                 |  |
|-----------------|------------------------|----------------------------------------------------------------------------------------------------|---------------------------------------|--|
|                 | MPEG1/2 Layer1         | 32Kbps ~ 448Kbps                                                                                                    | 16KHz ~ 48KHz                         |  |
| .wav            | MPEG1/2 Layer2         | 8Kbps ~ 384Kbps                                                                                                    |                                       |  |
|                 | MPEG1/2 Layer3         | 8Kbps ~ 320Kbps                                                                                                    |                                       |  |
|                 | LPCM                   | 64Kbps ~ 1.5Mbps                                                                                                    | 8KHz ~ 48KHz                          |  |
|                 | IMA-ADPCM,<br>MS-ADPCM | 384Kbps                                                                                                    | 8KHz ~ 48KHz                          |  |
|                 | G711 A/mu-law          | 64Kbps ~ 128Kbps                                                                                                    | 8KHz                                  |  |
|                 | MPEG1/2 Layer3         | 8Kbps ~ 320Kbps                                                                                                    | 16KHz ~ 48KHz                         |  |
|                 | AC3                    | 32Kbps ~ 640Kbps                                                                                                    | 32KHz, 44.1KHz, 48KHz                 |  |
|                 | EAC3                   | 32Kbps ~ 6Mbps                                                                                                    | 32KHz, 44.1KHz, 48KHz                 |  |
| .3gpp, .3gp,    | AAC, HEAAC             |                                                                                                    | 8KHz ~ 48KHz                          |  |
| .mp4, .mov,     | VORBIS                 |                                                                                                    | До 48KHz                              |  |
| .m4a            | LPCM                   | 64Kbps ~ 1.5Mbps                                                                                                    | 8KHz ~ 48KHz                          |  |
|                 | IMA-ADPCM,<br>MS-ADPCM | 384Kbps                                                                                                    | 8KHz ~ 48KHz                          |  |
|                 | G711 A/mu-law          | 64Kbps ~ 128Kbps                                                                                                    | 8KHz                                  |  |
| fly             | MPEG1/2 Layer3         | 8Kbps ~ 320Kbps                                                                                                    | 16KHz ~ 48KHz                         |  |
| .11V            | AAC, HEAAC             | Предаване на данни       //2 Layer1     32Kbps ~ 448Kbps       //2 Layer2     8Kbps ~ 320Kbps       //2 Layer3     8Kbps ~ 320Kbps       64Kbps ~ 1.5Mbps     8KHz ~ 48KHz       //2 Layer3     8Kbps ~ 128Kbps       8KHz ~ 48KHz     8KHz ~ 48KHz       //2 Layer3     8Kbps ~ 128Kbps       8Kbps ~ 128Kbps     8KHz ~ 48KHz       //2 Layer3     8Kbps ~ 320Kbps       1/2 Layer3     8Kbps ~ 320Kbps       32Kbps ~ 640Kbps     32KHz, 44.1KHz,       32Kbps ~ 640Kbps     32KHz, 44.1KHz,       32Kbps ~ 640Kbps     32KHz, 44.1KHz,       5     До 48KHz       64Kbps ~ 1.5Mbps     8KHz ~ 48KHz       S     До 48KHz       64Kbps ~ 128Kbps     8KHz ~ 48KHz       //2 Layer3     8Kbps ~ 320Kbps     16KHz ~ 48KHz       //2 Layer3     8Kbps ~ 320Kbps     16KHz ~ 48KHz       //2 Layer3     8Kbps ~ 320Kbps     16KHz ~ 48KHz       //2 Layer3     8Kbps ~ 320Kbps     16KHz ~ 48KHz       //2 Layer3     8Kbps ~ 128Kbps     32KHz, 44.1KHz,       24AC     8KHz ~ 48KHz     3 | 8KHz ~ 48KHz                          |  |
| 202             | AC3                    | 32Kbps ~ 640Kbps                                                                                                    | 32KHz, 44.1KHz, 48KHz                 |  |
| .acs            | AAC, HEAAC             |                                                                                                    | 8KHz ~ 48KHz                          |  |
| .swf            | MPEG1/2 Layer3         | 8Kbps ~ 320Kbps                                                                                                    | 16KHz ~ 48KHz                         |  |
| .ec3            | EAC3                   | 32Kbps ~ 6Mbps                                                                                                    | 32KHz, 44.1KHz, 48KHz                 |  |
| .rm, .rmvb, .ra | AAC, HEAAC             |                                                                                                    | 8KHz ~ 48KHz                          |  |
|                 | LBR (cook)             | 6Kbps ~ 128Kbps                                                                                                    | 8KHz, 11.025KHz,<br>22.05KHz, 44.1KHz |  |
|                 | WMA                    | 128bps ~ 320Kbps                                                                                                    | 8KHz ~ 48KHz                          |  |
|                 | WMA 10 Pro M0          | < 192kbps                                                                                                    | 48KHz                                 |  |
| .wma, .wmv      | WMA 10 Pro M1          | < 384kbps                                                                                                    | 48KHz                                 |  |
|                 | WMA 10 Pro M2          | < 768kbps                                                                                                    | 96KHz                                 |  |
| .webm           | VORBIS                 |                                                                                                    | До 48KHz                              |  |

#### Поддържани формати на файловете със субтитри за режим USB

| Вътрешни субтитри   |           |                                                          |  |
|---------------------|-----------|----------------------------------------------------------|--|
| Разширение          | Контейнер | Код на Субтитрите                                        |  |
| dat, mpg, mpeg, vob | MPG, MPEG | DVD Субтитри                                             |  |
| ts, trp, tp         | TS        | DVB Субтитри                                             |  |
| mp4                 | MP4       | DVD Субтитри<br>UTF-8 Чист текст                         |  |
| mkv                 | МКУ       | ASS<br>SSA<br>UTF-8 Чист текст<br>VobSub<br>DVD Субтитри |  |

| Външни субтитри |                                                                 |                          |  |  |
|-----------------|-----------------------------------------------------------------|--------------------------|--|--|
| Разширение      | Анализатор на субтитри                                          | Забележка                |  |  |
| .srt            | Subrip                                                          |                          |  |  |
| .ssa/ .ass      | SubStation Alpha                                                |                          |  |  |
| .smi            | SAMI                                                            |                          |  |  |
| .sub            | SubViewer<br>MicroDVD<br>DVDСистема субтитри<br>Subldx (VobSub) | SubViewer 1.0 & 2.0 Само |  |  |
| .txt            | TMPlayer                                                        |                          |  |  |

#### Поддържана DVI резолюция

Когато свързвате устройства към конекторите на вашия телевизор с помощта на DVI конвертиращия кабел (DVI към HDMI кабел - не е включен в обема на доставката), вземете предвид следната информация относно резолюцията.

|           | 56Hz | 60Hz      | 66Hz | 70Hz | 72Hz | 75Hz     |
|-----------|------|-----------|------|------|------|----------|
| 640x400   |      |           |      | ſ.   |      |          |
| 640x480   |      | R         | Q    |      | Ø    | ∑        |
| 800x600   | Ø    | Ø         |      | Ø    | Ø    | Ø        |
| 832x624   |      |           |      |      |      | M        |
| 1024x768  |      | Ø         | Ø    | Ø    | Ø    | Ø        |
| 1152x864  |      | $\square$ |      | M    |      | M        |
| 1152x870  |      |           |      |      |      | M        |
| 1280x768  |      | V         |      |      |      | <b>⊠</b> |
| 1360x768  |      | V         |      |      |      |          |
| 1280x960  |      | ₽         |      |      |      | Q        |
| 1280x1024 |      | V         |      |      |      | ☑        |
| 1400x1050 |      | M         |      |      |      | ⊡        |
| 1440x900  |      | V         |      |      |      | <b>⊠</b> |
| 1600x1200 |      |           |      |      |      |          |
| 1680x1050 |      |           |      |      |      |          |
| 1920x1080 |      | Ø         |      |      |      |          |

## Свързване

#### Свързване по кабел

#### За свързване към кабелна мрежа

- Трябва да притежавате модем/рутер, който е свързан към активна широколентова услуга.
- Включете Вашият компютър към Вашия модем/ рутер. Това може да бъде кабелна или безжична връзка.
- Включете Вашият телевизор към Вашия модем/ рутер чрез етернет кабел. На гърба на Вашия телевизор се намира LAN конектор.

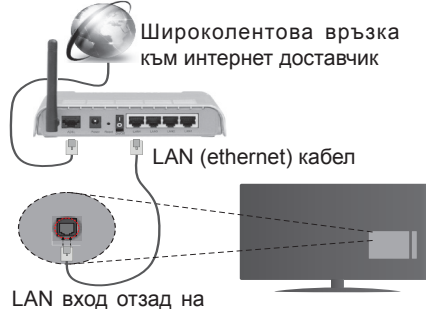

телевизора

#### За да конфигурирате жичните настройки вижте раздела Мрежови/интернет настройки от менюто Система>Настройки.

 Може да е възможно да включите Вашия телевизор към Вашата мрежа, в зависимост от конфигурацията на Вашата мрежа. В такъв случай, използвайте етернет кабел, за да се свържете телевизора си директно към мрежата контакта.

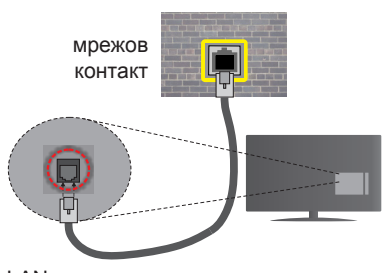

LAN вход отзад на телевизора

## Конфигуриране на настройките на кабелното устройство

#### Тип на мрежата

Тип на мрежата може да бъде Жично устройство, Безжично устройство или Забранено, в зависимост от настроената активна връзка към телевизора. Изберете Жично устройство, ако се свързвате чрез етернет кабел.

#### Тест за интернет скорост

Маркирайте **Тест за интернет скорост** и натиснете бутона **ОК**. Телевизорът ще провери скоростта на интернет връзката и ще покаже резултатите, когато приключи.

#### Разширени настройки

Маркирайте **Допълнителни настройки** и натиснете бутона **OK**. На следващия екран можете да промените настройките за IP и DNS на телевизора. Маркирайте желаната настройка и натиснете Левия или Десния бутон за да промените настройката от **Автоматично** в **Ръчно**. Сега можете да въведете **Ръчен IP** и / или **Ръчен DNS** стойност. Изберете съответната позиция от падащото меню и въведете нова стойност с помоща на цифровите бутони на дистанционното управление. Натиснете бутона **OK** за да запаметите настройките, когато приключите.

#### Безжично свързване

#### За свързване към безжична мрежа

Тлевизорът не може да се свърже към мрежите със скрит SSID. За да направите SSID на вашия модем видим, трябва да промените SSID настройките чрез софтуера на модема.

#### За да се свържете към безжична мрежа, трябва да изпълните следните стъпки:

 За да конфигурирате безжичните настройки, моля вижте раздел Мрежови/интернет настройки в меню Система>Настройки.

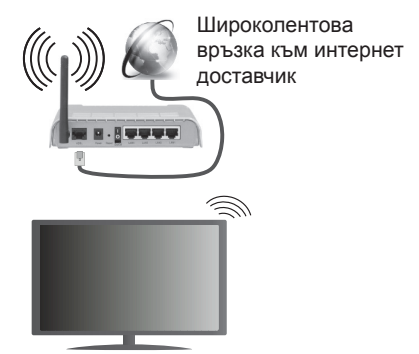

Wireless-N рутер (IEEE 802.11a/b/g/n) с едновременна поддръжка на 2.4 и 5 GHz честотни ленти е предназначен за увеличаване на честотната лента. Те са оптимизирани за по-гладко и по-бързо предаване на HD видео, трансфер на файлове и мрежови игри.

- Честотата и канал, се различават в зависимост от района.
- Скоростта на предаване се различава в зависимост от разстоянието и броя на преградите

между устройствата, конфигурацията на тези устройствата, условията за разпространение на радиовълните, трафикът по мрежата, и типа устройства, които използвате. Предаването може да бъде прекъснато или връзката да се разпадне, в зависимост от условията за разпространение на радиовълните, наличието на DECT телефони или други WiFi 11b устройства. Фиксираните стойности на скоростта на предаване са теоретичните максимални стойности за безжични стандарти. Те не са действителните скорости на предаване на данни.

- Мястото, където предаването е най-ефективно, се различава в зависимост от използването среда.
- Безжичният телевизионен адаптер поддържа 802.11 a,b,g & n типове модеми. Силно препоръчително е използването на IEEE 802.11n протокол за комуникация, за да се избегнат евентуални проблеми по време на гледане на видео.
- Вие трябва да промените SSID на вашият модем, когато са налице други модеми наоколо с един и същ SSID. В противен случай можете да срещнете проблеми при свързването. Използвайте кабелна връзка, ако имате проблеми с безжичната връзка.

## Конфигуриране на настройките на безжичното устройство

Отворете меню **Настройки на мрежата/интернета** и измерете вида на мрежата като Безжично устройство, за да стартирате процеса на свързване.

Телевизорът ще сканира безжичните мрежи автоматично. Ще се покаже списък с наличните мрежи. Моля изберете желаната от вас мрежа от списъка.

Забележка: Ако модемът поддържа режим "N", трябва да настроите настройките на "N" режима.

Ако избраната мрежата са защитени с парола, моля въведете правилния ключ, с помощта на виртуалната клавиатура. Можете да използвате тази клавиатура чрез бутоните за посока и бутона **ОК** на дистанционното управление.

Изчакайте, докато IP адреса се показва на екрана.

Това означава, че връзката вече е установено. За да се изключите от безжичната мрежа, маркирайте Тип на мрежата и натиснете Левия и Десния бутони за да изберете позиция Забранено.

Маркирайте **Тест за интернет скорост** и натиснете бутона **OK** за да проверите Вашата скорост на интернет връзката. Маркирайте **Допълнителни Настройки** и натиснете бутона **OK** за да отворите менюто с допълнителните настройки. Използвайте бутоните за посока и цифровите бутони за да настроите. Натиснете бутона **OK** за да запаметите настройките, когато приключите.

#### Друга информация

Статусът на връзката ще бъде показан като Свързан или Не е свързан и текущия IP адрес, ако връзката е осъществена.

## Свързване с вашето мобилно устройство през WiFi

- Ако мобилното ви устройство има WiFi, можете да свържете телевизора през рутер, за да получите достъп до съдържанието в устройството. Затова Вашето мобилно устройство трябва да разполага с подходящ софтуер за споделяне.
- Свържете се към Вашия рутер като следвате стъпките, посочени по-горе в раздел Безжично свързване.
- След това, свържете Вашето мобилно устройство към рутера и след това активирайте софтуера за споделяне на мобилното Ви устройство. След това изберете файловете, които бихте искали да споделите с вашия телевизор.
- Ако връзката е установена правилно, Вие трябва да получите достъп до споделените файлове на Вашето мобилно устройство чрез Медийния браузър на Вашия телевизор.
- Влезте в менюто Медиен браузър и ще се появи екранно меню за избор на устройство за възпроизвеждане. Изберете Вашето мобилно устройство и натиснете бутона ОК, за да продължите.
- Ако е налично, от доставчика на приложението за вапето мобилно устройство можете да изтеглите приложение за виртуално дистанционно управление.

Забележка: Тези финкции може да не се поддържат от всички мобилни устройства.

## Отстраняване на неизправности, свързани със свързването

#### Безжичната мрежа не е налична

- Уверете се, че защитните стени на Вашата мрежа, позволяват безжична връзка към телевизора.
- Опитайте се отново да намерите безжични мрежи, използвайки екрана на меню Настройки на мрежата/интернета.

Ако безжичната мрежа не функционира правилно, опитайте да използвате кабелната мрежа в дома ви. Вижте раздела **Жично свързване** за повече информация относно процеса.

Ако телевизорът не функционира с кабелната връзка, проверете модема (рутера). Ако маршрутизаторът не е проблем, проверете Интернет връзката на вашия модем.

#### Свързването е бавно

Вижте инструкциите за книгата на вашия безжичен модем, за да получите информация за вътрешното пространство, скоростта на връзката, качеството на сигнала и други настройки. Трябва да имате висока скорост на връзката за вашия модем.

## Нарушение по време на възпроизвеждане или бавни реакции

Може да опитате следното, в такъв случай:

Съхранявайте най-малко три метра разстояние от микровълнови печки, мобилни телефони, Bluetooth устройства или други Wi-Fi съвместими устройства. Опитайте да промените активния канал на WLAN рутер.

#### Не е налична интернет връзка / Споделяне на аудио видео файлове не функционира

Ако МАС адреса (уникален идентификатор, номер) на вашия компютър или модем е постоянна регистрация, то е възможно, че вашият телевизор не може да се свърже с интернет. В такъв случай, МАС адрес се заверяват всеки път, когато се свържете към интернет. Това е предпазна мярка срещу неоторизиран достъп. Тъй като вашият телевизор има своя собствен МАС адрес, вашият интернет доставчик не може да провери МАС адреса на вашия телевизор. Поради тази причина, вашият телевизор не може да се свърже с интернет. Свържете се с вашия доставчик на Интернет услуги и да поиска информация за това как да се свърже с друго устройство, като например вашия телевизор, интернет.

Възможно е също, че връзката не може да бъде на разположение поради проблеми защитна стена. Ако смятате, че това причинява проблема си, свържете се с вашия доставчик на интернет услуга. Файъруолът може да е причината за проблеми със свързаността и откриването на други устройства, докато използвате телевизора в режим Споделяне на аудио и видео файлове или когато разглеждате файловете чрез тази функция.

#### Неправилен домейн

Уверете се, че вече сте влезли в системата на Вашия компютър с оторизирано потребителско име / парола, а също така се уверете, че Вашият домейн е активен, преди да споделите файлове чрез Вашата програма за медиен сървър на Вашия компютър. Ако домейнът е невалиден, това може да предизвика проблеми, докато разглеждате файлове в режим на споделяне на аудио видео.

#### Използване на Мрежовата услуга за споделяне на аудио видео файлове

Функцията Споделяне на аудио и видео файлове е стандарт, който улеснява процеса на разглеждане в цифровата електроника и прави устройствата полесни за употреба в домашната мрежа.

Този стандарт Ви позволява да преглеждате и възпроизвеждате снимки, музика и видеозаписи, съхранявани на медийния сървър, свързан към Вашата домашна мрежа.

#### 1. Инсталиране на Nero Media Home

Функцията Аудио/видео споделяне не може да се използва, ако сървърната програма не е инсталирана на Вашия компютър или ако необходимия софтуер на медийния сървър не е инсталиран на придружаващото устройство. Моля, подгответе Вашия компютър с предоставената Nero Home Media програма. За повече информация относно инсталацията, моля вижте раздела Инсталиране на Nero Media Home.

#### 2. Свързване към кабелна или безжична мрежа

Вижте глава **Жична/безжична връзка** за подробна информация за конфигурацията.

## 3. Възпроизвеждане на споделени файлове през медийния браузър

Изберете **Медиен браузър** с помощта на бутоните за **посока** от главното меню и натиснете **ОК**. Ще се появи медийният браузър.

#### Споделяне на аудио видео файлове

Поддръжката на споделянето на аудио видео файлове е налична само в режим Папка на медийния браузър. За да разрешите режим Папка, идете до папка Настройки на главния екран на медийния браузър и натиснете ОК. Маркирайте Стил на изображението и настройте в позиция Папка с помощта на бутоните наляво или надясно. Изберете желания тип медия и натиснете ОК.

Ако конфигурацията за споделяне е правилна, ще се появи екран **Избор на устройство**, след като изберете желания тип медия. Ако наличните мрежи са намерени, те ще бъдат показани на този екран. Изберете медийния сървър или мрежата, към която искате да се свържете, използвайки бутони Нагоре или Надолу и натиснете бутона **ОК**. Ако желаете да обновите списъка с устройствата, натиснете **Зеления** бутон. Можете да натиснете бутона **Мепи**, за да излезете.

Ако изберте типа медия да бъде Видеозаписи и изберете устройство от менюто. След това изберете папка с видеофайлове в нея на следващия екран и всички налични видеофайлове ще бъдат изброени.

За да възпроизведете други типове медии от този екран, можете да се върнете към основния екран Медиен браузър и изберете тип на медията, който желаете и след изберете отново мрежа. Или натиснете Синия бутон за да превключите бързо към следващия тип медия без да сменяте мрежата. Виж раздела за меню Медиен браузър за допълнителна информация относно възпроизвеждане на файла.

Файловете със субтитри не работят, ако гледате видеозаписи от Вашата мрежа чрез функцията за споделяне на аудио видео файлове.

Можете да свържете само един телевизор към една мрежа. Ако се появи проблем с мрежата, моля изключете телевизора от контакта и го включете обратно. Режим на превъртане и прескачане не се поддържат от функцията Споделяне на аудио видео файлове.

PC / HDD / Медиен плейър или други устройства, които са съвместими, трябва да се използват с кабелна връзка за по-високо качество на възпроизвеждане.

Използвайте LAN връзка за по-бързо споделяне на файлове между други устройства като компютри.

Забележка: Може да има компютри, които не могат да използват функцията Споделяне на аудио видео файлове в резултат на настройки на администратора и настройките за сигурност (например бизнес компютри).

За най-добър трансфер в домашната мрежа с този телевизор, доставения софтуер Nero трябва да бъдат инсталиран.

#### Инсталиране на Nero MediaHome

## За да инсталирате Nero MediaHome, моля направете следното:

Забележка: Функцията Аудио/видео споделяне не може да се използва, ако сървърната програма не е инсталирана на Вашия компютър или ако необходимия софтуер на медийния сървър не е инсталиран на придружаващото устройство.

1. Въведете напълно връзката по-долу в лентата за адрес на Вашия уеб браузър.

#### http://www.nero.com/mediahome-tv

- Щракнете бутона Сваляне на началната страница. Инсталационният файл ще се свали на Вашия компютър.
- След приключване на свалянето, щракнете два пъти върху инсталационния файл за да стартирате инсталацията. Инсталационния магьосник ще Ви води по време на инсталационния процес.
- 4. Най-напред ще се появи екрана с предварителните условия. Инсталационния магьосник проверява наличността на необходимия допълнителен софтуер на Вашия компютър. Ако заявленията са изчезнали, те са изброени и трябва да бъде инсталиран, преди да продължите инсталация.

- Щракнете върху бутона Инсталиране. Ще се покаже вградения сериен код. Моля не променяйте показания сериен код.
- Щракнете върху бутона Следващ. Показва се екрана с Лицензионните условия (EULA). Моля, прочетете внимателно лицензионното споразумение и изберете съответното квадратче, ако сте съгласни с условията на споразумението. Инсталацията не е възможно без това споразумение.
- Щракнете върху бутона Следващ. На следващия екран можете да укажете Вашите инсталационни предпочитания.
- Щракнете върху бутона Инсталиране. Инсталирането ще започне и завърши автоматично. Лентата за прогреса ще покаже напредъка на процеса на инсталация.
- Щракнете върху бутона Край. Инсталацията е завършена. Ще бъдете насочени към уеб сайта на Nero софтуера.
- 10. На Вашия десктоп се появява бърза връзка.

**Поздравления!** Инсталирахте сте успешно Nero MediaHome на Вашия компютър.

Стартирайте Nero MediaHome чрез двойно щракване върху иконата на бързата връзка.

#### Интернет портал

**СЪВЕТ:** Широколентова интернет връзка е необходима за високо качество на картината. Трябва да зададете правилно страна и езика, при **Първа инсталация** за правилното функциониране на интернет портала.

Функцията "Портал" добавя вашия телевизор функция, която позволява свързване на сървър в Интернет и да видите съдържанието, предоставени от този сървър през вашата Интернет връзка. Функцията "Портал" ви позволява да видите музика, видео, клип или уеб съдържанието с определени комбинации. Дали можете да видите това съдържание без прекъсване зависи от скоростта на връзката, предоставена от вашия доставчик на Интернет услуги.

Натиснете бутона **Интернет** на дистанционното управление, за да отворите страницата на интернет портала. На екрана на портала ще видите икони на наличните приложения и услуги. Използвайте навигационните бутони на дистанцинното управление, за да изберете. Можете да видите желаното съдържание, натискайки **ОК**, след като направите вашия избор. Натиснете бутона **Back/ Return** за да се върнете на предишния екран.

Още повече Вие можете да достъпвате някои функции с помощта на функцията шорткът, дефинирана за цветните и Цифров бутони на Вашето дистанционно управление. Натиснете бутона **Exit** за да излезете от режима на интернет портал.

## Прозорец "Изображение в изображението" (в зависимост от порталната услуга)

Съдържанието от текущия източник ще се появи в прозореца Картина в картината, ако превключите към режима на портала, докато гледате активен източник.

Ако превключите към режима на портала, докато гледате телевизионни канали, текущата праграма ще бъде показана в прозореца Картина в картината.

#### Забележки:

Евентуалното прилагане зависи проблеми могат да бъдат причинени от доставчика на съдържание, услуги.

Съдържанието на порталната услуга и интерфейсът може да се променят по всяко време без предварително известие.

Интернет услугите на трети страни могат да се променят, да се прекратят или ограничат по всяко време.

#### Приложение iPlayer

Можете да достъпвате BBC iPlayer с помощта на Вашия телевизор. Изберете приложението BBC iPlayer измежду опциите на портала.

Натиснете бутона **ОК** на Вашето дистанционно управление за да стартирате приложението BBC iPlayer.

Забележка: За високо качество на картината е необходима широколентова интернет връзка (минимум 2mbps).

## Възпроизвеждане на програма с помощта на iPlayer

Изберете програма и натиснете бутона **ОК**. Възпроизвеждането на програмата ще започне.

Можете да натиснете бутона **Пауза** за временно прекъсване на възпроизвеждането. Натиснете бутона **Възпроизвеждане** за да възстановите възпроизвеждането.

Използвайте бутона **Stop** за да спрете възпроизвеждането.

Натиснете бутона **Exit** за да излезете от iPlayer. Натиснете бутона **Return** /**Back** за да се върнете към предишния екран.

Забележка: На екрана може да се покаже съобщението "Епизодът не е наличен", ако се появи проблем по време на възпроизвеждане.

#### Търсене на програма

Маркирайте папката **Търсене** с помощта на навигационните бутони и натиснете бутона **ОК**. Използвайте виртуалната клавиатура за да въведете буквите. Изберете буквите и натиснете бутона **ОК**. Резултатът ще се покаже по-долу. Маркирайте желания и изчакайте до появата на съответния видео файл. Изберете един от видео файловете, използвайки бутоните със стрелки и натиснете бутона **ОК**, за да стартирате възпроизвеждането.

Забележка: Има и някои ВВС приложения, като спортни и новинарски канали, налични в портала.

#### Интернет браузър

За да използвате интернет браузъра, първо влезте в портала. След това стартирайте приложението Internet (Интернет) от портала.

(\*) Изгледът на логото на интернет браузъра може да се променя

На първоначалния екран на браузъра, снимките на предварително зададените (ако има такива) линкове към наличния уебсайт, ще се покажат като опции Бързо набиране, заедно с опциите Редактиране на бързото набиране и Добавяне към бързо набиране.

За да управлявате уеб браузъра, използвайте бутоните със стрелки от дистанционното управление или свързаната мишка. За да видите с опциите на браузъра, преместете курсора към горната част на страницата или натиснете бутона **Back/Return**. Опциите **История, Папки** и **Отметки** и лентата на браузъра, която съдържа бутоните previous/next, бутонът refresh, адресната лента/лентата за търсене, бутоните **Бързо избиране** и **Орега** са налични.

За да бобавите желаната страница към списъка Бързо набиране за бърз достъп, преместете курсора в горната част на страницата или натиснете бутона Back/Return. Ще се появи лентата на браузъра. Маркирайте бутона Бързо избиране Ши натиснете ОК. След това изберете опцията Добавяне към бързо набиране и натиснете бутона ОК. Попълнете празните места за Име и Адрес, маркирайте ОК и натиснете бутона ОК, за да добавите. Докато сте на страницата и искате да добавите към списъка Бързо набиране, маркирайте бутона Opera 0 и натиснете ОК. След това маркирайте опцията Добавяне към бързо набиране и натиснете бутона ОК. Полетата Име и Адрес ше се попълнят автоматично според сайта, който посещавате. Маркирайте ОК и натиснете бутона ОК, за да добавите.

Освен това можете да използвате опциите от меню **Opera**, за да управлявате браузъра. Маркирайте бутона **Opera**<sup>0</sup> и натиснете **OK**, за да висите спецификата на наличната страница и общите опции.

Съществуват различни начини да търсите и посещавате уеб сайтове с помощта на уеб браузъра.

Въведете адреса на уебсайта (URL) в лентата за търсене/адресната лента и маркирайте бутона Изпрати от виртуалната клавиатура и натиснете бутона **ОК**, за да посетите страницата.

Въведете ключова(и) дума(и) в лентата за търсене/ адресната лента и маркирайте бутона **Изпрати** от виртуалната клавиатура и натиснете бутона **ОК**, за да посетите страницата.

Маркирайте снимката Бързо набиране и натиснете бутона **ОК**, за да посетите съответната страница.

Телевизорът ви е съвместим с USB мишка. Свържете вашата мишка или адаптер за мишка към USB входа на Вашия телевизор за по-добра и бърза навигация.

Някои уеб страници включват флаш съдържание. Те не се поддържат от браузъра.

Вашият телевизор не поддържа процеси на изтегляне от интернет през уеб браузъра.

Възможно е не всички интернет страници да се поддържат. Според страницата може да се появи проблем със съдържанието. В някои случаи може да не е възможно възпроизвеждане на видео съдържанието.

#### Smart Center

Smart Center е мобилно приложение, работещо на iOS и Android платформи. С таблета или телефона лесно можете да излъчвате любимите си концерти и програми от вашия Smart TV. Освен това можете да пуснете портални приложения, използвайте вашия таблет като дистанционно управление за вашия телевизор и споделяйте медийни файлове.

Забележка: Дали ще можеш да ползваш всички функции на това приложение зависи от функциите на вашия телевизор.

#### Първи стъпки

За да използвате функциите Smart Center, връзките трябва да са правилно създадени. Да се свържете с вашата мрежа безжично, включете Wi-Fi адаптера към един от USB портовете, ако телевизорът ви не разполага с вътрешна функция Wi-Fi. За да можете да използвате Интернет базираните характеристики, вашият модем / рутер трябва да бъде свързан към интернет.

ВАЖНО: Уверете се, че телевизорът и мобилното устройство са свързани към една и съща мрежа.

За функцията за споделяне на медия опцията "Споделяне на аудио видео файлове" трябва да е активирана (ако е налична). Натиснете бутона Мепи на дистанционното управление, изберете меню Система>Настройки>Други и натиснете ОК. Маркирайте "Соделяне на аудио видео файлове" и променете на "Активиран". Сега телевизорът може да бъде свързан към мобилното ви устройство. Инсталирайте приложението Smart Center на вашето мобилно устройство.

Стартирайте smart center приложението. Ако всички връзки са конфигурирани правилно, ще видите името на вашия телевизор на мобилното си устройство. Ако името на вашия телевизор не фигурират в списъка, изчакайте малко и натиснете Обновяване. Изберете вашия телевизор от списъка.

#### Екран на мобилното устройство

На основния екран можете да намерите разделите, за да осъществите достъп до различни функции.

Приложението извлича актуалния списък с канали от телевизора, когато той се включи.

**МОИТЕ КАНАЛИ:** Програмите на първите четири канала от списъка с канали, възстановени от телевизора, са показани. Можете да смените изброените канали. Натиснете върху миниатюрата на канала и задръжте. Ще се покаже списък с канали и можете да изберете желания от вас канал, който да бъде заменен.

**ТВ:** Можете да гледате съдържание от папка ТВ. В този режим можете да се движите на списъка с канали, възстановен от вашия телевизор, и кликнете върху миниатюри, за да видите страниците с подробности.

ЗАПИСИ: Можете да видите вашите активни записи (ако има такъв) и напомняния чрез този раздел. За да изтриете някой елемент, просто натиснете върху иконата за изтриване върху всеки ред.

ЕПС: Можете да видите графиците за излъчване на избрани списъци канали с този раздел. Можете също така да преминавате през каналите, като натиснете върху избрания канал на стартовата решетка на ЕПС. Моля, имайте предвид, че актуализиране / опресняване на информацията на ЕПС може да отнеме известно време в зависимост от вашата качеството на мрежата и уеб услуги.

Забележка: Интернет връзка се изисква за WEB базирани информации за ЕПС.

**ПОРТАЛ:** Този раздел показва порталните приложения в скролируема гледка. Освен ако **FollowMetV** (ако е налична) е активна, избраното приложение ще се появи на екрана на телевизора.

Забележка: Необходима е Интернет връзка. Този раздел се активира, ако се използва портална страница.

**НАСТРОЙКИ:** Конфигуриране на приложението по ваше желание. Можете да промените;

Автоматично заключване (само в IOS): Екранът на устройството се изключва автоматично след определен период от време. По подразбиране е изключена, което означава, че екранът винаги ще остане включен.

Автоматично активиране на FollowMeTV: Функцията FollowMeTV (ако е налична) ще се стартира автоматично, когато тази настройка е активирана. По подразбиране е изключена.

Автоматично свързване към телевизор: Когато е активирано, вашето мобилно устройство автоматично ще се свърже с последно свързания телевизор и ще прескочи на екрана за търсене на телевизора. Смяна на телевизора (само в IOS): Показва свързания в момента телевизор. Можете да натиснете върху тази настройка, за да отидете на екрана "Търсене на телевизор" и да смените вида на телевизора.

#### Редактиране на потребителския списък

с канали: Можете да редактирате своя персонализиран списък с канали с помощта на тази настройка.

Избиране на източника на списъка с канали: Можете да изберете източника на списъка с канали, който да се използва е приложението. Опциите са "Списък с телевизори" и "Потребителски списък". Освен това можете да активирате опцията "Запомни моя избор", за да зададете избрания източник на списъка с канали като константен избор. В този случай, ако избраният източник е наличен, ще се използва в приложението.

Номер на версията: Показва текущата версия на приложението.

#### Страница с подробности

За да отворите страницата с подробностите, натиснете върху програмата. На екрана на страницата с подробностите можете да получите подробна информация за избраните от вас програми. На тази страница можете да откриете раздели "Подробности", "Участнициt&екипаж" и "Видеа".

**ПОДРОБНОСТИ:** Този раздел предоставя обобщения и информация за избраната програма. Също така има линкове към Фейсбук и Туитър страници от избраната програма.

**УЧАСТНИЦИ&ЕКИПАЖ:** Показва всички хора, допринесли за текущата програма.

**ВИДЕА:** Осигурява клипове на Youtube, свързани с избраната програма.

Забележка: За някои функции може да се изисква Интернет връзка.

#### FollowMe TV (ако е наличен)

Натиснете върху иконата **FOLLOW ME TV**, намираща се в долния ляв ъгъл на екрана на вашето мобилно устройство, за да смените оформлението на функцията **FollowMe TV**.

Натиснете върху иконата за възпроизвеждане, за да стартирате стрийминг на съдържанието от телевизора към мобилното устройство. На разположение, ако вашето устройство е в работния обхват на рутера.

#### Забележки:

Имайте предвид, че се поддържат само цифрови (DVB-T/C) SD HD канали.

Не функционират функциите за Вкл./изкл. на поддръжката на аудиото и субтитрите на няколко езика.

Производителността на стрийминга може да се променя в зависимост качеството на вашата връзка.

#### Страница за медийно споделяне

За да получите достъп до **Медийно** възпроизвеждане, натиснете стрелката нагоре в долния лявъгъл на екрана.

Ако иконата "Медийно възпроизвеждане" е натисната, се показва екран, където можете да изберете типа на медийния файл, който да поделяте с вашия телевизор.

Забележка: Не се поддържат всички формати на файлове с изображения. Тази функция няма да работи, ако функцията "Аудио видео споделяне" не се поддържа.

#### Модул за зареждане на портала

За да получите достъп до Модула за зареждане на портала ()), натиснете стрелката нагоре в долния ляв ъгъл на екрана.

Можете да получите достъп до порталната страница, натискайки върху **Модула за зареждане на портала**. Забележка: Необходима е Интернет връзка. Тази функция няма да работи, ако се използва портална страница.

#### Функция Smart Remote

Можете да използвате мобилното си устройство като дистанционно управление за вашия телевизор, след като го свържете към телевизора. За да използвате функцията smart remote, натиснете **стрелката нагоре** в долния ляв ъгъл на екрана.

#### Гласово разпознаване

Можете да натиснете иконата **Микрофон** () и да управлявате приложението си с гласови команди, като напр. "Portal!" ("Портал"!), "Volume Up/Down!" ("Увеличи/намали силата на звука!"), "Programme Up/ Down!" (Следваща/предишна програма"!).

Забележка: Тази функция е само за устройства, базирани на разположение на Android. Моля, имайте предвид, че гласовото разпознаване не се поддържа от всички езици.

#### Страница с клавиатура

Страницата с клавиатурата може да бъде отворена по два начина; чрез натискане на иконата **Клавиатура** в акрана на приложението или автоматично чрез получаване на комана от телевизора.

#### Изисквания

- 1. Смарт телевизор
- 2. Мрежова връзка
- Мобилно устройство, базирано на Android или iOS платформа (Android OS 4.0 или по-висока; IOS 6 или по-висока версия)
- Smart Center приложение (може да се намери в онлайн магазина за приложения на базата на Android и iOS платформи)
- 5. Рутерен модем
- USB запаметяващо устройство във FAT32 формат (необходим за PVR функцията, ако е налична)

#### Забележки:

За Android устройства, поддържат се нормален (mdpi), голям (hdpi) и много голям(xhdpi) размер на екрана. Устройства с 3" или по-малък размер на екрана не се поддържат.

За iOS устройства, поддържат се всички размери екрани. Потребителският интерфейс на Smart Center приложението подлежи на промяна в зависимост от версията, инсталирана на вашето устройство.